BA01058D/06/DE/03.21 71502135 2021-01-01 Gültig ab Version 01.03.zz (Gerätefirmware)

# Betriebsanleitung Proline Promass I 100

Coriolis-Durchflussmessgerät Modbus RS485

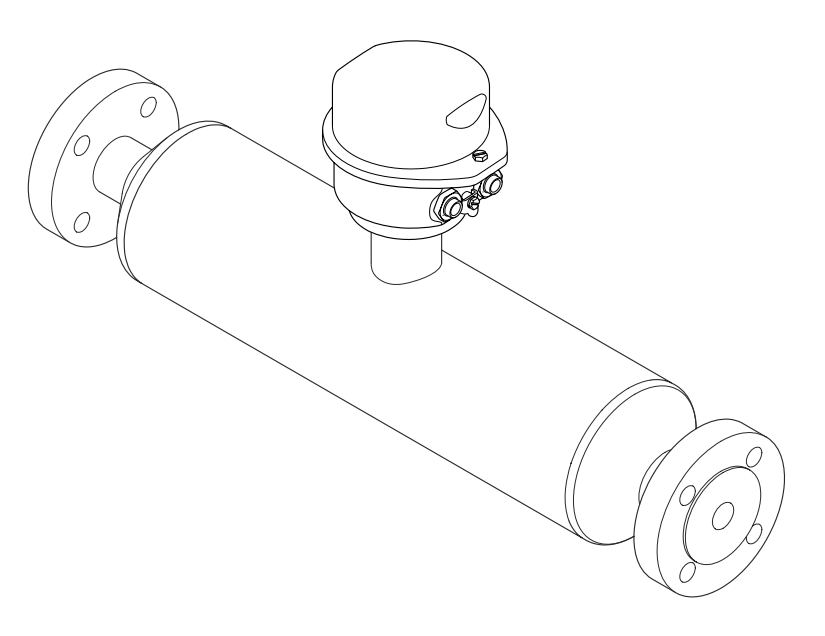

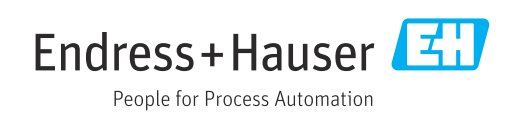

- Dokument so aufbewahren, dass das Dokument bei Arbeiten am und mit dem Gerät jederzeit verfügbar ist.
- Um eine Gefährdung für Personen oder die Anlage zu vermeiden: Kapitel "Grundlegende Sicherheitshinweise" sowie alle anderen, arbeitsspezifischen Sicherheitshinweise im Dokument sorgfältig lesen.
- Der Hersteller behält sich vor, technische Daten ohne spezielle Ankündigung dem entwicklungstechnischen Fortschritt anzupassen. Über die Aktualität und eventuelle Erweiterungen dieser Anleitung gibt Ihre Endress+Hauser Vertriebsstelle Auskunft.

# Inhaltsverzeichnis

| T                                                                                                    | Hinweise zum Dokument                                                                                                    | 5                                                                                                    |
|----------------------------------------------------------------------------------------------------|----------------------------------------------------------------------------------------------------|----------------------------------------------------------------------------------------------------|
| 1.1                                                                                                    | Dokumentfunktion                                                                                                    | 5                                                                                                    |
| 1.2                                                                                                    | Verwendete Symbole                                                                                                    | 5                                                                                                    |
|                                                                                                    | 1.2.1 Warnhinweissymbole                                                                                                    | 5                                                                                                    |
|                                                                                                    | 1.2.2 Elektrische Symbole                                                                                                    | 5                                                                                                    |
|                                                                                                    | 1.2.3 Werkzeugsymbole                                                                                                    | 6                                                                                                    |
|                                                                                                    | 1.2.4 Symbole für Informationstypen                                                                                                    | 6                                                                                                    |
|                                                                                                    | 1.2.5 Symbole in Grafiken                                                                                                    | 6                                                                                                    |
| 1.3                                                                                                    | Dokumentation                                                                                                    | 7                                                                                                    |
|                                                                                                    | 1.3.1 Standarddokumentation                                                                                                    | 7                                                                                                    |
|                                                                                                    | 1.3.2 Gerateabhangige Zusatzdokumenta-                                                                                                    | 7                                                                                                    |
| 1 /                                                                                                    | LIOII                                                                                                    | 7                                                                                                    |
| 1.4                                                                                                    |                                                                                                    | /                                                                                                    |
| 2                                                                                                    | Grundlegende Sicherheitshinweise                                                                                                    | 8                                                                                                    |
| 2.1                                                                                                    | Anforderungen an das Personal                                                                                                    | 8                                                                                                    |
| 2.2                                                                                                    | Bestimmungsgemäße Verwendung                                                                                                    | 8                                                                                                    |
| 2.3                                                                                                    | Arbeitssicherheit                                                                                                    | 9                                                                                                    |
| 2.4                                                                                                    | Betriebssicherheit                                                                                                    | 9                                                                                                    |
| 2.5                                                                                                    | Produktsicherheit                                                                                                    | 9                                                                                                    |
| 3                                                                                                    | Produktheschreihung 1                                                                                                    | 0                                                                                                    |
| <b>)</b>                                                                                                    |                                                                                                    | .0                                                                                                    |
| 3.1                                                                                                    | Produktaufbau 1                                                                                                    | 10                                                                                                    |
|                                                                                                    | 3.1.1 Gerateausrunrung mit Kommunikati-                                                                                                    |                                                                                                    |
|                                                                                                    | onsart Moddus RS485 1                                                                                                    | LU                                                                                                    |
|                                                                                                    |                                                                                                    |                                                                                                    |
| 4                                                                                                    | Warenannahme und Produktidenti-                                                                                                    |                                                                                                    |
| 4                                                                                                    | Warenannahme und Produktidenti-<br>fizierung 1                                                                                                    | .1                                                                                                    |
| <b>4</b><br>4.1                                                                                                    | Warenannahme und Produktidenti-<br>fizierung1Warenannahme1                                                                                                    | . <b>1</b>                                                                                                    |
| <b>4</b><br>4.1<br>4.2                                                                                                    | Warenannahme und Produktidenti-         fizierung       1         Warenannahme       1         Produktidentifizierung       1                                                                                                    | . <b>1</b><br>11                                                                                                    |
| <b>4</b><br>4.1<br>4.2                                                                                                    | Warenannahme und Produktidenti-fizierung1Warenannahme1Produktidentifizierung14.2.1Messumformer-Typenschild1                                                                                                    | . <b>1</b><br>11<br>12                                                                                                    |
| <b>4</b><br>4.1<br>4.2                                                                                                    | Warenannahme und Produktidenti-fizierung1Warenannahme1Produktidentifizierung14.2.1Messumformer-Typenschild14.2.2Messaufnehmer-Typenschild1                                                                                                    | . <b>1</b><br>12<br>12                                                                                                    |
| <b>4</b><br>4.1<br>4.2                                                                                                    | Warenannahme und Produktidenti-fizierung1Warenannahme1Produktidentifizierung14.2.1Messumformer-Typenschild14.2.2Messaufnehmer-Typenschild14.2.3Safety Barrier Promass 100 - Typen-                                                                                                    | . <b>1</b><br>12<br>12<br>13                                                                                                    |
| <b>4</b><br>4.1<br>4.2                                                                                                    | Warenannahme und Produktidenti-fizierung1Warenannahme1Produktidentifizierung14.2.1Messumformer-Typenschild14.2.2Messaufnehmer-Typenschild14.2.3Safety Barrier Promass 100 - Typen-<br>schild1                                                                                                    | . <b>1</b><br>12<br>12<br>13                                                                                                    |
| <b>4</b><br>4.1<br>4.2                                                                                                    | Warenannahme und Produktidenti-fizierung1Warenannahme1Produktidentifizierung14.2.1Messumformer-Typenschild14.2.2Messaufnehmer-Typenschild14.2.3Safety Barrier Promass 100 - Typen-<br>schild14.2.4Symbole auf Messgerät1                                                                                                    | . <b>1</b><br>12<br>12<br>13                                                                                                    |
| <b>4</b><br>4.1<br>4.2<br><b>5</b>                                                                                                    | Warenannahme und Produktidenti-fizierung1Warenannahme1Produktidentifizierung14.2.1Messumformer-Typenschild14.2.2Messaufnehmer-Typenschild14.2.3Safety Barrier Promass 100 - Typenschild14.2.4Symbole auf Messgerät1Lagerung und Transport1                                                                                                    | . <b>1</b><br>12<br>12<br>13<br>14                                                                                                    |
| <b>4</b><br>4.1<br>4.2<br><b>5</b><br>5.1                                                                                              | Warenannahme und Produktidenti-         fizierung       1         Warenannahme       1         Produktidentifizierung       1         4.2.1       Messumformer-Typenschild       1         4.2.2       Messaufnehmer-Typenschild       1         4.2.3       Safety Barrier Promass 100 - Typenschild       1         4.2.4       Symbole auf Messgerät       1         Lagerung und Transport       1                                                                                                    | . <b>1</b><br>12<br>12<br>13<br>14                                                                                                    |
| <ul> <li>4.1</li> <li>4.2</li> <li>5.1</li> <li>5.2</li> </ul>                                                                         | Warenannahme und Produktidenti-         fizierung       1         Warenannahme       1         Produktidentifizierung       1         4.2.1       Messumformer-Typenschild       1         4.2.2       Messaufnehmer-Typenschild       1         4.2.3       Safety Barrier Promass 100 - Typenschild       1         4.2.4       Symbole auf Messgerät       1         Lagerung und Transport       1         Lagerbedingungen       1         Produkt transportieren       1                                                                                                    | . <b>1</b><br>12<br>12<br>13<br>14<br>14<br>15<br>15                                                                                         |
| <b>4</b><br>4.1<br>4.2<br><b>5</b><br>5.1<br>5.2<br>5.3                                                                                | Warenannahme und Produktidenti-         fizierung       1         Warenannahme       1         Produktidentifizierung       1         4.2.1       Messumformer-Typenschild       1         4.2.2       Messaufnehmer-Typenschild       1         4.2.3       Safety Barrier Promass 100 - Typenschild       1         4.2.4       Symbole auf Messgerät       1         Lagerung und Transport       1         Produkt transportieren       1         Verpackungsentsorgung       1                                                                                                    | . <b>1</b><br>12<br>12<br>13<br>14<br>14<br>15<br>15<br>16                                                                                   |
| <ul> <li>4.1</li> <li>4.2</li> <li>5</li> <li>5.1</li> <li>5.2</li> <li>5.3</li> <li>6</li> </ul>                                      | Warenannahme und Produktidenti-         fizierung       1         Warenannahme       1         Produktidentifizierung       1         4.2.1       Messumformer-Typenschild       1         4.2.2       Messaufnehmer-Typenschild       1         4.2.3       Safety Barrier Promass 100 - Typenschild       1         4.2.4       Symbole auf Messgerät       1         Lagerung und Transport       1         Lagerbedingungen       1         Produkt transportieren       1         Verpackungsentsorgung       1                                                                                                    | . <b>1</b><br>12<br>12<br>13<br>14<br>15<br>15<br>15<br>16<br><b>7</b>                                                                       |
| 4<br>4.1<br>4.2<br>5<br>5.1<br>5.2<br>5.3<br>6                                                                                         | Warenannahme und Produktidenti-         fizierung       1         Warenannahme       1         Produktidentifizierung       1         4.2.1       Messumformer-Typenschild       1         4.2.2       Messaufnehmer-Typenschild       1         4.2.3       Safety Barrier Promass 100 - Typenschild       1         4.2.4       Symbole auf Messgerät       1         4.2.4       Symbole auf Messgerät       1         Lagerung und Transport       1         Lagerbedingungen       1         Produkt transportieren       1         Verpackungsentsorgung       1         Montage       1                                                                                                    | .1<br>12<br>12<br>13<br>14<br>14<br>15<br>15<br>16<br>.7                                                                                     |
| <ul> <li>4.1</li> <li>4.2</li> <li>5</li> <li>5.1</li> <li>5.2</li> <li>5.3</li> <li>6</li> <li>6.1</li> </ul>                         | Warenannahme und Produktidenti-         fizierung       1         Warenannahme       1         Produktidentifizierung       1         4.2.1       Messumformer-Typenschild       1         4.2.2       Messaufnehmer-Typenschild       1         4.2.3       Safety Barrier Promass 100 - Typenschild       1         4.2.4       Symbole auf Messgerät       1         4.2.4       Symbole auf Messgerät       1         Lagerung und Transport       1         Lagerbedingungen       1         Produkt transportieren       1         Verpackungsentsorgung       1         Montage       1         Montagebedingungen       1                                                                                                    | .1<br>12<br>12<br>13<br>14<br>15<br>15<br>16<br>.7                                                                                           |
| <ul> <li>4.1</li> <li>4.2</li> <li>5</li> <li>5.1</li> <li>5.2</li> <li>5.3</li> <li>6</li> <li>6.1</li> </ul>                         | Warenannahme und Produktidenti-         fizierung       1         Warenannahme       1         Produktidentifizierung       1         4.2.1       Messumformer-Typenschild       1         4.2.2       Messaufnehmer-Typenschild       1         4.2.3       Safety Barrier Promass 100 - Typenschild       1         4.2.4       Symbole auf Messgerät       1         4.2.4       Symbole auf Messgerät       1         Lagerung und Transport       1         Lagerbedingungen       1         Verpackungsentsorgung       1         Montage       1         6.1.1       Montageposition       1                                                                                                    | .1<br>12<br>12<br>13<br>14<br>15<br>15<br>16<br>17<br>17                                                                                     |
| <ul> <li>4</li> <li>4.1</li> <li>4.2</li> <li>5</li> <li>5.1</li> <li>5.2</li> <li>5.3</li> <li>6</li> <li>6.1</li> </ul>              | Warenannahme und Produktidenti-         fizierung       1         Warenannahme       1         Produktidentifizierung       1         4.2.1       Messumformer-Typenschild       1         4.2.2       Messaufnehmer-Typenschild       1         4.2.3       Safety Barrier Promass 100 - Typenschild       1         4.2.4       Symbole auf Messgerät       1         4.2.4       Symbole auf Messgerät       1         Lagerung und Transport       1         Lagerbedingungen       1         Produkt transportieren       1         Verpackungsentsorgung       1         Montage       1         6.1.1       Montageposition       1         6.1.2       Anforderungen aus Umgebung und       1                                                                                                    | .1<br>12<br>12<br>12<br>13<br>14<br>15<br>15<br>16<br>.7<br>17<br>17<br>10<br>17<br>10<br>10<br>10<br>10<br>10<br>10<br>10<br>10<br>10<br>10 |
| <ul> <li>4.1</li> <li>4.2</li> <li>5</li> <li>5.1</li> <li>5.2</li> <li>5.3</li> <li>6</li> <li>6.1</li> </ul>                         | Warenannahme und Produktidenti-         fizierung       1         Warenannahme       1         Produktidentifizierung       1         4.2.1       Messumformer-Typenschild       1         4.2.2       Messaufnehmer-Typenschild       1         4.2.3       Safety Barrier Promass 100 - Typenschild       1         4.2.4       Symbole auf Messgerät       1         4.2.4       Symbole auf Messgerät       1         Lagerung und Transport       1         Lagerbedingungen       1         Produkt transportieren       1         Verpackungsentsorgung       1         Montage       1         6.1.1       Montageposition       1         6.1.3       Spezielle Montagebinweise       1                                                                                                    | .1<br>12<br>12<br>12<br>13<br>14<br>15<br>15<br>16<br>.7<br>17<br>19<br>0                                                                    |
| <ul> <li>4</li> <li>4.1</li> <li>4.2</li> <li>5</li> <li>5.1</li> <li>5.2</li> <li>5.3</li> <li>6</li> <li>6.1</li> </ul>              | Warenannahme und Produktidenti-         fizierung       1         Warenannahme       1         Produktidentifizierung       1         4.2.1       Messumformer-Typenschild       1         4.2.2       Messaufnehmer-Typenschild       1         4.2.3       Safety Barrier Promass 100 - Typenschild       1         4.2.4       Symbole auf Messgerät       1         4.2.4       Symbole auf Messgerät       1         Lagerung und Transport       1         Lagerbedingungen       1         Produkt transportieren       1         Verpackungsentsorgung       1         Montage       1         6.1.1       Montageposition       1         6.1.2       Anforderungen aus Umgebung und Prozess       1         6.1.3       Spezielle Montagehinweise       2         Messgerät montieren       2       2 | .1<br>11<br>12<br>12<br>13<br>14<br>14<br>15<br>15<br>16<br>.7<br>17<br>19<br>02<br>20<br>20<br>20<br>20<br>20<br>20<br>20<br>20<br>20       |
| <ul> <li>4</li> <li>4.1</li> <li>4.2</li> <li>5</li> <li>5.1</li> <li>5.2</li> <li>5.3</li> <li>6</li> <li>6.1</li> <li>6.2</li> </ul> | Warenannahme und Produktidenti-         fizierung       1         Warenannahme       1         Produktidentifizierung       1         4.2.1       Messumformer-Typenschild       1         4.2.2       Messaufnehmer-Typenschild       1         4.2.3       Safety Barrier Promass 100 - Typenschild       1         4.2.4       Symbole auf Messgerät       1         4.2.4       Symbole auf Messgerät       1         Lagerung und Transport       1         Lagerbedingungen       1         Produkt transportieren       1         Verpackungsentsorgung       1         Montage       1         6.1.1       Montageposition       1         6.1.2       Anforderungen aus Umgebung und Prozess       1         6.1.3       Spezielle Montagehinweise       2         Messgerät montieren       2       2 | . <b>1</b><br>122<br>13<br>14<br>15<br>15<br>16<br>. <b>7</b><br>17<br>19<br>022<br>22                                                       |
| <ul> <li>4</li> <li>4.1</li> <li>4.2</li> <li>5</li> <li>5.1</li> <li>5.2</li> <li>5.3</li> <li>6</li> <li>6.1</li> <li>6.2</li> </ul> | Warenannahme und Produktidenti-fizierung1Warenannahme1Produktidentifizierung14.2.1Messumformer-Typenschild14.2.2Messaufnehmer-Typenschild14.2.3Safety Barrier Promass 100 - Typenschild14.2.4Symbole auf Messgerät14.2.4Symbole auf Messgerät1Lagerung und Transport1Lagerbedingungen1Produkt transportieren1Verpackungsentsorgung1Montage16.1.1Montageposition16.1.2Anforderungen aus Umgebung und<br>Prozess16.1.3Spezielle Montagehinweise2Messgerät montieren226.2.1Benötigtes Werkzeug26.2.2Messgerät vorbereiten2                                                                                                    | . <b>1</b><br>12<br>12<br>13<br>14<br>15<br>15<br>16<br>17<br>19<br>22<br>22<br>22<br>22                                                     |
| <ul> <li>4</li> <li>4.1</li> <li>4.2</li> <li>5</li> <li>5.1</li> <li>5.2</li> <li>5.3</li> <li>6</li> <li>6.1</li> <li>6.2</li> </ul> | Warenannahme und Produktidenti-fizierung1Warenannahme1Produktidentifizierung14.2.1Messumformer-Typenschild14.2.2Messaufnehmer-Typenschild14.2.3Safety Barrier Promass 100 - Typenschild14.2.4Symbole auf Messgerät14.2.4Symbole auf Messgerät1Lagerung und Transport1Lagerbedingungen1Produkt transportieren1Verpackungsentsorgung1Montage16.1.1Montageposition16.1.3Spezielle Montagehinweise2Messgerät montieren26.2.1Benötigtes Werkzeug26.2.3Messgerät montieren26.2.3Messgerät montieren2                                                                                                    | . <b>1</b><br>12<br>12<br>12<br>13<br>14<br>15<br>16<br>. <b>7</b><br>17<br>19<br>02<br>22<br>22<br>22<br>22<br>22<br>22<br>22<br>22<br>22   |

| 6.3                  | Montagekontrolle 2                                                                                                    |                                  |  |  |
|----------------------|----------------------------------------------------------------------------------------------------|----------------------------------|--|--|
| 7                    | Elektrischer Anschluss 2                                                                                                    |                                  |  |  |
| 7.1                  | Anschlussbedingungen7.1.1Benötigtes Werkzeug7.1.2Anforderungen an Anschlusskabel7.1.3Klemmenbelegung7.1.4Pinbelegung Gerätestecker7.1.5Schirmung und Erdung7.1.6Messgerät vorbereiten | 24<br>24<br>26<br>28<br>29<br>29 |  |  |
| 7.2                  | Messgerät anschließen<br>7.2.1 Messumformer anschließen<br>7.2.2 Safety Barrier Promass 100 anschlie-<br>ßen                                                                          | 29<br>29<br>31                   |  |  |
| 7.3                  | Hardwareeinstellungen                                                                                                    | 31<br>31                         |  |  |
| 7.4<br>7.5           | Schutzart sicherstellen                                                                                                    | 32<br>33                         |  |  |
| 8                    | Bedienungsmöglichkeiten                                                                                                    | 34                               |  |  |
| 8.1<br>8.2           | Übersicht zu Bedienungsmöglichkeiten<br>Aufbau und Funktionsweise des Bedienme-                                                                                                    | 34                               |  |  |
| 8.3                  | nüs                                                                                                    | 35<br>35<br>36<br>37<br>37       |  |  |
|                      | 8.3.2 FieldCare                                                                                                    | 37                               |  |  |
| 9                    | Systemintegration                                                                                                    | 39                               |  |  |
| 9.1                  | Übersicht zu Gerätebeschreibungsdateien9.1.1Aktuelle Versionsdaten zum Gerät9.1.2Bedientools                                                                                          | 39<br>39<br>39                   |  |  |
| 9.2                  | Modbus RS485-Informationen9.2.1Funktionscodes9.2.2Registerinformationen                                                                                                    | 39<br>39<br>40                   |  |  |
|                      | 9.2.3Antwortzeit9.2.4Modbus-Data-Map                                                                                                    | 40<br>40<br>40                   |  |  |
| 10                   | Inbetriebnahme                                                                                                    | 43                               |  |  |
| 10.1<br>10.2<br>10.3 | Installations- und Funktionskontrolle<br>Verbindungsaufbau via FieldCare<br>Messgerät konfigurieren                                                                                   | 43<br>43<br>43                   |  |  |
|                      | <ul> <li>10.3.1 Systemennenen einstenen</li> <li>10.3.2 Messstoff auswählen und einstellen</li> <li>10.3.3 Kommunikationsschnittstelle konfi-<br/>gurieren</li> </ul>                 | 45<br>46<br>47                   |  |  |
|                      | <ul><li>10.3.4 Schleichmenge konfigurieren</li><li>10.3.5 Überwachung der Rohrfüllung konfi-<br/>gurieren</li></ul>                                                                   | 49<br>50                         |  |  |
| 10.4                 | Erweiterte Einstellungen                                                                                                    | 51                               |  |  |
|                      | 10.4.1Messstellenbezeichnung festlegen10.4.2Berechnete Prozessgrößen                                                                                                    | 51<br>51                         |  |  |

|              | 10.4.3 Sensorabgleich durchführen          | 52       |
|--------------|--------------------------------------------|----------|
| 40 5         | 10.4.4 Summenzähler konfigurieren          | 53       |
| 10.5         | Simulation                                 | 55       |
|              | 10.5.1 Parameterubersicht mit Kurzbe-      | 55       |
| 10.6         | Finstellungen schützen vor unerlaubtem     | ככ       |
| 10.0         |                                            | 55       |
|              | 10.6.1 Schreibschutz via Verriegelungs-    |          |
|              | schalter                                   | 55       |
|              |                                            |          |
| 11           | Betrieb                                    | 57       |
| 11.1         | Status der Geräteverriegelung ablesen      | 57       |
| 11.2         | Messwerte ablesen                          | 57       |
|              | 11.2.1 Prozessgrößen                       | 57       |
| 110          | 11.2.2 Summenzähler                        | 58       |
| 11.3<br>11.4 | Messgerat an Prozessbedingungen anpassen . | 59       |
| 11.4         | Summenzanier-Reset durchfuhren             | 59       |
| 10           | Die en oos van di Stämmen ook ok ok van o  | 61       |
| 12           | Diagnose und Storungsbenebung              | 01       |
| 12.1         | Allgemeine Störungsbehebungen              | 61       |
| 12.2         | Diagnoseinformation via Leuchtdioden       | 61       |
|              | 12.2.1 Messumformer                        | 61<br>62 |
| 123          | Diagnoseinformation in FieldCare           | 02<br>62 |
| 12.9         | 12.3.1 Diagnosemöglichkeiten               | 62       |
|              | 12.3.2 Behebungsmaßnahmen aufrufen         | 63       |
| 12.4         | Diagnoseinformation via Kommunikations-    |          |
|              | schnittstelle                              | 64       |
|              | 12.4.1 Diagnoseinformation auslesen        | 64       |
| 10 F         | 12.4.2 Störungsverhalten konfigurieren     | 64       |
| 12.5         | 12.5.1 Diagnoseverbalton appasson          | 64       |
| 12.6         | Übersicht zu Diagnoseinformationen         | 66       |
| 12.7         | Anstehende Diagnoseereignisse              | 68       |
| 12.8         | Diagnoseliste                              | 68       |
| 12.9         | Ereignis-Logbuch                           | 69       |
|              | 12.9.1 Ereignishistorie                    | 69       |
|              | 12.9.2 Ereignis-Logbuch filtern            | 69       |
|              | 12.9.3 Obersicht zu informationsereignis-  | 69       |
| 12.10        | Messgerät zurücksetzen                     | 70       |
| 12.11        | Geräteinformationen                        | 70       |
| 12.12        | Firmware-Historie                          | 71       |
|              |                                            |          |
| 13           | Wartung                                    | 72       |
| 13.1         | Wartungsarbeiten                           | 72       |
|              | 13.1.1 Außenreinigung                      | 72       |
|              | 13.1.2 Innenreinigung                      | 72       |
| 13.2         | Mess- und Prüfmittel                       | 72       |
| 13.3         | Endress+Hauser Dienstleistungen            | 72       |
| 1/.          | Dependent                                  | 70       |
| 14           | keparatur                                  | 13       |
| 14.1         | Allgemeine Hinweise                        | 73       |
| 14.2<br>14.2 | Ersatztelle                                | /3<br>72 |
| 14.5<br>14.4 | Rücksendung                                | /う<br>73 |
| 1 I.T        |                                            | 1)       |

| 14.5  | Entsorgung14.5.1Messgerät demontieren14.5.2Messgerät entsorgen | 74<br>74<br>74 |
|-------|----------------------------------------------------------------|----------------|
| 15    | Zubehör                                                        | 75             |
| 15.1  | Gerätespezifisches Zubehör                                     | 75<br>75       |
| 15.2  | Kommunikationsspezifisches Zubehör                             | 75             |
| 15.3  | Servicespezifisches Zubehör                                    | 76             |
| 15.4  | Systemkomponenten                                              | /6             |
| 16    | Technische Daten                                               | 77             |
| 16.1  | Anwendungsbereich                                              | 77             |
| 16.2  | Arbeitsweise und Systemaufbau                                  | 77             |
| 16.3  | Eingang                                                        | 77             |
| 16.4  | Ausgang                                                        | 79             |
| 16.5  | Energieversorgung                                              | 81             |
| 16.6  | Leistungsmerkmale                                              | 82             |
| 16.7  | Montage                                                        | 86             |
| 16.8  | Umgebung                                                       | 86             |
| 16.9  | Prozess                                                        | 87             |
| 16.10 | Konstruktiver Aufbau                                           | 89             |
| 16.11 | Bedienbarkeit                                                  | 92             |
| 16.12 | Zertifikate und Zulassungen                                    | 92             |
| 16.13 | Anwendungspakete                                               | 93             |
| 16.14 | Zubehör                                                        | 94             |
| 16.15 | Ergänzende Dokumentation                                       | 94             |
| 17    | Anhang                                                         | 96             |
| 17.1  | Übersicht zum Bedienmenü                                       | 96             |
|       |                                                                |                |

| Stichwortverzeichnis | 113 |
|----------------------|-----|
|                      |     |

# 1 Hinweise zum Dokument

# 1.1 Dokumentfunktion

Diese Anleitung liefert alle Informationen, die in den verschiedenen Phasen des Lebenszyklus des Geräts benötigt werden: Von der Produktidentifizierung, Warenannahme und Lagerung über Montage, Anschluss, Bedienungsgrundlagen und Inbetriebnahme bis hin zur Störungsbeseitigung, Wartung und Entsorgung.

# 1.2 Verwendete Symbole

### 1.2.1 Warnhinweissymbole

| Symbol                       | Bedeutung                                                                                                    |  |
|------------------------------|----------------------------------------------------------------------------------------------------|--|
| <b>GEFAHR</b><br>A0011189-DE | <b>GEFAHR!</b><br>Dieser Hinweis macht auf eine gefährliche Situation aufmerksam, die, wenn sie nicht ver-<br>mieden wird, zu Tod oder schwerer Körperverletzung führen wird.              |  |
| WARNUNG<br>A0011190-DE       | <b>WARNUNG!</b><br>Dieser Hinweis macht auf eine gefährliche Situation aufmerksam, die, wenn sie nicht ver-<br>mieden wird, zu Tod oder schwerer Körperverletzung führen kann.             |  |
| A0011191-DE                  | <b>VORSICHT!</b><br>Dieser Hinweis macht auf eine gefährliche Situation aufmerksam, die, wenn sie nicht ver-<br>mieden wird, zu leichter oder mittelschwerer Körperverletzung führen kann. |  |
| HINWEIS<br>A0011192-DE       | HINWEIS!<br>Dieser Hinweis enthält Informationen zu Vorgehensweisen und weiterführenden Sachver-<br>halten, die keine Körperverletzung nach sich ziehen.                                   |  |

# 1.2.2 Elektrische Symbole

|                                                                                                    | Symbol   | Bedeutung                                                                                                    |  |
|----------------------------------------------------------------------------------------------------|----------|----------------------------------------------------------------------------------------------------|--|
|                                                                                                    | A0011197 | <b>Gleichstrom</b><br>Eine Klemme, an der Gleichspannung anliegt oder durch die Gleichstrom fließt.                                                                                                    |  |
|                                                                                                    | ~~       | Wechselstrom<br>Eine Klemme, an der Wechselspannung anliegt oder durch die Wechselstrom fließt.                                                                                                    |  |
| Gleich- und Wechselstrom• Eine Klemme, an der Wechselspannung oder Gleichspannung anliegt.• Eine Klemme, durch die Wechselstrom oder Gleichstrom fließt. |          | <ul><li>Gleich- und Wechselstrom</li><li>Eine Klemme, an der Wechselspannung oder Gleichspannung anliegt.</li><li>Eine Klemme, durch die Wechselstrom oder Gleichstrom fließt.</li></ul>                                                   |  |
|                                                                                                    | <br>     | <b>Erdanschluss</b><br>Eine geerdete Klemme, die vom Gesichtspunkt des Benutzers über ein Erdungssystem geerdet ist.                                                                                                    |  |
| Schutzleiteranschluss<br>Eine Klemme, die geerdet werde                                                                                                  |          | Schutzleiteranschluss<br>Eine Klemme, die geerdet werden muss, bevor andere Anschlüsse hergestellt werden dürfen.                                                                                                    |  |
|                                                                                                    | A0011201 | Äquipotenzialanschluss<br>Ein Anschluss, der mit dem Erdungssystem der Anlage verbunden werden muss: Dies kann z.B.<br>eine Potenzialausgleichsleitung oder ein sternförmiges Erdungssystem sein, je nach nationaler<br>bzw. Firmenpraxis. |  |

## 1.2.3 Werkzeugsymbole

| Symbol   | Bedeutung               |
|----------|-------------------------|
| A0011221 | Innensechskantschlüssel |
| A0011222 | Gabelschlüssel          |

# 1.2.4 Symbole für Informationstypen

| Symbol                                                                               | Bedeutung                                                                                       |  |  |
|--------------------------------------------------------------------------------------|-------------------------------------------------------------------------------------------------|--|--|
| A0011182                                                                             | Erlaubt<br>Kennzeichnet Abläufe, Prozesse oder Handlungen, die erlaubt sind.                    |  |  |
| A0011183                                                                             | <b>Zu bevorzugen</b><br>Kennzeichnet Abläufe, Prozesse oder Handlungen, die zu bevorzugen sind. |  |  |
| A0011184                                                                             | <b>Verboten</b><br>Kennzeichnet Abläufe, Prozesse oder Handlungen, die verboten sind.           |  |  |
| A0011193                                                                             | <b>Tipp</b><br>Kennzeichnet zusätzliche Informationen.                                          |  |  |
| Verweis auf Dokumentation<br>Verweist auf die entsprechende Dokumentation zum Gerät. |                                                                                                 |  |  |
| A0011195                                                                             | Verweis auf Seite<br>Verweist auf die entsprechende Seitenzahl.                                 |  |  |
| A0011196                                                                             | Verweis auf Abbildung<br>Verweist auf die entsprechende Abbildungsnummer und Seitenzahl.        |  |  |
| 1. , 2. , 3                                                                          | Handlungsschritte                                                                               |  |  |
| V                                                                                    | Ergebnis einer Handlungssequenz                                                                 |  |  |
| <b>2</b><br>A0013562                                                                 | Image: A0013562     Hilfe im Problemfall                                                        |  |  |

# 1.2.5 Symbole in Grafiken

| Symbol         | Bedeutung                                                                                                    |
|----------------|----------------------------------------------------------------------------------------------------|
| 1, 2, 3,       | Positionsnummern                                                                                                |
| 1. , 2. , 3    | Handlungsschritte                                                                                               |
| A, B, C,       | Ansichten                                                                                                    |
| A-A, B-B, C-C, | Schnitte                                                                                                    |
| ≈ <b>→</b>     | Durchflussrichtung                                                                                              |
| A0011187       | <b>Explosionsgefährdeter Bereich</b><br>Kennzeichnet den explosionsgefährdeten Bereich.                         |
| A0011188       | Sicherer Bereich (nicht explosionsgefährdeter Bereich)<br>Kennzeichnet den nicht explosionsgefährdeten Bereich. |

# 1.3 Dokumentation

P Die folgenden Dokumenttypen sind verfügbar:

- Auf der mitgelieferten CD-ROM zum Gerät
- Im Download-Bereich der Endress+Hauser Internetseite: www.endress.com → Download

Zur detaillierten Auflistung der einzelnen Dokumente inklusive Dokumentationscode  $\rightarrow \cong 94$ 

### 1.3.1 Standarddokumentation

| Dokumenttyp                             | Zweck und Inhalt des Dokuments                                                                                                    |
|-----------------------------------------|----------------------------------------------------------------------------------------------------|
| Technische Information                  | <b>Planungshilfe für Ihr Gerät</b><br>Das Dokument liefert alle technischen Daten zum Gerät und gibt einen<br>Überblick, was rund um das Gerät bestellt werden kann.   |
| Kurzanleitung                           | Schnell zum 1. Messwert<br>Die Anleitung liefert alle wesentlichen Informationen von der Warenan-<br>nahme bis zur Erstinbetriebnahme.                                 |
| Modbus RS485-Registerinformatio-<br>nen | <b>Referenzwerk für Modbus RS485-Registerinformationen</b><br>Das Dokument liefert Modbus-spezifische Informationen zu jedem einzel-<br>nen Parameter des Bedienmenüs. |

## 1.3.2 Geräteabhängige Zusatzdokumentation

Je nach bestellter Geräteausführung werden weitere Dokumente mitgeliefert: Anweisungen der entsprechenden Zusatzdokumentation konsequent beachten. Die Zusatzdokumentation ist fester Bestandteil der Dokumentation zum Gerät.

# 1.4 Eingetragene Marken

#### Modbus®

Eingetragene Marke der SCHNEIDER AUTOMATION, INC.

#### **TRI-CLAMP**<sup>®</sup>

Eingetragene Marke der Firma Ladish & Co., Inc., Kenosha, USA

**Applicator<sup>®</sup>**, **FieldCare<sup>®</sup>**, **Field Xpert<sup>TM</sup>**, **HistoROM<sup>®</sup>**, **TMB<sup>®</sup>**, **Heartbeat Technology<sup>TM</sup>** Eingetragene oder angemeldete Marken der Unternehmen der Endress+Hauser Gruppe

# 2 Grundlegende Sicherheitshinweise

# 2.1 Anforderungen an das Personal

Das Personal für Installation, Inbetriebnahme, Diagnose und Wartung muss folgende Bedingungen erfüllen:

- Ausgebildetes Fachpersonal: Verfügt über Qualifikation, die dieser Funktion und Tätigkeit entspricht
- Vom Anlagenbetreiber autorisiert
- Mit den nationalen Vorschriften vertraut
- Vor Arbeitsbeginn: Anweisungen in Anleitung und Zusatzdokumentation sowie Zertifikate (je nach Anwendung) lesen und verstehen

► Anweisungen und Rahmenbedingungen befolgen

Das Bedienpersonal muss folgende Bedingungen erfüllen:

- Entsprechend den Aufgabenanforderungen vom Anlagenbetreiber eingewiesen und autorisiert
- Anweisungen in dieser Anleitung befolgen

# 2.2 Bestimmungsgemäße Verwendung

### Anwendungsbereich und Messstoffe

Das in dieser Anleitung beschriebene Messgerät ist nur für die Durchflussmessung von Flüssigkeiten und Gasen bestimmt.

Je nach bestellter Ausführung kann das Messgerät auch potentiell explosionsgefährliche, entzündliche, giftige und brandfördernde Messstoffe messen.

Messgeräte zum Einsatz im explosionsgefährdeten Bereich, in hygienischen Anwendungen oder bei erhöhten Risiken durch Prozessdruck, sind auf dem Typenschild speziell gekennzeichnet.

Um den einwandfreien Zustand des Messgeräts für die Betriebszeit zu gewährleisten:

- Messgerät nur unter Einhaltung der Daten auf dem Typenschild und der in Anleitung und Zusatzdokumentation aufgelisteten Rahmenbedingungen einsetzen.
- Anhand des Typenschildes überprüfen, ob das bestellte Gerät für den vorgesehenen Gebrauch im zulassungsrelevanten Bereich eingesetzt werden kann (z.B. Explosionsschutz, Druckgerätesicherheit).
- Messgerät nur für Messstoffe einsetzen, gegen die die prozessberührenden Materialien hinreichend beständig sind.
- Wird das Messgerät ausserhalb der atmosphärischen Temperatur eingesetzt, sind die relevanten Randbedingungen gemäss der mitgelieferten Gerätedokumentation (auf CD-ROM) zwingend zu beachten.

### Fehlgebrauch

Eine nicht bestimmungsgemäße Verwendung kann die Sicherheit beeinträchtigen. Der Hersteller haftet nicht für Schäden, die aus unsachgemäßer oder nicht bestimmungsgemäßer Verwendung entstehen.

### **WARNUNG**

#### Messrohrbruchgefahr durch korrosive oder abrasive Messstoffe.

Gehäusebruch durch mechanische Überbelastung möglich!

- ► Kompatibilität des Prozessmessstoffs mit dem Messrohrmaterial abklären.
- ► Beständigkeit aller messstoffberührender Materialien im Prozess sicherstellen.
- Spezifizierten Druck- und Temperaturbereich einhalten.

Klärung bei Grenzfällen:

 Bei speziellen Messstoffen und Medien für die Reinigung: Endress+Hauser ist bei der Abklärung der Korrosionsbeständigkeit messstoffberührender Materialien behilflich, übernimmt aber keine Garantie oder Haftung, da kleine Veränderungen der Temperatur, Konzentration oder des Verunreinigungsgrads im Prozess Unterschiede in der Korrosionsbeständigkeit bewirken können.

#### Restrisiken

Die Erwärmung der äußeren Gehäuseoberflächen beträgt aufgrund des Leistungsumsatzes in den elektronischen Komponenten max. 20 K. Beim Durchleiten heißer Messstoffe durch das Messrohr erhöht sich die Oberflächentemperatur des Gehäuses. Speziell beim Messaufnehmer muss mit Temperaturen gerechnet werden, die nahe der Messstofftemperatur liegen können.

Mögliche Verbrennungsgefahr durch Messstofftemperaturen!

► Bei erhöhter Messstofftemperatur: Berührungsschutz sicherstellen, um Verbrennungen zu vermeiden.

## 2.3 Arbeitssicherheit

Bei Arbeiten am und mit dem Gerät:

• Erforderliche persönliche Schutzausrüstung gemäß nationaler Vorschriften tragen.

Bei Schweißarbeiten an der Rohrleitung:

▶ Schweißgerät nicht über das Messgerät erden.

## 2.4 Betriebssicherheit

Verletzungsgefahr!

- ▶ Das Gerät nur in technisch einwandfreiem und betriebssicherem Zustand betreiben.
- ► Der Betreiber ist für den störungsfreien Betrieb des Geräts verantwortlich.

#### Umbauten am Gerät

Eigenmächtige Umbauten am Gerät sind nicht zulässig und können zu unvorhersehbaren Gefahren führen:

▶ Wenn Umbauten trotzdem erforderlich sind: Rücksprache mit Endress+Hauser halten.

#### Reparatur

Um die Betriebssicherheit weiterhin zu gewährleisten:

- Nur wenn die Reparatur ausdrücklich erlaubt ist, diese am Gerät durchführen.
- ▶ Die nationalen Vorschriften bezüglich Reparatur eines elektrischen Geräts beachten.
- ▶ Nur Original-Ersatzteile und Zubehör von Endress+Hauser verwenden.

## 2.5 Produktsicherheit

Dieses Messgerät ist nach dem Stand der Technik und guter Ingenieurspraxis betriebssicher gebaut und geprüft und hat das Werk in sicherheitstechnisch einwandfreiem Zustand verlassen.

Es erfüllt die allgemeinen Sicherheitsanforderungen und gesetzlichen Anforderungen. Zudem ist es konform zu den EG-Richtlinien, die in der gerätespezifischen EG-Konformitätserklärung aufgelistet sind. Mit der Anbringung des CE-Zeichens bestätigt Endress +Hauser diesen Sachverhalt.

# 3 Produktbeschreibung

# 3.1 Produktaufbau

## 3.1.1 Geräteausführung mit Kommunikationsart Modbus RS485

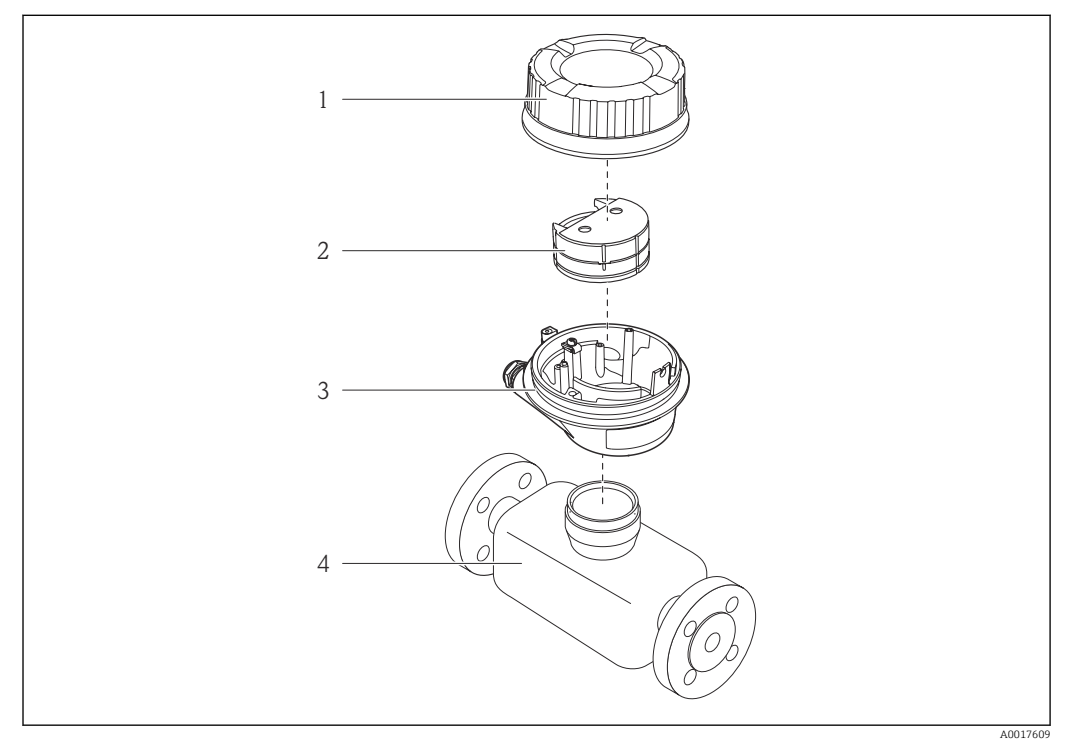

🖻 1 Wichtige Komponenten eines Messgeräts

- 1 Messumformer-Gehäusedeckel
- 2 Hauptelektronikmodul für Modbus RS485
- 3 Messumformergehäuse
- 4 Messaufnehmer

Bei einer Geräteausführung mit Modbus RS485 eigensicher gehört die Safety Barrier Promass 100 zum Produktumfang.

# 4 Warenannahme und Produktidentifizierung

# 4.1 Warenannahme

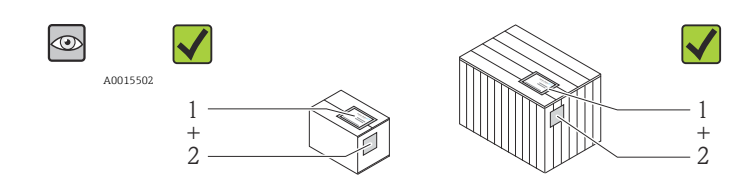

A0013843

Bestellcode auf Lieferschein (1) mit Bestellcode auf Produktaufkleber (2) identisch?

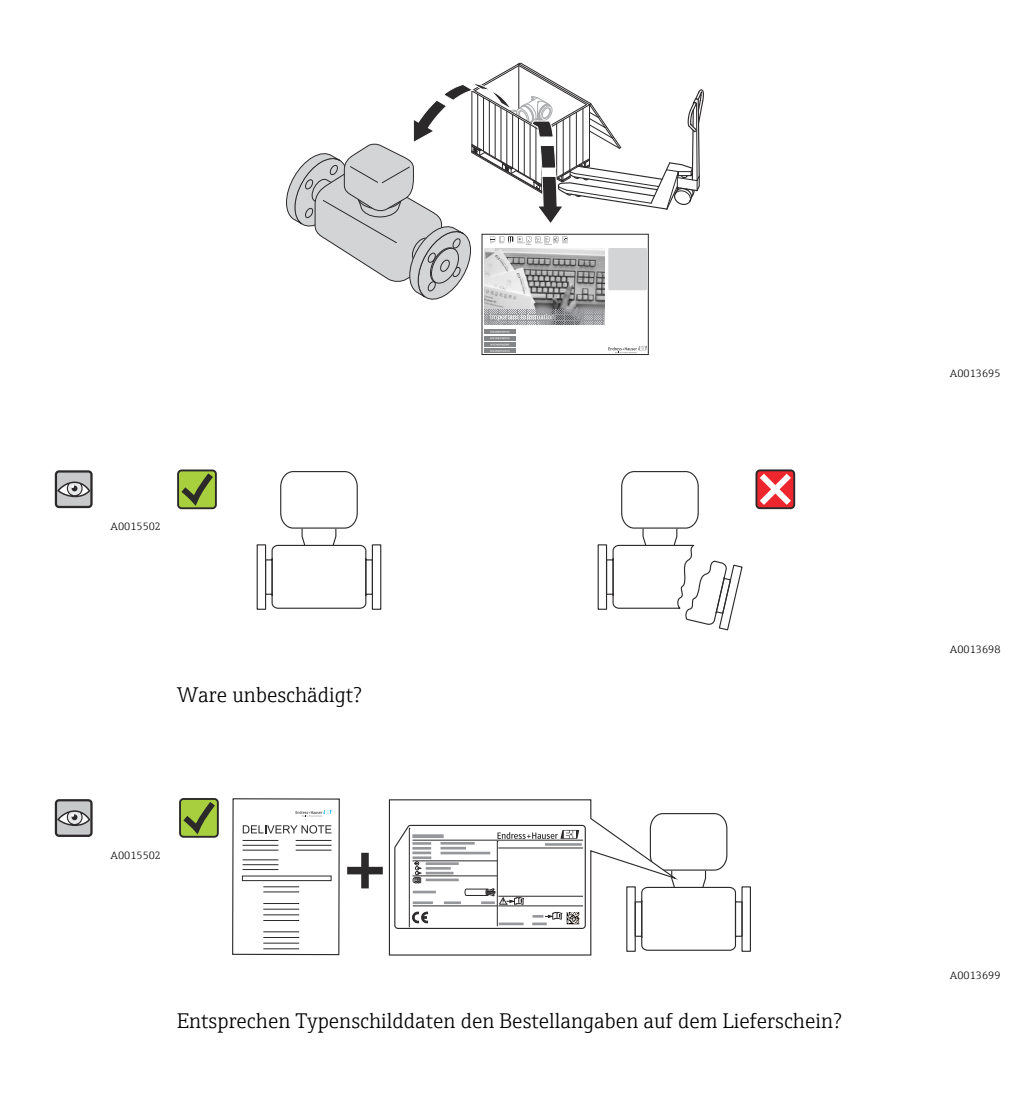

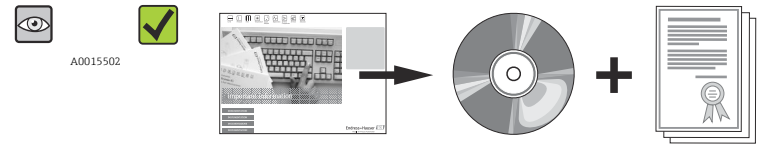

A0013697

CD-ROM mit Technischer Dokumentation und Dokumenten vorhanden?

Wenn eine der Bedingungen nicht erfüllt ist: Wenden Sie sich an Ihre Endress+Hauser Vertriebszentrale.

# 4.2 Produktidentifizierung

Folgende Möglichkeiten stehen zur Identifizierung des Messgeräts zur Verfügung:

- Typenschildangaben
- Bestellcode (Order code) mit Aufschlüsselung der Gerätemerkmale auf dem Lieferschein
- Seriennummer von Typenschildern in W@M Device Viewer eingeben (www.endress.com/deviceviewer): Alle Angaben zum Messgerät werden angezeigt.

Eine Übersicht zum Umfang der mitgelieferten Technischen Dokumentation bieten:

- Der W@M Device Viewer: Seriennummer vom Typenschild eingeben (www.endress.com/deviceviewer)

#### 

### 4.2.1 Messumformer-Typenschild

Beispiel für ein Messumformer-Typenschild

- 1 Herstellungsort
- 2 Name des Messumformers
- *3* Bestellcode (Order code)
- 4 Seriennummer (Ser. no.)
- 5 Erweiterter Bestellcode (Ext. ord. cd.)
- 6 Elektrische Anschlussdaten: z.B. verfügbare Ein- und Ausgänge, Versorgungsspannung
- 7 Zulässige Umgebungstemperatur  $(T_a)$
- 8 Schutzart
- 9 2-D-Matrixcode
- 10 Dokumentnummer sicherheitsrelevanter Zusatzdokumentation  $\rightarrow$   $\bigcirc$  94
- 11 Herstellungsdatum: Jahr-Monat
- 12 CE-Zeichen, C-Tick
- 13 Firmware-Version (FW)

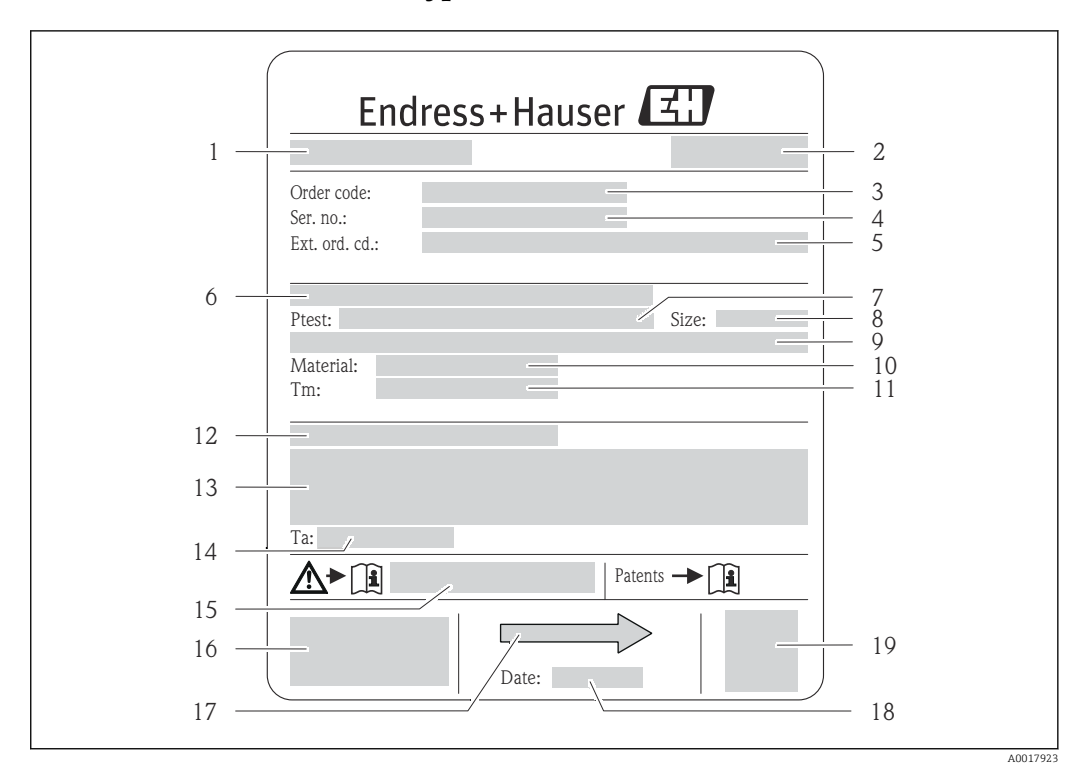

### 4.2.2 Messaufnehmer-Typenschild

- 🖻 3 Beispiel für ein Messaufnehmer-Typenschild
- 1 Name des Messaufnehmers
- 2 Herstellungsort
- 3 Bestellcode (Order code)
- 4 Seriennummer (Ser. no.)
- 5 Erweiterter Bestellcode (Ext. ord. cd.)  $\rightarrow \square 13$
- 6 Flanschnennweite/Nenndruck
- 7 Testdruck des Messaufnehmers
- 8 Nennweite des Messaufnehmers
- 9 Sensorspezifische Angaben: z.B. Druckbereich Schutzbehälter, Wide-Range-Dichtespezifikation (Sonderdichtekalibrierung)
- 10 Werkstoff von Messrohr und Verteilstück
- 11 Messstoff-Temperaturbereich
- 12 Schutzart
- 13 Zulassungsinformationen zu Explosionsschutz und Druckgeräterichtlinie
- 14 Zulässige Umgebungstemperatur (T<sub>a</sub>)
- 15 Dokumentnummer sicherheitsrelevanter Zusatzdokumentation  $\rightarrow \square 94$
- 16 CE-Zeichen, C-Tick
- 17 Durchflussrichtung
- 18 Herstellungsdatum: Jahr-Monat
- 19 2-D-Matrixcode

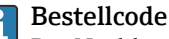

Die Nachbestellung des Messgeräts erfolgt über den Bestellcode (Order code).

#### Erweiterter Bestellcode

- Gerätetyp (Produktwurzel) und Grundspezifikationen (Muss-Merkmale) werden immer aufgeführt.
- Von den optionalen Spezifikationen (Kann-Merkmale) werden nur die sicherheitsund zulassungsrelevanten Spezifikationen aufgeführt (z.B. LA). Wurden noch andere optionale Spezifikationen bestellt, werden diese gemeinsam durch das Platzhaltersymbol # dargestellt (z.B. #LA#).
- Enthalten die bestellten optionalen Spezifikationen keine sicherheits- und zulassungsrelevanten Spezifikationen, werden sie durch das Platzhaltersymbol + dargestellt (z.B. XXXXXX-AACCCAAD2S1+).

| 1   | NON intrinsically safe circuit (grey terminals)                   | Endress+Hauser                |    |
|-----|-------------------------------------------------------------------|-------------------------------|----|
| 2   |                                                                   | Promass 100<br>Safety Barrier | 8  |
| 3 — |                                                                   |                               |    |
| 4   |                                                                   |                               |    |
| 5 — |                                                                   |                               |    |
| 6   |                                                                   |                               | 9  |
| 7   | Intrinsically safe circuits<br>(blue terminals)<br>HAZARDOUS area |                               | 11 |

### 4.2.3 Safety Barrier Promass 100 - Typenschild

🖻 4 🛛 Beispiel für ein Safety Barrier Promass 100 - Typenschild

- 1 Nicht explosionsgefährdeter Bereich oder Zone 2/Div. 2
- 2 Seriennummer, Materialnummer und 2-D-Matrixcode der Safety Barrier Promass 100
- 3 Elektrische Anschlussdaten: z.B. verfügbare Ein- und Ausgänge, Versorgungsspannung
- 4 Zulassungsinformationen zum Explosionsschutz
- 5 Sicherheitswarnung
- 6 Kommunikationsspezifische Informationen
- 7 Eigensicherer Bereich
- 8 Herstellungsort
- 9 Dokumentnummer sicherheitsrelevanter Zusatzdokumentation  $\rightarrow \square 94$
- 10 Zulässige Umgebungstemperatur  $(T_a)$
- 11 CE-Zeichen, C-Tick

### 4.2.4 Symbole auf Messgerät

| Symbol   | Bedeutung                                                                                                    |
|----------|----------------------------------------------------------------------------------------------------|
| ٨        | WARNUNG!<br>Dieser Hinweis macht auf eine gefährliche Situation aufmerksam, die, wenn sie nicht vermieden<br>wird, zu Tod oder schwerer Körperverletzung führen kann. |
| A0011194 | <b>Verweis auf Dokumentation</b><br>Verweist auf die entsprechende Dokumentation zum Gerät.                                                                           |
| A0011199 | Schutzleiteranschluss<br>Eine Klemme, die geerdet werden muss, bevor andere Anschlüsse hergestellt werden dürfen.                                                     |

# 5 Lagerung und Transport

# 5.1 Lagerbedingungen

Folgende Hinweise bei der Lagerung beachten:

- In Originalverpackung lagern, um Stoßsicherheit zu gewährleisten.
- Auf Prozessanschlüsse montierte Schutzscheiben oder Schutzkappen nicht entfernen. Sie verhindern mechanische Beschädigungen an den Dichtflächen sowie Verschmutzungen im Messrohr.
- Vor Sonneneinstrahlung schützen, um unzulässig hohe Oberflächentemperaturen zu vermeiden.
- Lagerungstemperatur: -40 ... +80 °C (-40 ... +176 °F), vorzugsweise bei +20 °C (+68 °F)
- Trocken und staubfrei lagern.
- Nicht im Freien aufbewahren.

# 5.2 Produkt transportieren

### **WARNUNG**

Schwerpunkt des Messgeräts liegt über den Aufhängepunkten der Tragriemen.

Verletzungsgefahr durch abrutschendes Messgerät!

- ► Messgerät vor dem Drehen oder Abrutschen sichern.
- Gewichtsangabe auf der Verpackung beachten (Aufkleber).
- ► Transporthinweise des Aufklebers auf dem Elektronikraumdeckel beachten.

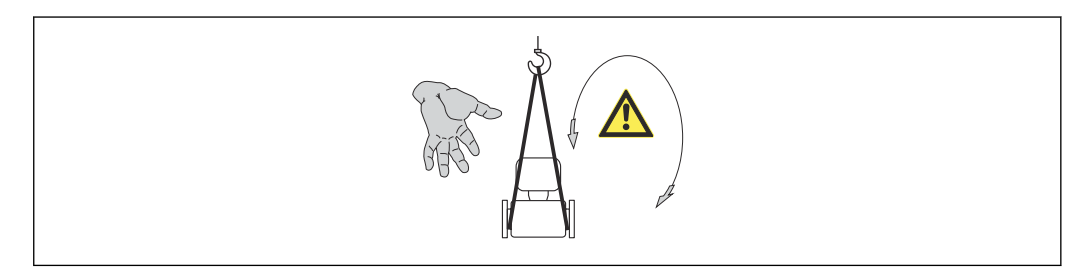

Folgende Hinweise beim Transport beachten:

- Messgerät in Originalverpackung zur Messstelle transportieren.
- Hebewerkzeug
- Tragriemen: Ketten vermeiden, da diese das Gehäuse beschädigen können.
- Bei Holzkisten: Bodenstruktur erlaubt diese mit einem Stapler längs- oder breitseitig zu verladen.
- Bei Messgerät > DN 40 (1½ in): Messgerät mithilfe der Tragriemen an den Prozessanschlüssen anheben; nicht am Messumformergehäuse.
- Auf Prozessanschlüsse montierte Schutzscheiben oder Schutzkappen nicht entfernen. Sie verhindern mechanische Beschädigungen an den Dichtflächen sowie Verschmutzungen im Messrohr.

# 5.3 Verpackungsentsorgung

Alle Verpackungsmaterialien sind umweltverträglich und 100% recycelbar:

- Messgerät-Umverpackung: Stretchfolie aus Polymer, die der EU Richtlinie 2002/95/EC (RoHS) entspricht.
- Verpackung:
  - Holzkiste, behandelt gemäß Standard ISPM 15, was durch das angebrachte IPPC-Logo bestätigt wird. oder
  - Karton gemäß europäische Verpackungsrichtlinie 94/62EG; Recyclebarkeit wird durch das angebrachte Resy-Symbol bestätigt.
- Seemäßige Verpackung (optional): Holzkiste, behandelt gemäß Standard ISPM 15, was durch das angebrachte IPPC-Logo bestätigt wird.
- Träger- und Befestigungsmaterial:
  - Kunststoff-Einwegpalette
  - Kunststoffbänder
  - Kunststoff-Klebestreifen
- Auffüllmaterial: Papierpolster

# 6 Montage

## 6.1 Montagebedingungen

Grundsätzlich sind keine besonderen Montagevorkehrungen wie Abstützungen o.Ä. erforderlich. Externe Kräfte werden durch konstruktive Gerätemerkmale abgefangen.

### 6.1.1 Montageposition

### Montageort

Um Messfehler aufgrund von Gasblasenansammlungen im Messrohr zu vermeiden, folgende Einbauorte in der Rohrleitung vermeiden:

- Einbau am höchsten Punkt der Leitung
- Einbau unmittelbar vor einem freien Rohrauslauf in einer Fallleitung

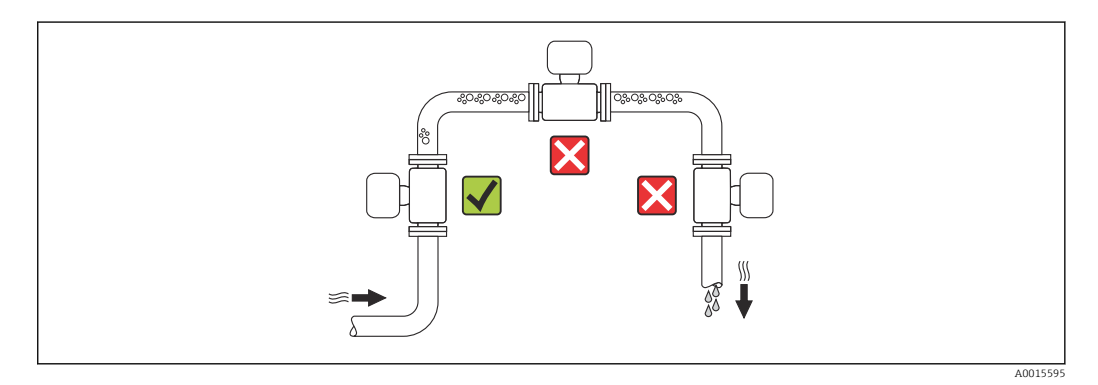

#### Bei einer Fallleitung

Folgender Installationsvorschlag ermöglicht dennoch den Einbau in eine offene Fallleitung. Rohrverengungen oder die Verwendung einer Blende mit kleinerem Querschnitt als die Nennweite verhindern das Leerlaufen des Messaufnehmers während der Messung.

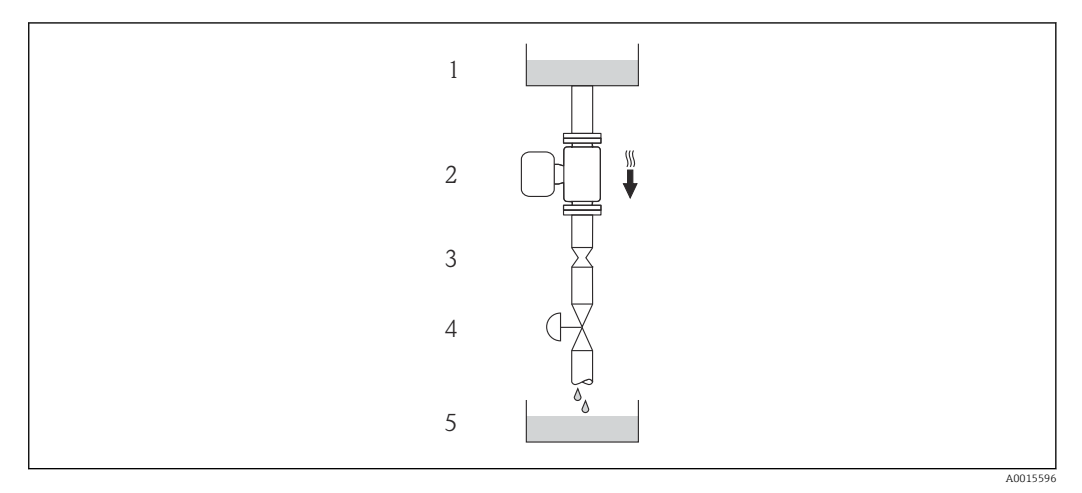

E 5 Einbau in eine Fallleitung (z.B. bei Abfüllanwendungen)

- 1 Vorratstank
- 2 Messaufnehmer
- 3 Blende, Rohrverengung
- 4 Ventil
- 5 Abfüllbehälter

| D                                             | N     | Ø Blende, Ro | hrverengung |  |  |  |
|-----------------------------------------------|-------|--------------|-------------|--|--|--|
| [mm]                                          | [in]  | [mm]         | [in]        |  |  |  |
| 8                                             | 3⁄8   | 6            | 0,24        |  |  |  |
| 15                                            | 1/2   | 10           | 0,40        |  |  |  |
| 15 FB                                         | ½ FB  | 15           | 0,60        |  |  |  |
| 25                                            | 1     | 14           | 0,55        |  |  |  |
| 25 FB                                         | 1 FB  | 24           | 0,95        |  |  |  |
| 40                                            | 1½    | 22           | 0,87        |  |  |  |
| 40 FB                                         | 1½ FB | 35           | 1,38        |  |  |  |
| 50                                            | 2     | 28           | 1,10        |  |  |  |
| 50 FB                                         | 2 FB  | 54           | 2,13        |  |  |  |
| 80                                            | 3     | 50           | 1,97        |  |  |  |
| FB = Full hore (voller Nennweitenguerschnitt) |       |              |             |  |  |  |

### Einbaulage

Die Pfeilrichtung auf dem Messaufnehmer-Typenschild hilft, den Messaufnehmer entsprechend der Durchflussrichtung einzubauen (Fließrichtung des Messstoffs durch die Rohrleitung).

|   | Empfehlung                                            |          |                                       |
|---|-------------------------------------------------------|----------|---------------------------------------|
| A | Vertikale Einbaulage                                  | A0015591 |                                       |
| В | Horizontale Einbaulage Messumfor-<br>merkopf oben     | A0015589 | Ausnahme:                             |
| С | Horizontale Einbaulage Messumfor-<br>merkopf unten    | A0015590 | <b>√ √</b> <sup>2)</sup><br>Ausnahme: |
| D | Horizontale Einbaulage Messumfor-<br>merkopf seitlich | A0015592 | <b>∨ ∨</b> ⇒ ≌ 20                     |

 Anwendungen mit tiefen Prozesstemperaturen können die Umgebungstemperatur senken. Um die minimale Umgebungstemperatur für den Messumformer einzuhalten, wird diese Einbaulage empfohlen.
 Anwendungen mit hohen Prozesstemperaturen können die Umgebungstemperatur erhöhen. Um die maxi-

male Umgebungstemperatur für den Messumformer einzuhalten, wird diese Einbaulage empfohlen.

#### Ein- und Auslaufstrecken

Bei der Montage muss keine Rücksicht auf Turbulenz erzeugende Armaturen wie Ventile, Krümmer oder T-Stücke genommen werden, solange keine Kavitationseffekte entstehen  $\rightarrow \cong 19$ .

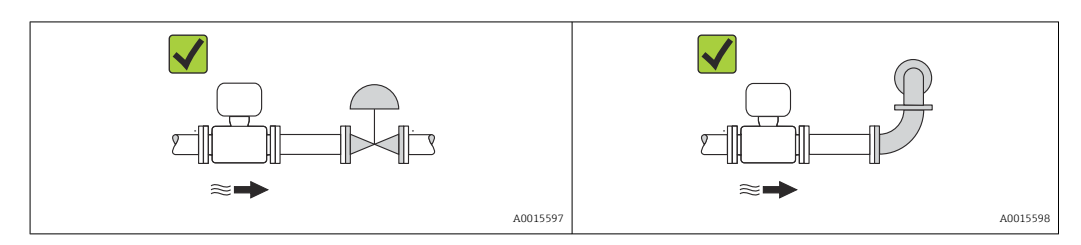

#### Einbaumaße

Angaben zu den Abmessungen und Einbaulängen des Geräts: Dokument "Technische Information", Kapitel "Konstruktiver Aufbau"

### 6.1.2 Anforderungen aus Umgebung und Prozess

#### Umgebungstemperaturbereich

| Messgerät                  | <ul> <li>-40 +60 °C (-40 +140 °F)</li> <li>-50 +60 °C (-58 +140 °F) (Bestellmerkmal "Test, Zertifikat", Option JM</li> </ul> |
|----------------------------|----------------------------------------------------------------------------------------------------|
| Safety Barrier Promass 100 | -40 +60 °C (-40 +140 °F)                                                                                                    |

► Bei Betrieb im Freien:

Direkte Sonneneinstrahlung vermeiden, besonders in wärmeren Klimaregionen.

#### Systemdruck

Es ist wichtig, dass keine Kavitation und kein Ausgasen der in Flüssigkeiten enthaltenen Gase auftritt.

Kavitation wird durch das Unterschreiten des Dampfdrucks verursacht:

- Bei leicht siedenden Flüssigkeiten (z.B. Kohlenwasserstoffe, Lösungsmittel, Flüssiggase)
- Bei Saugförderung
- Um Kavitation und Ausgasen zu verhindern: Für einen genügend hohen Systemdruck sorgen.

Deshalb werden folgende Montageorte empfohlen:

- Am tiefsten Punkt einer Steigleitung
- Auf der Druckseite von Pumpen (keine Unterdruckgefahr)

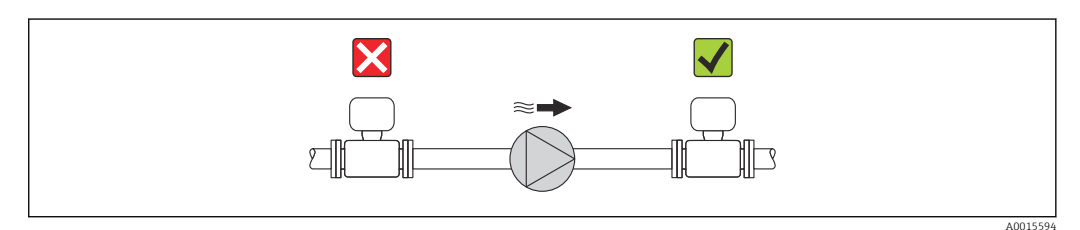

#### Beheizung

### HINWEIS

#### Überhitzung der Messelektronik durch zu hohe Umgebungstemperatur!

- ▶ Maximal zulässige Umgebungstemperatur für den Umformer einhalten → 🖺 19.
- ► Je nach Messstofftemperatur Anforderungen an die Einbaulage beachten .

#### Beheizungsmöglichkeiten

Wenn ein Messstoff bedingt, dass im Bereich des Messaufnehmers kein Wärmeverlust stattfinden darf, gibt es folgende Beheizungsmöglichkeiten:

- Elektrisch, z.B. mit Heizbändern
- Über heißwasser- oder dampfführende Rohre
- Über Heizmäntel

#### Einsatz einer elektrischen Begleitheizung

Wenn die Heizregelung über Phasenanschnittsteuerung oder durch Pulspakete stattfindet, können die Messwerte aufgrund von auftretenden Magnetfeldern beeinflusst werden (= bei Werten, die größer sind als die von der EN-Norm zugelassenen Werte (Sinus 30 A/m)).

Deshalb ist eine magnetische Abschirmung des Messaufnehmers erforderlich: Die Abschirmung des Schutzbehälters ist durch Weißblech oder Elektroblech ohne Vorzugsrichtung (z.B. V330-35A) möglich.

Das Blech muss folgende Eigenschaften aufweisen:

- Relative magnetische Permeabilität  $\mu r \ge 300$
- Blechdicke  $d \ge 0.35 \text{ mm} (d \ge 0.014 \text{ in})$

#### Vibrationen

Anlagenvibrationen haben aufgrund hoher Messrohr-Schwingfrequenz keinen Einfluss auf die Funktionstüchtigkeit des Messsystems.

### 6.1.3 Spezielle Montagehinweise

#### Auslaufstrecke bei Peripheriegerät

Beim Einbau eines Druck- und Temperaturmessgerätes hinter dem Messgerät auf einen genügend großen Abstand achten.

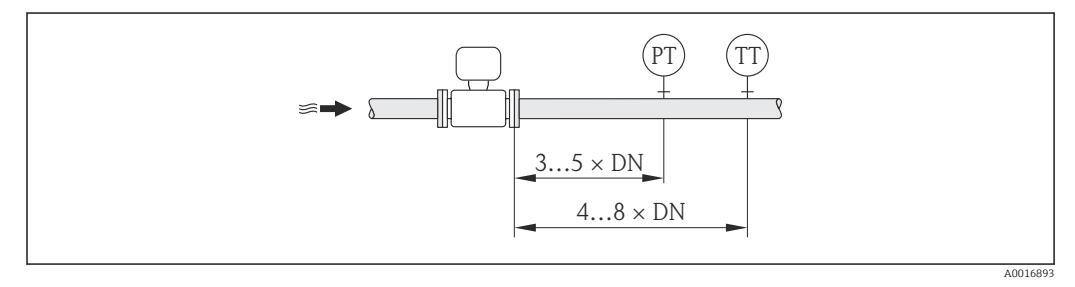

PT Druckmessgerät

TT Temperaturmessgerät

#### Gewährleistung der vollständigen Entleerbarkeit

Bei einem horizontalen Einbau der Messaufnehmer können zur Gewährleistung der vollständigen Entleerbarkeit exzentrische Clamp-Anschlüsse verwendet werden. Durch Neigen des Systems in eine bestimmte Richtung und mit einem bestimmten Gefälle kann mittels Schwerkraft eine vollständige Entleerbarkeit erreicht werden. Der Messaufnehmer muss in der korrekten Position montiert sein, um eine vollständige Entleerbarkeit in der

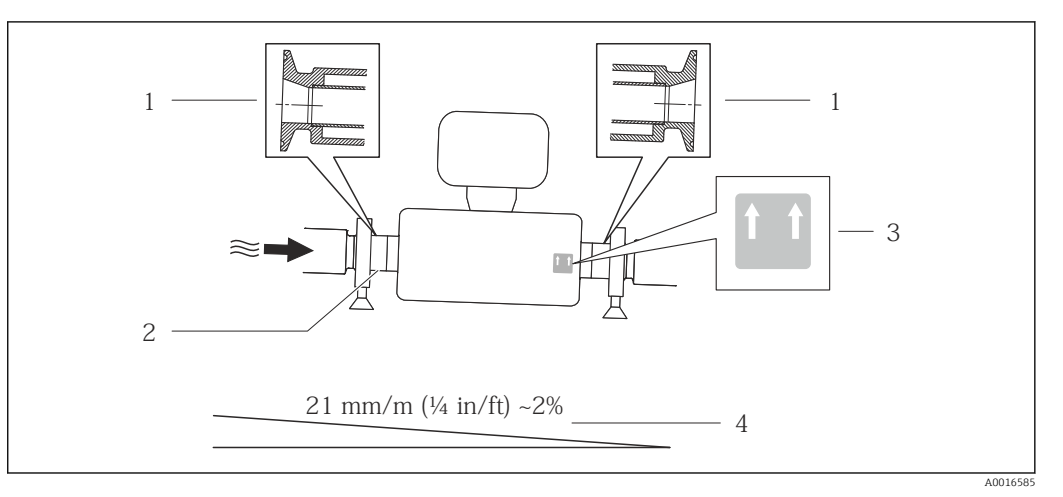

horizontalen Einbaulage zu gewährleisten. Markierungen am Messaufnehmer zeigen die korrekte Einbaulage zur Optimierung der Entleerbarkeit.

፼ 6

- 1 Exzentrischer Clamp-Anschluss
- 2 Line auf der Unterseite kennzeichnet den niedrigsten Punkt beim exzentrischen Prozessanschluss.
- 3 Hinweisschild "Oben" kennzeichnet welche Seite oben ist
- 4 Gerät entsprechend den Hygienerichtlinien neigen. Gefälle: ca. 2 % oder 21 mm/m (0.24 in/feet)

#### Befestigung mit Rohrschellen bei Hygieneanschlüssen

Es besteht aus prozesstechnischer Sicht keine Notwendigkeit den Sensor zusätzlich zu befestigen. Ist aus installationstechnischen Gründen eine zusätzliche Abstützung trotzdem notwendig, sind die nachfolgenden Abmessungen zu beachten.

#### Rohrschelle mit Dämmeinlage zwischen Clamp und Messinstrument verwenden

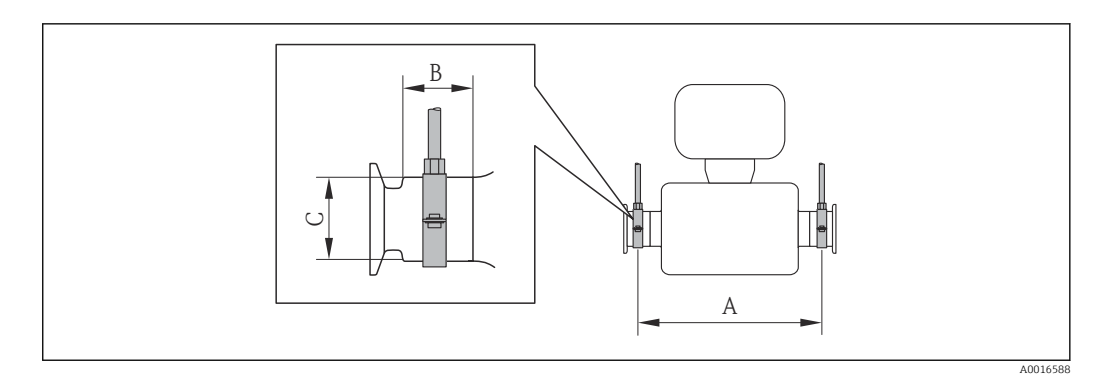

### SI- Einheiten

| DN [mm] | 8   | 15  | 15 FB | 25   | 25 FB | 40  | 40 FB | 50  | 50 FB | 80   |
|---------|-----|-----|-------|------|-------|-----|-------|-----|-------|------|
| A [mm]  | 373 | 409 | 539   | 539  | 668   | 668 | 780   | 780 | 1152  | 1152 |
| B [mm]  | 20  | 20  | 30    | 30   | 28    | 28  | 35    | 35  | 57    | 57   |
| C [mm]  | 40  | 40  | 44,5  | 44,5 | 60    | 60  | 80    | 80  | 90    | 90   |

#### US- Einheiten

| DN [in] | 8     | 15   | 15 FB | 25    | 25 FB | 40   | 40 FB | 50    | 50 FB | 80    |
|---------|-------|------|-------|-------|-------|------|-------|-------|-------|-------|
| A [in]  | 14,69 | 16,1 | 21,22 | 21,22 | 26,3  | 26,3 | 30,71 | 30,71 | 45,35 | 45,35 |
| B [in]  | 0,79  | 0,79 | 1,18  | 1,18  | 1,1   | 1,1  | 1,38  | 1,38  | 2,24  | 2,24  |
| C [in]  | 1,57  | 1,57 | 1,75  | 1,75  | 2,36  | 2,36 | 3,15  | 3,15  | 3,54  | 3,54  |

### Nullpunktabgleich

Alle Messgeräte werden nach dem neusten Stand der Technik kalibriert. Der dabei ermittelte Nullpunkt ist auf dem Typenschild des Messgeräts aufgedruckt. Die Kalibrierung erfolgt unter Referenzbedingungen  $\rightarrow \cong 82$ . Ein Nullpunktabgleich im Feld ist deshalb grundsätzlich nicht erforderlich!

#### Ein Nullpunktabgleich ist erfahrungsgemäß nur in speziellen Fällen empfehlenswert:

- Bei höchsten Ansprüchen an die Messgenauigkeit und sehr geringen Durchflussmengen
- Bei extremen Prozess- oder Betriebsbedingungen, z.B.:
  - hohe Prozesstemperatur (> 50 °C (122 °F)
  - hohe Viskosität (> 100 cSt)
  - hoher Prozessdruck (> 20 bar (290 psi))

# 6.2 Messgerät montieren

### 6.2.1 Benötigtes Werkzeug

### Für Messaufnehmer

Für Flansche und andere Prozessanschlüsse: Entsprechendes Montagewerkzeug

### 6.2.2 Messgerät vorbereiten

- 1. Sämtliche Reste der Transportverpackung entfernen.
- 2. Vorhandene Schutzscheiben oder Schutzkappen vom Messaufnehmer entfernen.
- 3. Aufkleber auf dem Elektronikraumdeckel entfernen.

### 6.2.3 Messgerät montieren

#### **WARNUNG**

#### Gefahr durch mangelnde Prozessdichtheit!

- Darauf achten, dass der Innendurchmesser der Dichtungen gleich oder größer ist als derjenige von Prozessanschluss und Rohrleitung.
- > Darauf achten, dass die Dichtungen unbeschädigt und sauber sind.
- Dichtungen korrekt befestigen.
- 1. Sicherstellen, dass die Pfeilrichtung auf dem Typenschild des Messaufnehmers mit der Durchflussrichtung des Messstoffs übereinstimmt.
- 2. Messgerät so einbauen oder Messumformergehäuse drehen, dass die Kabeleinführungen nicht nach oben weisen.

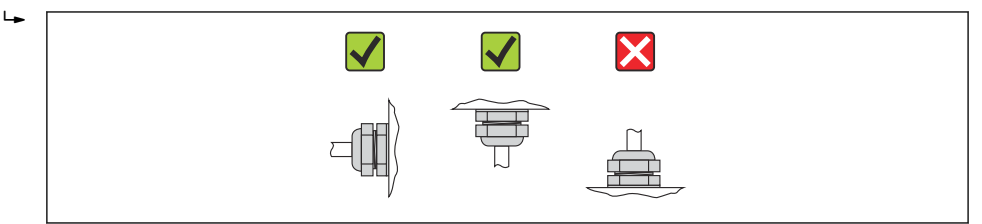

# 6.3 Montagekontrolle

| Ist das Messgerät beschädigt (Sichtkontrolle)?                                                                                                    | $\rightarrow$ |
|----------------------------------------------------------------------------------------------------|---------------|
| Erfüllt das Messgerät die Messstellenspezifikationen?<br>Zum Beispiel:<br>• Prozesstemperatur →  В 87<br>• Prozessdruck (siehe Dokument "Technische Information, Kapitel "Werkstoffbelastungskurven")<br>• Umgebungstemperatur →  В 19<br>• Messbereich →  В 77 | ÷             |
| <ul> <li>Wurde die richtige Einbaulage für den Messaufnehmer gewählt ?</li> <li>Gemäß Messaufnehmertyp</li> <li>Gemäß Messstofftemperatur</li> <li>Gemäß Messstoffeigenschaften (ausgasend, feststoffbeladen)</li> </ul>                                        | ÷             |
| Stimmt die Pfeilrichtung auf dem Messaufnehmer-Typenschild mit der tatsächlichen Messstoff-Fließrichtung in der Rohrleitung überein $\rightarrow \cong 18$ ?                                                                                                    | ÷             |
| Sind Messstellenkennzeichnung und Beschriftung korrekt (Sichtkontrolle)?                                                                                                    | $\rightarrow$ |
| Ist das Gerät gegen Niederschlag und direkte Sonneneinstrahlung ausreichend geschützt?                                                                                                    | $\rightarrow$ |
| Sind Befestigungsschraube und Sicherungskralle fest angezogen?                                                                                                    | $\rightarrow$ |

# 7 Elektrischer Anschluss

# 7.1 Anschlussbedingungen

### 7.1.1 Benötigtes Werkzeug

- Für Kabeleinführungen: Entsprechendes Werkzeug verwenden
- Für Sicherungskralle (bei Aluminiumgehäuse): Innensechskantschlüssel 3 mm
- Für Befestigungsschraube (bei rostfreiem Stahlgehäuse): Gabelschlüssel 8 mm
- Abisolierzange
- Bei Verwendung von Litzenkabeln: Quetschzange für Aderendhülse

# 7.1.2 Anforderungen an Anschlusskabel

Die kundenseitig bereitgestellten Anschlusskabel müssen die folgenden Anforderungen erfüllen.

### Elektrische Sicherheit

Gemäß national gültiger Vorschriften.

### Zulässiger Temperaturbereich

- -40 °C (-40 °F)...≥ 80 °C (176 °F)
- Mindestanforderung: Kabel-Temperaturbereich  $\geq$  Umgebungstemperatur + 20 K

### Energieversorgungskabel

Normales Installationskabel ausreichend.

## Signalkabel

### Modbus RS485

Standard EIA/TIA-485 spezifiziert zwei Kabeltypen (A und B) für die Busleitung, die für alle Übertragungsraten eingesetzt werden können. Empfohlen wird Kabeltyp A.

| Kabeltyp            | А                                                                                                    |
|---------------------|----------------------------------------------------------------------------------------------------|
| Wellenwiderstand    | 135 165 $\Omega$ bei einer Messfrequenz von 3 20 MHz                                                                            |
| Kabelkapazität      | <30 pF/m                                                                                                    |
| Aderquerschnitt     | >0,34 mm <sup>2</sup> (22 AWG)                                                                                                  |
| Kabeltyp            | Paarweise verdrillt                                                                                                    |
| Schleifenwiderstand | <110 Ω/km                                                                                                    |
| Signaldämpfung      | Max. 9 dB über die ganze Länge des Leitungsquerschnitts                                                                         |
| Abschirmung         | Kupfer-Geflechtschirm oder Geflechtschirm mit Folienschirm. Bei Erdung des<br>Kabelschirms: Erdungskonzept der Anlage beachten. |

### Verbindungskabel Safety Barrier Promass 100 - Messgerät

| Kabeltyp                       | Abgeschirmtes Twisted-Pair-Kabel mit 2x2 Adern. Bei Erdung des Kabelschirms:<br>Erdungskonzept der Anlage beachten. |
|--------------------------------|----------------------------------------------------------------------------------------------------|
| Maximaler Kabelwider-<br>stand | 2,5 Ω, einseitig                                                                                                    |

 Um die Funktionstüchtigkeit des Messgeräts sicherzustellen: Maximalen Kabelwiderstand einhalten.

Im Folgenden wird zum jeweiligen Aderquerschnitt die maximale Kabellänge angegeben. Maximalen Kapazitäts- und Induktivitätsbelag vom Kabel beachten und in der Ex-Dokumentation die Anschlusswerte  $\rightarrow \cong 94$ .

| Aderque                  | erschnitt | Maximale | Kabellänge |
|--------------------------|-----------|----------|------------|
| [mm <sup>2</sup> ] [AWG] |           | [m]      | [ft]       |
| 0,5                      | 20        | 70       | 230        |
| 0,75                     | 18        | 100      | 328        |
| 1,0                      | 17        | 100      | 328        |
| 1,5                      | 16        | 200      | 656        |
| 2,5                      | 14        | 300      | 984        |

#### Kabeldurchmesser

- Mitausgelieferte Kabelverschraubungen: M20 × 1,5 mit Kabel Ø 6 ... 12 mm (0,24 ... 0,47 in)
- Federkraftklemmen: Aderquerschnitte 0,5 ... 2,5 mm<sup>2</sup> (20 ... 14 AWG)
- Bei Safety Barrier Promass 100: Steckbare Schraubklemmen f
  ür Aderquerschnitte 0,5...2,5 mm2 (20...14 AWG)

## 7.1.3 Klemmenbelegung

#### Messumformer

Anschlussvariante Modbus RS485, für Einsatz im nicht explosionsgefährdeten Bereich und Zone 2/Div. 2

Bestellmerkmal "Ausgang", Option **M** 

Je nach Gehäuseausführung können die Messumformer mit Klemmen oder Gerätesteckern bestellt werden.

| Postollmorkmal            | Verfügbare A            | nschlussarten           | Mägliche Augurahl Postellmorkmal                                                                                                    |
|---------------------------|-------------------------|-------------------------|----------------------------------------------------------------------------------------------------|
| "Gehäuse"                 | Ausgang                 | Energie-<br>versorgung  | "Elektrischer Anschluss"                                                                                                    |
| Optionen<br>A, B          | Klemmen                 | Klemmen                 | <ul> <li>Option A: Verschraubung M20x1</li> <li>Option B: Gewinde M20x1</li> <li>Option C: Gewinde G <sup>1</sup>/<sub>2</sub>"</li> <li>Option D: Gewinde NPT <sup>1</sup>/<sub>2</sub>"</li> </ul>             |
| Optionen<br>A, B          | Gerätestecker<br>→ 🗎 28 | Klemmen                 | <ul> <li>Option L: Stecker M12x1 + Gewinde NPT ½"</li> <li>Option N: Stecker M12x1 + Verschraubung M20</li> <li>Option P: Stecker M12x1 + Gewinde G ½"</li> <li>Option U: Stecker M12x1 + Gewinde M20</li> </ul> |
| Optionen<br>A, B, C       | Gerätestecker<br>→ 🖹 28 | Gerätestecker<br>→ 🖺 28 | Option <b>Q</b> : 2 x Stecker M12x1                                                                                                    |
| Destalles enlanded IIICal | - 2                     |                         |                                                                                                    |

Bestellmerkmal "Gehäuse":

• Option A: Kompakt, beschichtet Alu

• Option **B**: Kompakt hygienisch, rostfrei

• Option **C**: Ultrakompakt hygienisch, rostfrei, Gerätestecker M12

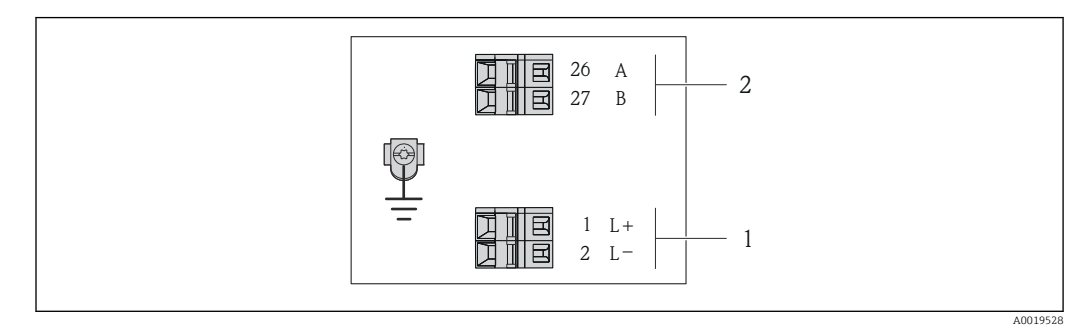

7 Klemmenbelegung Modbus RS485, Anschlussvariante f
ür den Einsatz im nicht explosionsgef
ährdeten Bereich und Zone 2/Div. 2

1 Energieversorgung: DC 24 V

2 Ausgang: Modbus RS485

|                                                                                                    | Klemmennummer |           |         |         |  |  |
|----------------------------------------------------------------------------------------------------|---------------|-----------|---------|---------|--|--|
| Bestellmerkmal<br>"Ausgang"                                                                                                    | Energieve     | ersorgung | Ausgang |         |  |  |
| 5                                                                                                    | 2 (L-) 1 (L+) |           | 27 (B)  | 26 (A)  |  |  |
| Option <b>M</b>                                                                                                    | 24 I          | DC V      | Modbus  | 3 RS485 |  |  |
| Bestellmerkmal "Ausgang":<br>Option <b>M</b> : Modbus RS485, für Einsatz im nicht explosionsgefährdeten Bereich und Zone 2/Div. 2 |               |           |         |         |  |  |

Anschlussvariante Modbus RS485, für Einsatz im eigensicheren Bereich (Anschluss via Safety Barrier Promass 100)

Bestellmerkmal "Ausgang", Option **M**: Modbus R485, für den Einsatz im eigensicheren Bereich (Anschluss via Safety Barrier Promass 100)

Je nach Gehäuseausführung können die Messumformer mit Klemmen oder Gerätesteckern bestellt werden.

| Bestellmerkmal<br>"Gehäuse" | Verfügbare A  | nschlussarten            | Mögliche Auswahl Bestellmerkmal<br>"Elektrischer Anschluss"                                                                                                    |  |
|-----------------------------|---------------|--------------------------|----------------------------------------------------------------------------------------------------|--|
|                             | Ausgang       | g Energie-<br>versorgung |                                                                                                    |  |
| Optionen<br>A, B            | Klemmen       | Klemmen                  | <ul> <li>Option A: Verschraubung M20x1</li> <li>Option B: Gewinde M20x1</li> <li>Option C: Gewinde G <sup>1</sup>/<sub>2</sub>"</li> <li>Option D: Gewinde NPT <sup>1</sup>/<sub>2</sub>"</li> </ul> |  |
| A, B, C                     | Geräte<br>→ @ | stecker<br>€ 28          | Option I: Stecker M12x1                                                                                                    |  |

Bestellmerkmal "Gehäuse":

• Option **A**: Kompakt, beschichtet Alu

• Option **B**: Kompakt hygienisch, rostfrei

• Option C: Ultrakompakt hygienisch, rostfrei, Gerätestecker M12

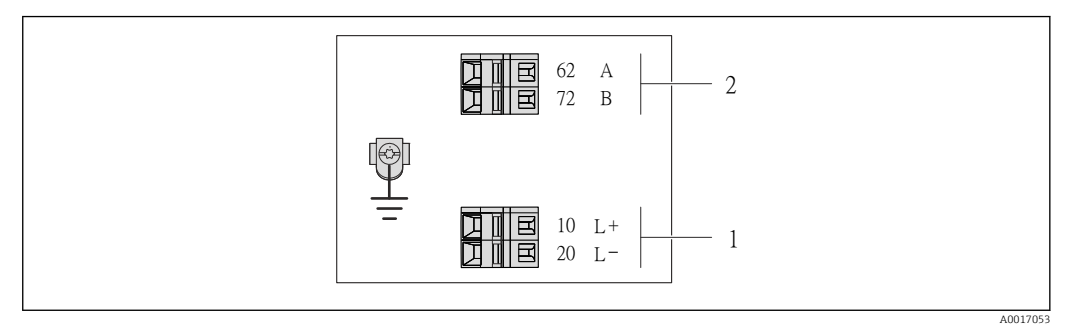

- 8 Klemmenbelegung Modbus RS485, Anschlussvariante f
  ür den Einsatz im eigensicheren Bereich (Anschluss via Safety Barrier Promass 100)
- 1 Eigensichere Energieversorgung

2 Ausgang: Modbus RS485

| Bestellmerkmal<br>"Ausgang" | 20 (L–)                          | 10 (L+) | 72 (B)                   | 62 (A) |
|-----------------------------|----------------------------------|---------|--------------------------|--------|
| Option <b>M</b>             | Eigensichere Versorgungsspannung |         | Modbus RS485 eigensicher |        |
| Bestellmerkmal "Ausgang":   |                                  |         |                          |        |

Option **M**: Modbus RS485, für Einsatz im eigensicheren Bereich (Anschluss via Safety Barrier Promass 100)

#### Safety Barrier Promass 100

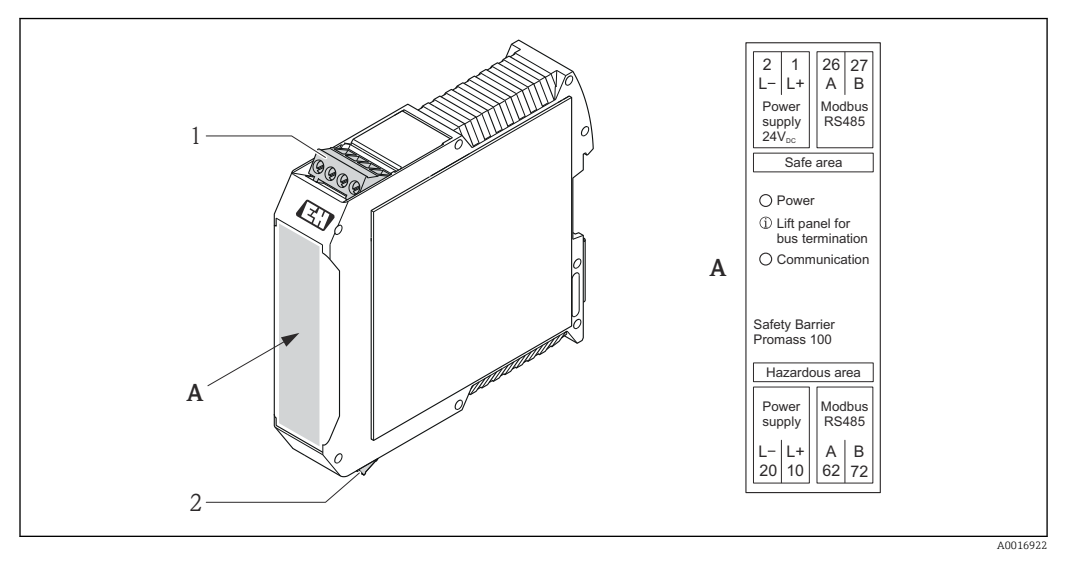

Safety Barrier Promass 100 mit Anschlüssen

1 Nicht explosionsgefährdeter Bereich und Zone 2/Div. 2

2 Eigensicherer Bereich

## 7.1.4 Pinbelegung Gerätestecker

#### Modbus RS485

Modbus RS485 eigensicher mit Versorgungsspannung (geräteseitig)

| 2             | Pin | Belegung |                                 | Codierung | Stecker/Buchse |
|---------------|-----|----------|---------------------------------|-----------|----------------|
|               | 1   | L+       | Versorgungsspannung eigensicher | А         | Stecker        |
|               | 2   | А        | Modbus DS 495 oigonaishor       |           |                |
|               | 3   | В        | Moubus K3465 eigensicher        |           |                |
| 5             | 4   | L-       | Versorgungsspannung eigensicher |           |                |
| 4<br>A0016809 | 5   |          | Erdung/Schirmung                |           |                |

Versorgungsspannung für Modbus RS485, nicht explosionsgefährdeter Bereich und Zone 2/ Div. 2 (geräteseitig)

| 2             | Pin |    | Belegung         | Codierung | Stecker/Buchse |
|---------------|-----|----|------------------|-----------|----------------|
|               | 1   | L+ | DC 24 V          | А         | Stecker        |
|               | 2   |    |                  |           |                |
|               | 3   |    |                  |           |                |
| 5             | 4   | L- | DC 24 V          |           |                |
| 4<br>A0016809 | 5   |    | Erdung/Schirmung |           |                |

Modbus RS485, nicht explosionsgefährdeter Bereich und Zone 2/Div. 2 (geräteseitig)

| 2             | Pin |   | Belegung         | Codierung | Stecker/Buchse |
|---------------|-----|---|------------------|-----------|----------------|
| $\sim$        | 1   |   |                  | В         | Buchse         |
|               | 2   | A | Modbus RS485     |           |                |
|               | 3   |   |                  |           |                |
| 5             | 4   | В | Modbus RS485     |           |                |
| 4<br>A0016811 | 5   |   | Erdung/Schirmung |           |                |

### 7.1.5 Schirmung und Erdung

Das Schirmungs- und Erdungskonzept erfordert die Einhaltung folgender Aspekte:Elektromagnetische Verträglichkeit (EMV)

- Explosionsschutz
- Personenschutz
- Nationale Installationsvorschriften und Richtlinien
- Kabelspezifikation beachten  $\rightarrow \cong 24$ .
- Abisolierte und verdrillte Kabelschirmstücke bis zur Erdungsklemme so kurz wie möglich halten.
- Lückenlose Abschirmung der Leitungen.

#### Erdung des Kabelschirms

Zur Erfüllung der EMV-Anforderungen:

- Mehrfache Erdung des Kabelschirms mit Potentialausgleichsleiter durchführen.
- Jede lokale Erdungsklemme mit dem Potentialsausgleichsleiter verbinden.

#### HINWEIS

# In Anlagen ohne Potentialausgleich: Mehrfache Erdung des Kabelschirms verursacht netzfrequente Ausgleichströme!

Beschädigung des Kabelschirms der Busleitung.

• Kabelschirm der Busleitung nur einseitig mit der Ortserde oder dem Schutzleiter erden.

### 7.1.6 Messgerät vorbereiten

1. Wenn vorhanden: Blindstopfen entfernen.

#### 2. HINWEIS

#### Mangelnde Gehäusedichtheit!

- Aufheben der Funktionstüchtigkeit des Messgeräts möglich.
- > Passende, der Schutzart entsprechende Kabelverschraubungen verwenden.

Wenn Messgerät ohne Kabelverschraubungen ausgeliefert wird:

Passende Kabelverschraubung für entsprechendes Anschlusskabel bereitstellen  $\rightarrow \ \textcircled{}$  24.

 Wenn Messgerät mit Kabelverschraubungen ausgeliefert wird: Kabelspezifikation beachten → 
<sup>(1)</sup> 24.

# 7.2 Messgerät anschließen

#### HINWEIS

#### Einschränkung der elektrischen Sicherheit durch falschen Anschluss!

- Elektrische Anschlussarbeiten nur von entsprechend ausgebildetem Fachpersonal ausführen lassen.
- ▶ National gültige Installationsvorschriften beachten.
- Die örtlichen Arbeitsschutzvorschriften einhalten.
- Bei Einsatz im explosionsgefährdeten Bereich: Hinweise in der gerätespezifischen Ex-Dokumentation beachten.

### 7.2.1 Messumformer anschließen

Der Anschluss des Messumformers ist von folgenden Bestellmerkmalen abhängig:

- Gehäuseausführung: Kompakt oder ultrakompakt
- Anschlussvariante: Gerätestecker oder Anschlussklemmen

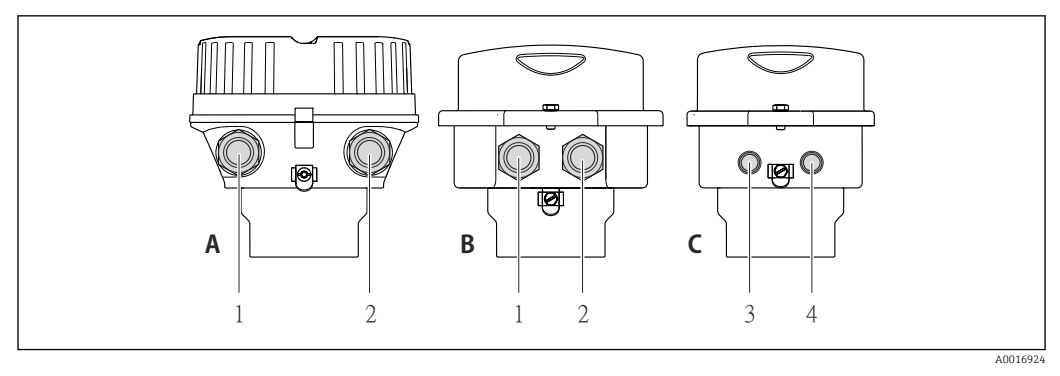

🖻 10 Gehäuseausführungen und Anschlussvarianten

- A Gehäuseausführung: Kompakt, beschichtet Alu
- B Gehäuseausführung: Kompakt hygienisch, rostfrei
- 1 Kabeleinführung oder Gerätestecker für Signalübertragung
- 2 Kabeleinführung oder Gerätestecker für Versorgungsspannung
- C Gehäuseausführung: Ultrakompakt hygienisch, rostfrei, Gerätestecker M12
- 3 Gerätestecker für Signalübertragung
- 4 Gerätestecker für Versorgungsspannung

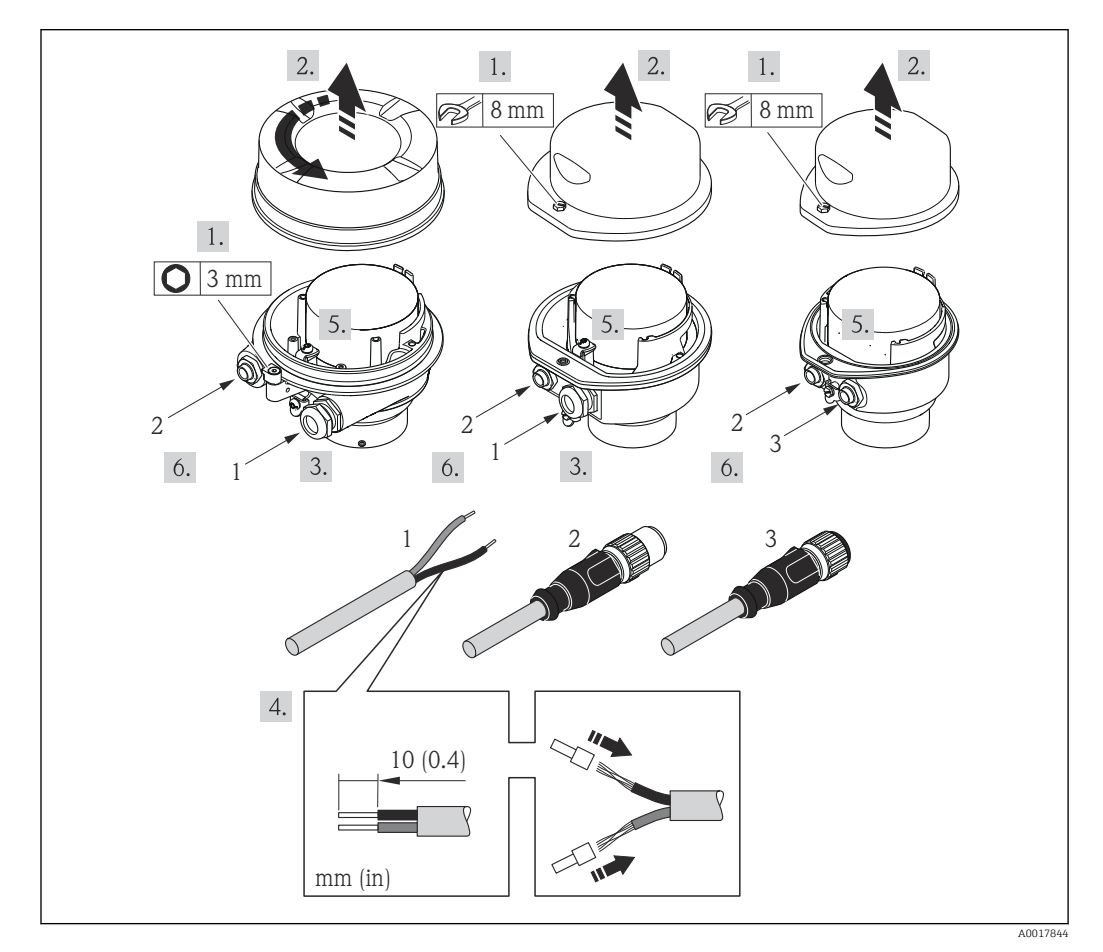

🖻 11 Geräteausführungen mit Anschlussbeispielen

- 1 Kabel
- 2 Gerätestecker für Signalübertragung
- 3 Gerätestecker für Versorgungsspannung

Bei Geräteausführung mit Gerätestecker: Nur Schritt 6 beachten.

- 1. Je nach Gehäuseausführung: Sicherungskralle oder Befestigungsschraube des Gehäusedeckels lösen.
- 2. Je nach Gehäuseausführung: Gehäusedeckel abschrauben oder öffnen.

- **3.** Kabel durch die Kabeleinführung schieben. Um Dichtheit zu gewährleisten, Dichtungsring nicht aus der Kabeleinführung entfernen.
- 4. Kabel und Kabelenden abisolieren. Bei Litzenkabeln: Zusätzlich Aderendhülsen anbringen.
- Kabel gemäß Klemmenbelegung oder Pinbelegung Gerätestecker → 
   <sup>(2)</sup> 28 anschließen.
- 6. Je nach Geräteausführung: Kabelverschraubungen fest anziehen oder Gerätestecker einstecken und fest anziehen → 🗎 28.
- 7. Eventuell Abschlusswiderstand aktivieren  $\rightarrow \cong$  31.

#### 8. HINWEIS

- Aufhebung der Gehäuseschutzart durch mangelnde Gehäusedichtheit!
- Schraube ohne Verwendung von Fett eindrehen. Die Deckelgewinde sind mit einer Trockenschmierung beschichtet.

Messumformer in umgekehrter Reihenfolge wieder zusammenbauen.

### 7.2.2 Safety Barrier Promass 100 anschließen

Bei einer Geräteausführung mit Modbus RS485 eigensicher muss der Messumformer an die Safety Barrier Promass 100 angeschlossen werden.

- 1. Kabelenden abisolieren. Bei Litzenkabeln: Zusätzlich Aderendhülsen anbringen.
- 2. Kabel gemäß Klemmenbelegung anschließen  $\rightarrow \cong 28$ .

3. Eventuell Abschlusswiderstand in Safety Barrier Promass 100 aktivieren  $\rightarrow \square$  31.

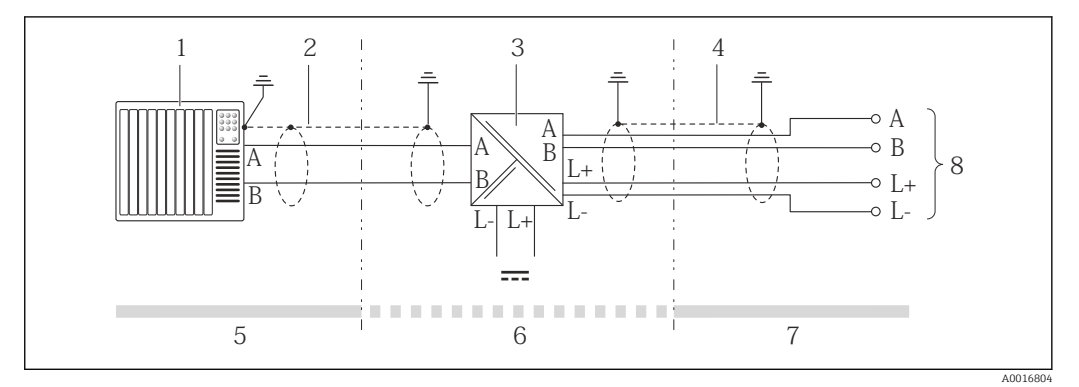

Elektrischer Anschluss zwischen Messumformer und Safety Barrier Promass 100

- 1 Automatisierungssystem (z.B. SPS)
- 2 Kabelspezifikation beachten
- 3 Safety Barrier Promass 100: Klemmenbelegung → 🗎 28
- 4 Kabelspezifikation beachten  $\rightarrow \square 24$
- 5 Nicht explosionsgefährdeter Bereich
- 6 Nicht explosionsgefährdeter Bereich und Zone 2/Div. 2
- 7 Eigensicherer Bereich
- 8 Messumformer: Klemmenbelegung

# 7.3 Hardwareeinstellungen

#### 7.3.1 Abschlusswiderstand aktivieren

Um eine fehlerhafte Kommunikationsübertragung zu vermeiden, die durch Fehlanpassungen der Impedanz verursacht werden: Modbus RS485-Leitung am Anfang und Ende des Bussegments korrekt abschließen.

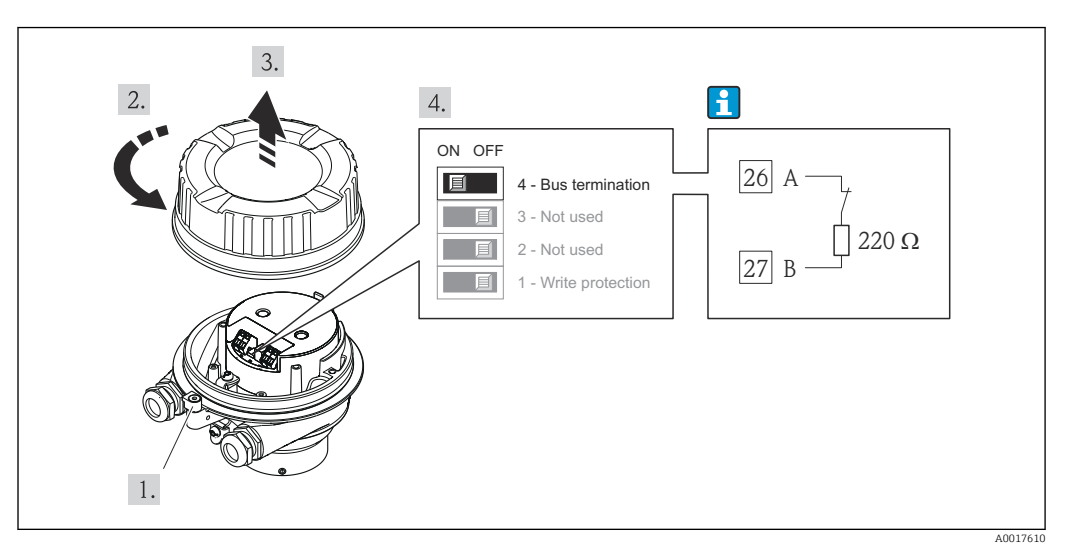

Beim Einsatz vom Messumformer im nicht explosionsgefährdeten Bereich oder Zone 2/Div. 2

🖻 13 Abschlusswiderstand über DIP-Schalter auf Hauptelektronikmodul aktivierbar

# Beim Einsatz vom Messumformer im eigensicheren Bereich

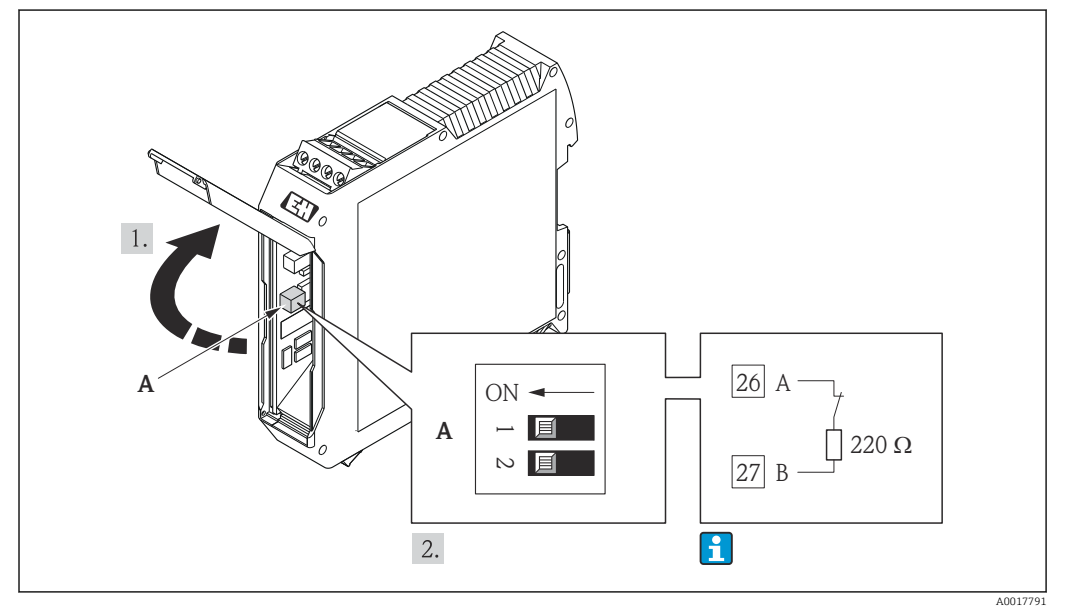

I4 Abschlusswiderstand über DIP-Schalter in der Safety Barrier Promass 100 aktivierbar

## 7.4 Schutzart sicherstellen

Das Messgerät erfüllt alle Anforderungen gemäß der Schutzart IP66/67, Type 4X enclosure.

Um die Schutzart IP66/67, Type 4X enclosure zu gewährleisten, folgende Schritte nach dem elektrischen Anschluss durchführen:

- 1. Prüfen, ob die Gehäusedichtungen sauber und richtig eingelegt sind. Gegebenenfalls die Dichtungen trocknen, reinigen oder ersetzen.
- 2. Sämtliche Gehäuseschrauben und Schraubdeckel fest anziehen.
- 3. Kabelverschraubungen fest anziehen.

4. Damit auftretende Feuchtigkeit nicht zur Einführung gelangt: Kabel vor der Kabeleinführung eine nach unten hängende Schlaufe bilden ("Wassersack").

5. Für nicht benutzte Kabeleinführungen Blindstopfen einsetzen.

# 7.5 Anschlusskontrolle

┕►

| Sind Messgerät und Kabel unbeschädigt (Sichtkontrolle)?                                                                                                    |  |  |  |
|----------------------------------------------------------------------------------------------------|--|--|--|
| Erfüllen die verwendeten Kabel die Anforderungen → 🗎 24?                                                                                                    |  |  |  |
| Sind die montierten Kabel von Zug entlastet?                                                                                                    |  |  |  |
| Sind alle Kabelverschraubungen montiert, fest angezogen und dicht? Kabelführung mit "Wassersack" $\rightarrow \square$ 32?                                                                                                    |  |  |  |
| Je nach Geräteausführung: Sind alle Gerätestecker fest angezogen $\rightarrow \square$ 29?                                                                                                    |  |  |  |
| <ul> <li>Stimmt die Versorgungsspannung mit den Angaben auf dem Messumformer-Typenschild überein →  B 81?</li> <li>Bei Geräteausführung mit Modbus RS485 eigensicher: Stimmt die Versorgungsspannung mit den Angaben auf dem Typenschild der Safety Barrier Promass 100 überein →  B 81?</li> </ul> |  |  |  |
| Ist die Klemmenbelegung oder Pinbelegung Gerätestecker → 🗎 28 korrekt?                                                                                                    |  |  |  |
| <ul> <li>Wenn Versorgungsspannung vorhanden: Leuchtet die Power-Leuchtdiode auf dem Elektronik-<br/>modul des Messumformers grün →</li></ul>                                                                                                    |  |  |  |
| Je nach Geräteausführung: Ist die Sicherungskralle oder Befestigungsschraube fest angezogen?                                                                                                    |  |  |  |

# 8 Bedienungsmöglichkeiten

# 8.1 Übersicht zu Bedienungsmöglichkeiten

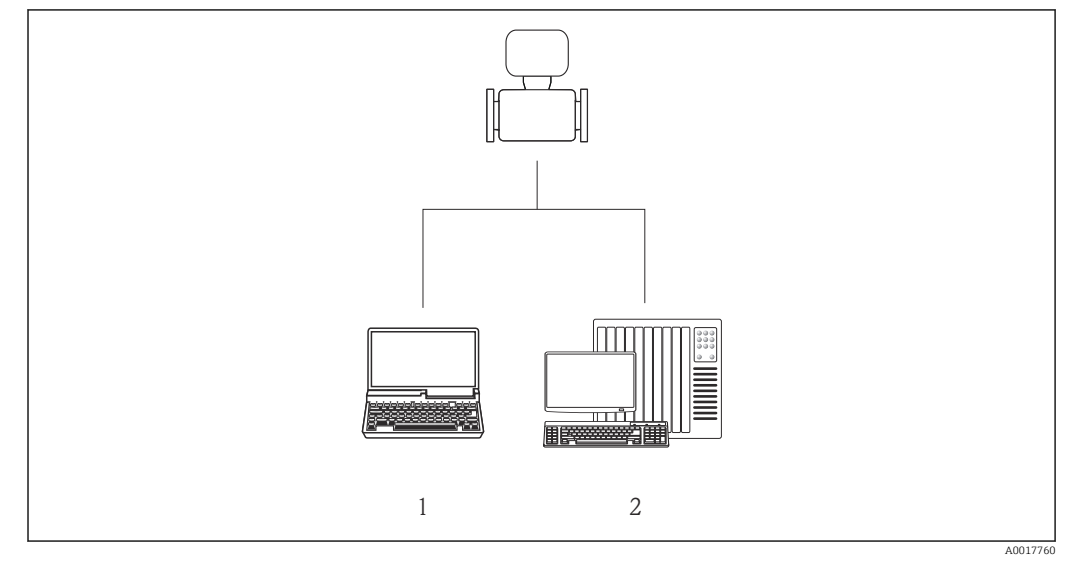

1 Computer mit Bedientool "FieldCare" via Commubox FXA291 und Service-Schnittstelle (CDI)

2 Automatisierungssystem (z.B. SPS)

# 8.2 Aufbau und Funktionsweise des Bedienmenüs

### 8.2.1 Aufbau des Bedienmenüs

**[**] Zur Bedienmenü-Übersicht mit Menüs und Parametern → 🗎 96

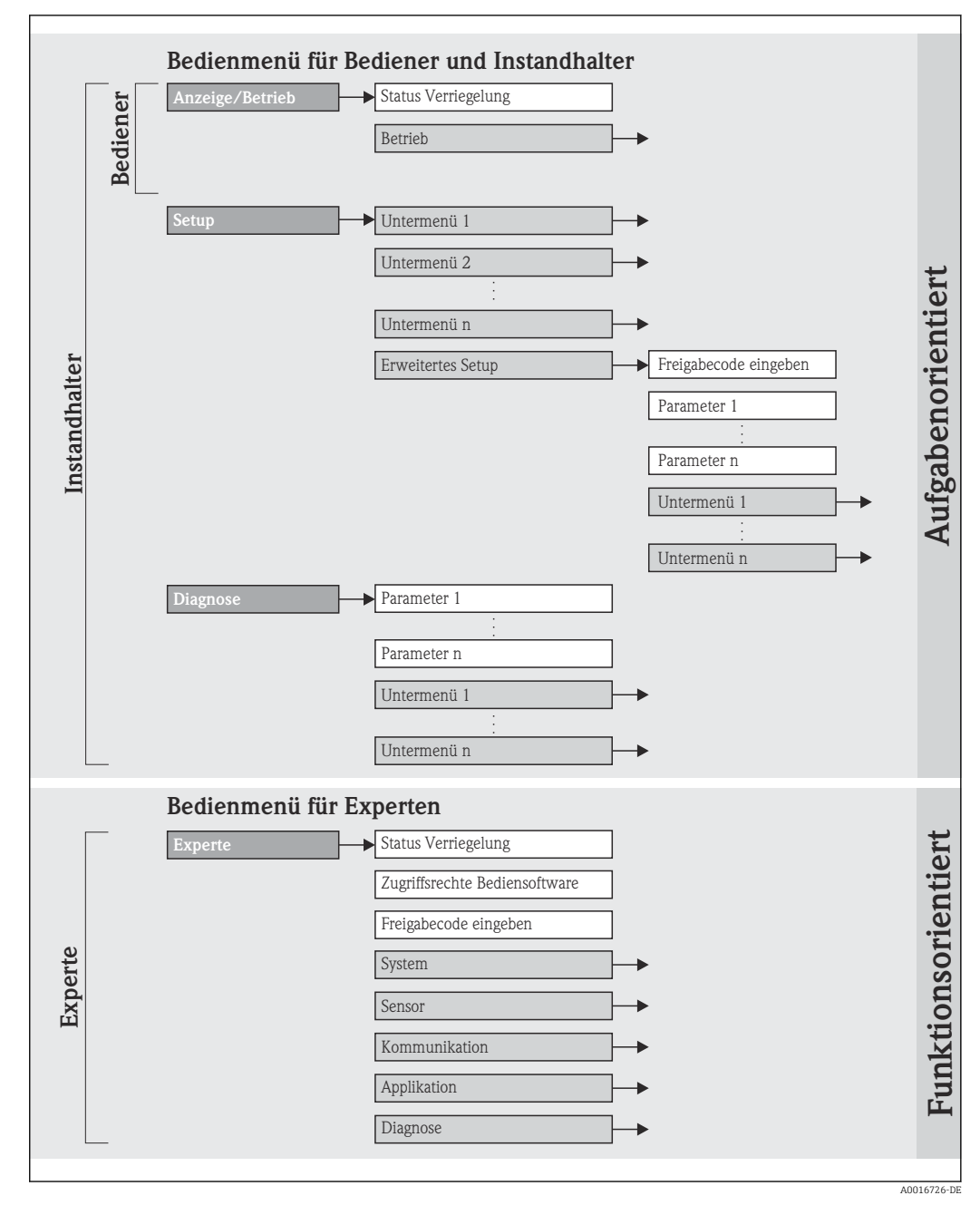

🕑 15 Am Beispiel des Bedientools "FieldCare"

## 8.2.2 Bedienphilosophie

Die einzelnen Teile des Bedienmenüs sind bestimmten Anwenderrollen zugeordnet. Zu jeder Anwenderrolle gehören typische Aufgaben innerhalb des Gerätelebenszyklus.

| Menü            |                     | Anwenderrolle und Aufgaben                                                                                                    | Inhalt/Bedeutung                                                                                                    |
|-----------------|---------------------|----------------------------------------------------------------------------------------------------|----------------------------------------------------------------------------------------------------|
| Anzeige/Betrieb | aufgabenorientiert  | Rolle "Bediener", "Instandhalter"<br>Aufgaben im laufenden Messbetrieb:<br>Ablesen von Messwerten                                                                                                    | Zurücksetzen und Steuern von Summenzählern                                                                                                    |
| Setup           |                     | <ul> <li>Rolle "Instandhalter"</li> <li>Inbetriebnahme:</li> <li>Konfiguration der Messung</li> <li>Konfiguration der Kommunikationsschnittstelle</li> </ul>                                                                                                    | <ul> <li>Untermenüs zur schnellen Inbetriebnahme:</li> <li>Einstellen der einzelnen Systemeinheiten</li> <li>Festlegung des Messstoffs</li> <li>Konfiguration der digitalen Kommunikationsschnittstelle</li> <li>Einstellen der Schleichmengenunterdrückung</li> <li>Einstellen der Überwachung der Messrohrfüllung</li> <li>Untermenü "Erweitertes Setup":</li> <li>Zur genaueren Konfiguration der Messung (Anpassung an besondere Messbedingungen)</li> <li>Konfiguration der Summenzähler</li> </ul>                                                                                                    |
| Diagnose        |                     | <ul> <li>Rolle "Instandhalter"</li> <li>Fehlerbehebung:</li> <li>Diagnose und Behebung von Prozess- und Gerätefehlern</li> <li>Messwertsimulation</li> </ul>                                                                                                    | <ul> <li>Enthält alle Parameter zur Fehlerermittlung und -analyse von Prozess- und Gerätefehlern:</li> <li>Untermenü "Diagnoseliste"<br/>Enthält bis zu 5 aktuell anstehende Diagnosemeldungen.</li> <li>Untermenü "Ereignis-Logbuch"<br/>Enthält 20 aufgetretene Ereignismeldungen.</li> <li>Untermenü "Geräteinformation"<br/>Enthält Informationen zur Identifizierung des Geräts.</li> <li>Untermenü "Messwerte"<br/>Enthält alle aktuellen Messwerte.</li> <li>Untermenü "Simulation"<br/>Dient zur Simulation von Messwerten oder Ausgangswerten.</li> <li>Untermenü "Gerät zurücksetzen"<br/>Setzt die Gerätekonfiguration auf bestimmte Einstellungen zurück</li> </ul>                                                                                                    |
| Experte         | funktionsorientiert | <ul> <li>Aufgaben, die detaillierte Kenntnisse über die<br/>Funktionsweise des Geräts erfordern:</li> <li>Inbetriebnahme von Messungen unter<br/>schwierigen Bedingungen</li> <li>Optimale Anpassung der Messung an schwie-<br/>rige Bedingungen</li> <li>Detaillierte Konfiguration der Kommunikati-<br/>onsschnittstelle</li> <li>Fehlerdiagnose in schwierigen Fällen</li> </ul> | <ul> <li>Enthält alle Parameter des Geräts und ermöglicht diese<br/>durch einen Zugriffscode direkt anzuspringen. Dieses<br/>Menü ist nach den Funktionsblöcken des Geräts aufge-<br/>baut:</li> <li>Untermenü "System"<br/>Enthält alle übergeordneten Geräteparameter, die<br/>weder die Messung noch die Messwertkommunika-<br/>tion betreffen.</li> <li>Untermenü "Sensor"<br/>Enthält alle Parameter zur Konfiguration der Mes-<br/>sung.</li> <li>Untermenü "Kommunikation"<br/>Enthält alle Parameter zur Konfiguration der digita-<br/>len Kommunikationsschnittstelle.</li> <li>Untermenü "Applikation"<br/>Enthält alle Parameter zur Konfiguration der Funkti-<br/>onen, die über die eigentliche Messung hinausgehen<br/>(z.B. Summenzähler).</li> <li>Untermenü "Diagnose"<br/>Enthält alle Parameter zur Fehlerermittlung und -<br/>analyse von Prozess- und Gerätefehlern sowie zur<br/>Gerätesimulation.</li> </ul> |
# 8.3 Zugriff auf Bedienmenü via Bedientool

# 8.3.1 Bedientool anschließen

Via Service-Schnittstelle (CDI)

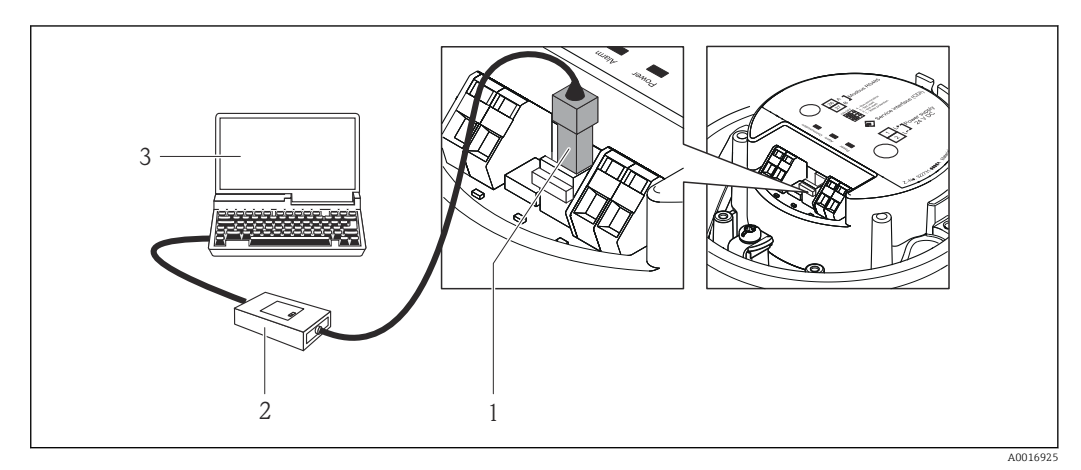

- 1 Service-Schnittstelle (CDI) des Messgeräts
- 2 Commubox FXA291
- 3 Computer mit Bedientool "FieldCare" mit COM DTM "CDI Communication FXA291"

### 8.3.2 FieldCare

#### Funktionsumfang

FDT-basiertes Anlagen-Asset-Management-Tool von Endress+Hauser. Es kann alle intelligenten Feldeinrichtungen in einer Anlage konfigurieren und unterstützt bei deren Verwaltung. Durch Verwendung von Statusinformationen stellt es darüber hinaus ein einfaches, aber wirkungsvolles Mittel dar, deren Zustand zu kontrollieren.

Der Zugriff erfolgt via: Service-Schnittstelle CDI  $\rightarrow \implies 37$ 

Typische Funktionen:

- Parametrierung von Messumformern
- Laden und Speichern von Gerätedaten (Upload/Download)
- Dokumentation der Messstelle
- Visualisierung des Messwertspeichers (Linienschreiber) und Ereignis-Logbuchs

Tu Einzelheiten: Betriebsanleitung BA00027S und BA00059S

#### Bezugsquelle für Gerätebeschreibungsdateien

Siehe Angaben  $\rightarrow \square 39$ 

#### Verbindungsaufbau

Via Service-Schnittstelle (CDI)

- 1. FieldCare starten und Projekt aufrufen.
- 2. Im Netzwerk: Neues Gerät hinzufügen.
  - ← Fenster **Neues Gerät hinzufügen** öffnet sich.
- 3. Option CDI Communication FXA291 aus Liste wählen und mit OK bestätigen.
- 4. Rechter Mausklick auf **CDI Communication FXA291** und im geöffneten Kontextmenü Eintrag **Gerät hinzufügen** wählen.

- 5. Gewünschtes Gerät aus Liste wählen und mit **OK** bestätigen.
- 6. Online-Verbindung mit Gerät aufbauen.
- The Zu Einzelheiten: Betriebsanleitung BA00027S und BA00059S

#### Bedienoberfläche

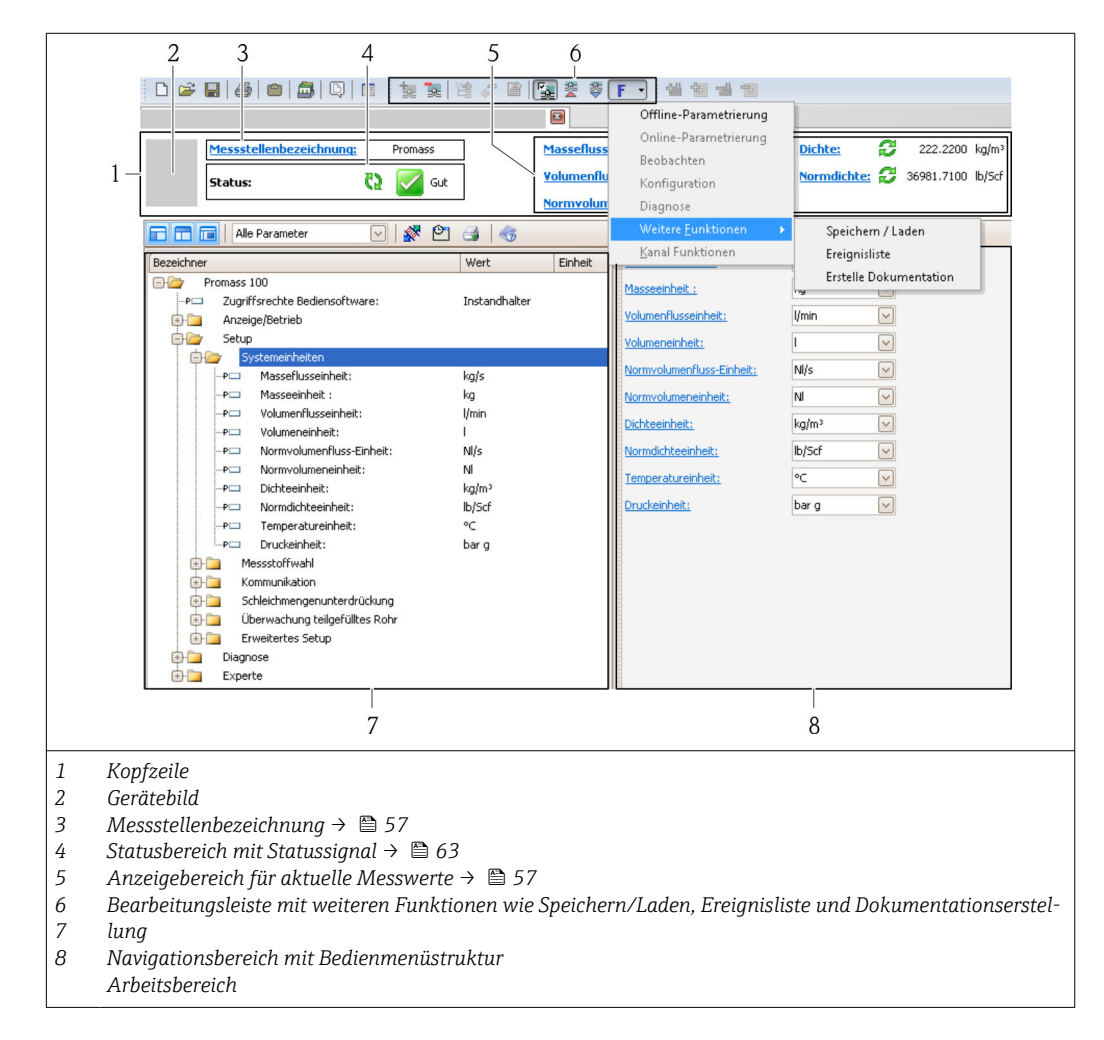

# 9 Systemintegration

# 9.1 Übersicht zu Gerätebeschreibungsdateien

### 9.1.1 Aktuelle Versionsdaten zum Gerät

| Firmware-Version               | 01.02.00 | <ul> <li>Auf Titelseite der Anleitung</li> <li>Auf Messumformer-Typenschild →          <sup>12</sup> 12</li> <li>Parameter Firmware-Version<br/>Diagnose → Geräteinfo → Firmware-Version     </li> </ul> |
|--------------------------------|----------|----------------------------------------------------------------------------------------------------|
| Freigabedatum Firmware-Version | 04.2013  |                                                                                                    |

### 9.1.2 Bedientools

Im Folgenden ist für das Bedientool die passende Gerätebeschreibungsdatei mit Bezugsquelle aufgelistet.

| Bedientool via Service-Schnitt-<br>stelle (CDI) | Bezugsquellen der Gerätebeschreibungen                                                                                                    |
|-------------------------------------------------|----------------------------------------------------------------------------------------------------|
| FieldCare                                       | <ul> <li>www.endress.com → Download-Area</li> <li>CD-ROM (Endress+Hauser kontaktieren)</li> <li>DVD (Endress+Hauser kontaktieren)</li> </ul> |

# 9.2 Modbus RS485-Informationen

### 9.2.1 Funktionscodes

Mit dem Funktionscode wird bestimmt, welche Lese- oder Schreibaktion über das Modbus-Protokoll ausgeführt wird. Das Messgerät unterstützt die folgenden Funktionscodes:

| Code | Name                     | Beschreibung                                                                                                    | Anwendung                                                                                       |
|------|--------------------------|----------------------------------------------------------------------------------------------------|-------------------------------------------------------------------------------------------------|
| 03   | Read holding<br>register | Master liest ein oder mehrere Mod-<br>bus-Register vom Messgerät.<br>Mit 1 Telegramm lassen sich max.<br>125 aufeinanderfolgende Register<br>lesen: 1 Register = 2 Byte | Lesen von Geräteparametern mit<br>Lese- und Schreibzugriff<br>Beispiel:<br>Lesen vom Massefluss |
|      |                          | Der Messgerät unterscheidet<br>nicht zwischen den beiden<br>Funktionscodes 03 und 04, so<br>dass diese Codes zum selben<br>Ergebnis führen.                             |                                                                                                 |
| 04   | Read input regis-<br>ter | Master liest ein oder mehrere Mod-<br>bus-Register vom Messgerät.<br>Mit 1 Telegramm lassen sich max.<br>125 aufeinanderfolgende Register<br>lesen: 1 Register = 2 Byte | Lesen von Geräteparametern mit<br>Lesezugriff<br>Beispiel:<br>Lesen vom Summenzählerwert        |
|      |                          | Das Messgerät unterscheidet<br>nicht zwischen den beiden<br>Funktionscodes 03 und 04, so<br>dass diese Codes zum selben<br>Ergebnis führen.                             |                                                                                                 |

| Code | Name                                  | Beschreibung                                                                                                    | Anwendung                                                                                                    |
|------|---------------------------------------|----------------------------------------------------------------------------------------------------|----------------------------------------------------------------------------------------------------|
| 06   | Write single<br>registers             | Master beschreibt <b>ein</b> Modbus-<br>Register vom Messgerät mit einem<br>neuen Wert.                                                                                                    | Beschreiben von nur 1 Gerätepara-<br>meter<br>Beispiel: Summenzähler rücksetzen                                             |
|      |                                       | Mehrere Register nur über 1<br>Telegramm zu beschreiben,<br>funktioniert mit Funktions-<br>code 16.                                                                                            |                                                                                                    |
| 08   | Diagnostics                           | Master überprüft die Kommunikati-<br>onsverbindung zum Messgerät.                                                                                                    |                                                                                                    |
|      |                                       | <ul> <li>Folgende "Diagnostics codes" werden unterstützt:</li> <li>Sub-function 00 = Return Query Data (Loopback-Test)</li> <li>Sub-function 02 = Return Diagnostics Register</li> </ul>       |                                                                                                    |
| 16   | Write multiple<br>registers           | Master beschreibt mehrere Mod-<br>bus-Register vom Messgerät mit<br>einem neuen Wert.<br>Mit 1 Telegramm lassen sich max.<br>120 aufeinanderfolgende Register<br>beschreiben.                  | Beschreiben von mehreren Geräte-<br>parametern<br>Beispiel:<br>• Masseflusseinheit<br>• Masseeinheit                        |
|      |                                       | Wenn die gewünschten Gerä-<br>teparameter nicht als Gruppe<br>verfügbar sind und trotzdem<br>über ein einzelnes Telegramm<br>angesprochen werden müs-<br>sen: Modbus-Data-Map ver-<br>wenden → |                                                                                                    |
| 23   | Read/Write<br>multiple regis-<br>ters | Master liest und schreibt gleichzei-<br>tig max. 118 Modbus-Register des<br>Messgeräts in 1 Telegramm. Der<br>Schreibzugriff wird <b>vor</b> dem Lese-<br>zugriff ausgeführt.                  | Beschreiben und Lesen von mehre-<br>ren Geräteparametern<br>Beispiel:<br>• Lesen vom Massfluss<br>• Summenzähler rücksetzen |

Broadcast-Messages sind nur mit den Funktionscodes 06, 16 und 23 zulässig.

### 9.2.2 Registerinformationen

Zur Übersicht Modbus-spezifischer Informationen der einzelnen Geräteparameter: Sonderdokument "Modbus RS485-Register-Informationen" → 🗎 94

### 9.2.3 Antwortzeit

Antwortzeit vom Messgerät auf das Anforderungstelegramm des Modbus-Masters: Typisch 3 ... 5 ms

### 9.2.4 Modbus-Data-Map

#### Funktion der Modbus-Data-Map

Damit das Abrufen von Geräteparametern via Modbus RS485 nicht mehr auf einzelne Geräteparameter oder eine Gruppe aufeinanderfolgender Geräteparameter begrenzt ist, bietet das Messgerät einen speziellen Speicherbereich: die Modbus-Data-Map für max. 16 Geräteparameter.

Geräteparameter können flexibel gruppiert werden und gleichzeitig kann der Modbus-Master den gesamten Datenblock über ein einzelnes Anforderungstelegramm lesen oder schreiben.

#### Aufbau der Modbus-Data-Map

Die Modbus-Data-Map besteht aus zwei Datensätzen:

- Scan-Liste: Konfigurationsbereich
  - Die zu gruppierenden Geräteparameter werden in einer Liste festgelegt, indem ihre Modbus RS485-Registeradressen in die Liste eingetragen werden.
- Datenbereich
   Das Messgerät liest die in der Scan-Liste eingetragenen Registeradressen zyklisch aus und schreibt die zugehörigen Gerätedaten (Werte) in den Datenbereich.

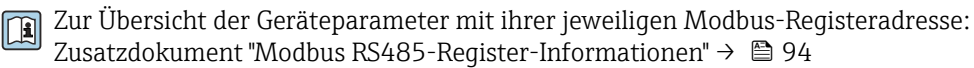

#### Konfiguration der Scan-Liste

Bei der Konfiguration müssen die Modbus RS485-Registeradressen der zu gruppierenden Geräteparameter in die Scan-Liste eingetragen werden. Dabei folgende Rahmenbedingungen der Scan-Liste beachten:

| Max. Einträge                     | 16 Geräteparameter                                                                                                    |
|-----------------------------------|----------------------------------------------------------------------------------------------------|
| Unterstützte Geräteparame-<br>ter | Unterstützt werden nur Parameter mit folgenden Eigenschaften:<br>• Zugriffsart: Lese- oder Schreibzugriff<br>• Datentyp: Float oder Integer |

#### Konfiguration der Scan-Liste via FieldCare

Erfolgt über das Bedienmenü vom Messgerät: Experte  $\rightarrow$  Kommunikation  $\rightarrow$  Modbus-Data-Map  $\rightarrow$  Scan-List-Register 0...15

| Scan-Liste |                        |
|------------|------------------------|
| Nr.        | Konfigurationsregister |
| 0          | Scan-List-Register 0   |
|            |                        |
| 15         | Scan-List-Register 15  |

Konfiguration der Scan-Liste via Modbus RS485

Erfolgt über die Registeradressen 5001...5016

| Scan-Liste |                       |          |                        |
|------------|-----------------------|----------|------------------------|
| Nr.        | Modbus RS485-Register | Datentyp | Konfigurationsregister |
| 0          | 5001                  | Integer  | Scan-List-Register 0   |
|            |                       | Integer  |                        |
| 15         | 5016                  | Integer  | Scan-List-Register 15  |

#### Daten auslesen via Modbus RS485

Um die die aktuellen Werte der Geräteparameter, die in der Scan Liste definiert wurden, auszulesen, greift der Modbus-Master auf den Datenbereich der Modbus-Data-Map zu.

| Master-Zugriff auf Datenbe- | Via Registeradressen 50515081 |
|-----------------------------|-------------------------------|
| reich                       |                               |

| Datenbereich                   |                           |               |            |
|--------------------------------|---------------------------|---------------|------------|
| Geräreparameterwert            | Modbus RS485-<br>Register | Datentyp*     | Zugriff**  |
| Wert von Scan-List-Register 0  | 5051                      | Integer/Float | read/write |
| Wert von Scan-List-Register 1  | 5053                      | Integer/Float | read/write |
| Wert von Scan-List-Register    |                           |               |            |
| Wert von Scan-List-Register 15 | 5081                      | Integer/Float | read/write |

\* Datentyp ist abhängig von dem in der Scan-Liste eingetragenen Geräteparameter. \*\* Datenzugriff ist abhängig von dem in der Scan-Liste eingetragenen Geräteparameter. Wenn der eingetra-gene Geräteparameter einen Lese- und Schreibzugriff unterstützt, kann auch über den Datenbereich entspre-chend auf den Parameter zugegriffen werden.

# 10 Inbetriebnahme

# 10.1 Installations- und Funktionskontrolle

Vor der Inbetriebnahme des Messgeräts: Sicherstellen, dass die Einbau- und Anschlusskontrolle durchgeführt sind.

- Checkliste "Montagekontrolle"  $\rightarrow$  🖺 23
- Checkliste "Anschlusskontrolle"  $\rightarrow \cong 33$

# 10.2 Verbindungsaufbau via FieldCare

- Zum Anschließen von FieldCare  $\rightarrow$   $\cong$  37
- Zum Verbindungsaufbau via FieldCare → 🗎 37
- Zur Bedienoberfläche von FieldCare  $\rightarrow \cong 38$

# 10.3 Messgerät konfigurieren

Das Menü **Setup** mit seinen Untermenüs enthält alle Parameter, die für den Standard-Messbetrieb benötigt werden.

Aufbau des Menüs "Setup"

| Setup | Systemeinheiten                | → 🖺 43 |
|-------|--------------------------------|--------|
|       | Messstoff wählen               | → 🖺 46 |
|       | Kommunikation                  | → 🖺 47 |
|       | Schleichmengenunterdrückung    | → 🖺 49 |
|       | Überwachung teilgefülltes Rohr | → 🗎 50 |

# 10.3.1 Systemeinheiten einstellen

Im Untermenü **Systemeinheiten** können die Einheiten aller Messwerte eingestellt werden.

#### Navigationspfad

Menü "Setup"  $\rightarrow$  Erweitertes Setup  $\rightarrow$  Systemeinheiten

#### Aufbau des Untermenüs

| Systemeinheiten | $\rightarrow$ | Masseflusseinheit        |
|-----------------|---------------|--------------------------|
|                 |               | Masseeinheit             |
|                 |               | Volumenflusseinheit      |
|                 |               | Volumeneinheit           |
|                 |               | Normvolumenfluss-Einheit |
|                 |               | Normvolumeneinheit       |
|                 |               | Dichteeinheit            |

| Normdichteeinheit |
|-------------------|
| Temperatureinheit |
| Druckeinheit      |

| Parameter                                                                                                    | Beschreibung                                                                                                    | Auswahl/<br>Eingabe         | Werkseinstellung                                                    |
|----------------------------------------------------------------------------------------------------|----------------------------------------------------------------------------------------------------|-----------------------------|---------------------------------------------------------------------|
| Masseflusseinheit                                                                                                    | Einheit für Massefluss wählen.<br><i>Auswirkung</i><br>Die gewählte Einheit gilt für:<br>• Ausgang<br>• Schleichmenge<br>• Simulationswert Prozessgröße                                                                                                    | Einheiten-Auswahl-<br>liste | Abhängig vom Land:<br>• kg/h<br>• lb/min                            |
| Masseeinheit                                                                                                    | Einheit für Masse wählen.<br><i>Auswirkung</i><br>Die gewählte Einheit wird übernommen von:<br>Masseflusseinheit                                                                                                    | Einheiten-Auswahl-<br>liste | Abhängig vom Land:<br>• kg<br>• lb                                  |
| Volumenflussein-<br>heit                                                                                                    | Einheit für Volumenfluss wählen.<br><i>Auswirkung</i><br>Die gewählte Einheit gilt für:<br>• Ausgang<br>• Schleichmenge<br>• Simulationswert Prozessgröße                                                                                                    | Einheiten-Auswahl-<br>liste | Abhängig vom Land:<br><ul> <li>l/h</li> <li>gal/min (us)</li> </ul> |
| Volumen                                                                                                    | Einheit für Volumen wählen.<br><i>Auswirkung</i><br>Die gewählte Einheit wird übernommen von:<br>Volumenflusseinheit                                                                                                    |                             | Abhängig vom Land<br>l<br>gal (us)                                  |
| Normvolumen-<br>fluss-Einheit                                                                                                    | Einheit für Normvolumenfluss wählen.<br><i>Auswirkung</i><br>Die gewählte Einheit gilt für:<br>• Ausgang<br>• Schleichmenge<br>• Simulationswert Prozessgröße                                                                                                    | Einheiten-Auswahl-<br>liste | Abhängig vom Land:<br>• Nl/h<br>• Scf/min                           |
| Normvolumenein-<br>heit                                                                                                    | Einheit für Normvolumen wählen.<br><i>Auswirkung</i><br>Die gewählte Einheit wird übernommen von:<br>Normvolumenfluss-Einheit                                                                                                    | Einheiten-Auswahl-<br>liste | Abhängig vom Land:<br>• Nl<br>• Scf                                 |
| Dichteeinheit<br>Einheit für Messstoffdichte wählen.<br>Auswirkung<br>Die gewählte Einheit gilt für:<br>Ausgang<br>Unterer Grenzwert teilgefülltes Rohr<br>Oberer Grenzwert teilgefülltes Rohr<br>Simulationswert Prozessgröße<br>Dichteabgleich (im Menü <b>Experte</b> ) |                                                                                                    | Einheiten-Auswahl-<br>liste | Abhängig vom Land<br>• kg/l<br>• lb/cf                              |
| Normdichteein-<br>heit                                                                                                    | Einheit für Normdichte wählen.<br><i>Auswirkung</i><br>Die gewählte Einheit gilt für:<br>• Ausgang<br>• Unterer Grenzwert teilgefülltes Rohr<br>• Oberer Grenzwert teilgefülltes Rohr<br>• Simulationswert Prozessgröße<br>• Feste Normdichte<br>• Dichteabgleich (im Menü <b>Experte</b> ) | Einheiten-Auswahl-<br>liste | Abhängig vom Land :<br>• kg/Nl<br>• lb/Scf                          |

| Parameter              | Beschreibung                                                                                                    | Auswahl/<br>Eingabe         | Werkseinstellung                                          |
|------------------------|----------------------------------------------------------------------------------------------------|-----------------------------|-----------------------------------------------------------|
| Temperaturein-<br>heit | Einheit für Temperatur wählen.<br><i>Auswirkung</i><br>Die gewählte Einheit gilt für:<br>• Ausgang<br>• Referenztemperatur<br>• Simulationswert Prozessgröße | Einheiten-Auswahl-<br>liste | Abhängig vom Land:<br>• °C (Celsius)<br>• °F (Fahrenheit) |
| Druckeinheit           | Einheit für Rohrdruck wählen.                                                                                                    | Einheiten-Auswahl-<br>liste | Abhängig vom Land:<br>• bar a<br>• psi a                  |

#### 10.3.2 Messstoff auswählen und einstellen

Das Untermenü **Messstoffwahl** enthält Parameter, die für die Auswahl und das Einstellen des Messstoffs konfiguriert werden müssen.

Navigationspfad Menü "Setup" → Messstoffwahl

#### Aufbau des Untermenüs

| Messstoffwahl | $\rightarrow$ | Messstoff wählen                            |
|---------------|---------------|---------------------------------------------|
|               |               | Gasart wählen                               |
|               |               | Referenz-Schallgeschwindigkeit              |
|               |               | Temperaturkoeffizient Schallgeschwindigkeit |
|               |               | Druckkompensation                           |
|               |               | Druckwert                                   |
|               |               | Externer Druck                              |

| Parameter                                   | Voraussetzung                                                                            | Beschreibung                                                                               | Auswahl/<br>Eingabe                            | Werkseinstel-<br>lung                                |
|---------------------------------------------|------------------------------------------------------------------------------------------|--------------------------------------------------------------------------------------------|------------------------------------------------|------------------------------------------------------|
| Messstoffwahl                               | -                                                                                        | Messstoffart wäh-<br>len.                                                                  | <ul><li>Flüssigkeit</li><li>Gas</li></ul>      | Flüssigkeit                                          |
| Gasart wählen                               | In Parameter<br><b>Messstoffwahl</b> ist<br>folgende Option<br>gewählt:<br>Gas           | Gasart für Messan-<br>wendung wählen.                                                      | Gasarten-Auswahlliste                          | Luft                                                 |
| Referenz-Schallge-<br>schwindigkeit         | In Parameter <b>Gas-<br/>art wählen</b> ist fol-<br>gende Option<br>gewählt:<br>Andere   | Schallgeschwindig-<br>keit vom Gas bei 0<br>°C (32 °F) eingeben.                           | 0 99 999 m/s                                   | 0 m/s                                                |
| Temp.koeffizient Schall-<br>geschwindigkeit | In Parameter <b>Gas-<br/>art wählen</b> ist fol-<br>gende Option<br>gewählt:<br>Andere   | Temperaturkoeffi-<br>zient der Schallge-<br>schwindigkeit vom<br>Gas eingeben.             | Max. 15-stellige, posi-<br>tive Gleitkommazahl | 0 (m/s)/K                                            |
| Druckkompensation                           | In Parameter<br><b>Messstoffwahl</b> ist<br>folgende Option<br>gewählt:<br>Gas           | Automatische<br>Druckkorrektur ein-<br>schalten.                                           | <ul><li>Aus</li><li>Fester Wert</li></ul>      | Aus                                                  |
| Druckwert                                   | In Parameter<br>Druckkompensa-<br>tion ist folgende<br>Option gewählt:<br>Fester Wert    | Wert für Prozess-<br>druck eingeben, der<br>bei der Druckkor-<br>rektur verwendet<br>wird. | 0 99 999 [bar, psi]                            | Abhängig vom<br>Land:<br>• 1,01325 bar<br>• 14,7 psi |
| Externer Druck                              | In Parameter<br>Druckkompensa-<br>tion ist folgende<br>Option gewählt:<br>Eingeles. Wert | Eingelesener Wert                                                                          | 0 99 999 [bar, psi]                            | Abhängig vom<br>Land:<br>• 1,01325 bar<br>• 14,7 psi |

### 10.3.3 Kommunikationsschnittstelle konfigurieren

Das Untermenü **Kommunikation** führt den Anwender systematisch durch alle Parameter, die für die Auswahl und das Einstellen der Kommunikationsschnittstelle konfiguriert werden müssen.

#### Navigationspfad

Menü "Setup" → Kommunikation

#### Aufbau des Untermenüs

| Kommunikation | $\rightarrow$ | Busadresse                  |
|---------------|---------------|-----------------------------|
|               |               | Baudrate                    |
|               |               | Modus Datenübertragung      |
|               |               | Parität                     |
|               |               | Bytereihenfolge             |
|               |               | Zuordnung Diagnoseverhalten |
|               |               | Fehlerverhalten             |

| Parameter              | Beschreibung                                 | Auswahl/<br>Eingabe                                                                                                    | Werkeinstellung |
|------------------------|----------------------------------------------|----------------------------------------------------------------------------------------------------|-----------------|
| Busadresse             | Geräteadresse eingeben.                      | 1 247                                                                                                    | 247             |
| Baudrate               | Übertragungsgeschwin-<br>digkeit festlegen.  | Baudraten-Auswahlliste<br>→ 🗎 80                                                                                                    | 19200 BAUD      |
| Modus Datenübertragung | Modus für Übertragung<br>der Daten wählen.   | <ul> <li>ASCII<br/>Übertragung der Daten<br/>in Form lesbarer ASCII-<br/>Zeichen. Fehlersiche-<br/>rung über LRC.</li> <li>RTU<br/>Übertragung der Daten<br/>in binärer Form. Feh-<br/>lersicherung über<br/>CRC16.</li> </ul> | RTU             |
| Parität                | Parität-Bits wählen.                         | Auswahlliste ASCII<br>• 0 = Gerade<br>• 1 = Ungerade<br>Auswahlliste RTU<br>• 0 = Gerade<br>• 1 = Ungerade<br>• 2 = Keine / 1 Stop Bit<br>• 3 = Keine / 2 Stop Bit                                                             | Gerade          |
| Bytereihenfolge        | Übertragungsreihenfolge<br>der Bytes wählen. | <ul> <li>0-1-2-3</li> <li>3-2-1-0</li> <li>1-0-3-2</li> <li>2-3-0-1</li> </ul>                                                                                                    | 1-0-3-2         |

| Beschreibung                                                                                                    | Auswahl/<br>Eingabe                                                                                                    | Werkeinstellung                                                                                                    |
|----------------------------------------------------------------------------------------------------|----------------------------------------------------------------------------------------------------|----------------------------------------------------------------------------------------------------|
| Diagnoseverhalten für<br>Modbus-Kommunikation<br>wählen.                                                                                                    | <ul><li>Aus</li><li>Alarm oder Warnung</li><li>Warnung</li><li>Alarm</li></ul>                                                                                                    | Alarm                                                                                                    |
| Messwertausgabe bei<br>Auftreten einer Diagnose-<br>meldung via Modbus-<br>Kommunikation wählen.<br>Dieser Parameter<br>wirkt sich je nach<br>gewählter Option in<br>Parameter <b>Zuord-</b><br>nung Diagnosever- | <ul> <li>NaN-Wert</li> <li>Letzter gültiger Wert</li> <li>▲ NaN = not a number</li> </ul>                                                                                                    | NaN-Wert                                                                                                    |
|                                                                                                    | Beschreibung         Diagnoseverhalten für         Modbus-Kommunikation         wählen.         Messwertausgabe bei         Auftreten einer Diagnose-         meldung via Modbus-         Kommunikation wählen.         Dieser Parameter         wirkt sich je nach         gewählter Option in         Parameter Zuord-         nung Diagnosever-         halten aus. | BeschreibungAuswahl/<br>EingabeDiagnoseverhalten für<br>Modbus-Kommunikation<br>wählen.• Aus<br>• Alarm oder Warnung<br>• Warnung<br>• AlarmMesswertausgabe bei<br>Auftreten einer Diagnose-<br>meldung via Modbus-<br>Kommunikation wählen.• NaN-Wert<br>• Letzter gültiger Wert<br>• Letzter gültiger Wert<br>• NaN = not a numberDieser Parameter<br>wirkt sich je nach<br>gewählter Option in<br>Parameter Zuord-<br>nung Diagnosever-<br>halten aus.• Nause<br>• Alarm |

### 10.3.4 Schleichmenge konfigurieren

Das Untermenü **Schleichmengenunterdrückung** enthält Parameter, die für die Konfiguration der Schleichmengenunterdrückung eingestellt werden müssen.

#### Navigationspfad

Menü "Setup" → Schleichmengenunterdrückung

#### Aufbau des Untermenüs

| Schleichmengenunterdrückung | $\rightarrow$ | Zuordnung Prozessgröße                   |
|-----------------------------|---------------|------------------------------------------|
|                             |               | Einschaltpunkt Schleichmengenunterdrück. |
|                             |               | Ausschaltpunkt Schleichmengenunterdrück. |
|                             |               | Druckstoßunterdrückung                   |

| Parameter                                        | Voraussetzung                                                                                                    | Beschreibung                                                                               | Auswahl/<br>Eingabe                                                                               | Werksein-<br>stellung                                                 |
|--------------------------------------------------|----------------------------------------------------------------------------------------------------|--------------------------------------------------------------------------------------------|---------------------------------------------------------------------------------------------------|-----------------------------------------------------------------------|
| Zuordnung Pro-<br>zessgröße                      | -                                                                                                    | Prozessgröße für die<br>Schleichmengenunterdrü-<br>ckung wählen.                           | <ul> <li>Aus</li> <li>Massefluss</li> <li>Volumenfluss</li> <li>Normvolu-<br/>menfluss</li> </ul> | Massefluss                                                            |
| Einschaltpunkt<br>Schleichmengenun-<br>terdrück. | In Parameter <b>Zuordnung</b><br><b>Prozessgröße</b> ist eine der<br>folgenden Optionen<br>gewählt:<br>• Massefluss<br>• Volumenfluss<br>• Normvolumenfluss | Einschaltpunkt für<br>Schleichmengenunter-<br>drückun eingeben                             | Max. 15-stel-<br>lige, positive<br>Gleitkommazahl                                                 | Bei Flüssig-<br>keiten:<br>Abhängig<br>von Land<br>und Nenn-<br>weite |
| Ausschaltpunkt<br>Schleichmengenun-<br>terdrück  | In Parameter <b>Zuordnung</b><br><b>Prozessgröße</b> ist eine der<br>folgenden Optionen<br>gewählt:<br>• Massefluss<br>• Volumenfluss<br>• Normvolumenfluss | Ausschaltpunkt für<br>Schleichmengenunter-<br>drückun eingeben                             | 0100%                                                                                             | 50 %                                                                  |
| Druckstoßunterdrü-<br>ckung                      | In Parameter <b>Zuordnung</b><br><b>Prozessgröße</b> ist eine der<br>folgenden Optionen<br>gewählt:<br>• Massefluss<br>• Volumenfluss<br>• Normvolumenfluss | Zeitspanne für Signalun-<br>terdrückung eingeben (=<br>aktive Druckstoßunterdrü-<br>ckung) | 0 100 s                                                                                           | 0 s                                                                   |

# 10.3.5 Überwachung der Rohrfüllung konfigurieren

Das Untermenü **Überwachung teilgefülltes Rohr** enthält Parameter, die für die Konfiguration der Überwachung von der Rohrfüllung eingestellt werden müssen.

#### Navigationspfad

Menü "Setup" → Überwachung teilgefülltes Rohr

### Aufbau des Untermenüs

| Überwachung teilgefülltes Rohr | $\rightarrow$ | Zuordnung Prozessgröße               |
|--------------------------------|---------------|--------------------------------------|
|                                |               | Unterer Grenzwert teilgefülltes Rohr |
|                                |               | Oberer Grenzwert teilgefülltes Rohr  |
|                                |               | Ansprechzeit teilgefülltes Rohr      |

| Parameter                                    | Voraussetzung                                                                                                    | Beschreibung                                                                                                    | Auswahl/<br>Eingabe                                     | Werkseinstel-<br>lung                               |
|----------------------------------------------|----------------------------------------------------------------------------------------------------|----------------------------------------------------------------------------------------------------|---------------------------------------------------------|-----------------------------------------------------|
| Zuordnung Pro-<br>zessgröße                  | -                                                                                                    | Prozessgröße für Überwa-<br>chung eines leeren oder teil-<br>gefüllten Messrohrs wählen.                                                                         | <ul><li>Aus</li><li>Dichte</li><li>Normdichte</li></ul> | Dichte                                              |
| Unterer Grenz-<br>wert teilgefülltes<br>Rohr | In Parameter <b>Zuord-<br/>nung Prozessgröße</b> ist<br>eine der folgenden<br>Optionen gewählt:<br>• Dichte<br>• Normdichte | Unteren Grenzwert eingeben,<br>um Überwachung eines lee-<br>ren oder teilgefüllten Mess-<br>rohrs zu aktivieren.                                                 | Max. 15-stel-<br>lige, positive<br>Gleitkomma-<br>zahl  | Abhängig vom<br>Land:<br>• 0,2 kg/l<br>• 12,5 lb/cf |
| Oberer Grenz-<br>wert teilgefülltes<br>Rohr  | In Parameter <b>Zuord-</b><br>nung Prozessgröße ist<br>eine der folgenden<br>Optionen gewählt:<br>• Dichte<br>• Normdichte  | Oberen Grenzwert eingeben,<br>um Überwachung eines lee-<br>ren oder teilgefüllten Mess-<br>rohrs zu aktivieren.                                                  | Max. 15-stel-<br>lige, positive<br>Gleitkomma-<br>zahl  | Abhängig vom<br>Land:<br>• 6 kg/l<br>• 374,6 lb/cf  |
| Ansprechzeit<br>teilgefülltes<br>Rohr        | In Parameter <b>Zuord-<br/>nung Prozessgröße</b> ist<br>eine der folgenden<br>Optionen gewählt:<br>• Dichte<br>• Normdichte | Eingabe der Zeitspanne, bis<br>die Diagnosemeldung <u>A</u> <b>S862</b><br><b>Rohr teilgefüllt</b> bei einem<br>teilgefüllten oder leeren<br>Messrohr erscheint. | 0 100 s                                                 | 1 s                                                 |

# 10.4 Erweiterte Einstellungen

Das Menü **Erweitertes Setup** mit seinen Untermenüs enthält Parameter für spezifische Einstellungen.

#### Navigationspfad

Menü "Setup" → Erweitertes Setup

Übersicht zu Parametern und Untermenüs im Menü "Erweitertes Setup": Am Beispiel des Webbrowser

| Erweitertes Setup | $\rightarrow$ | Freigabecode eingeben |                               |        |
|-------------------|---------------|-----------------------|-------------------------------|--------|
|                   |               |                       | Messstellenbezeichnung        | → 🗎 51 |
|                   |               |                       | Berechnete Prozess-<br>größen | → 🖺 51 |
|                   |               |                       | Sensorabgleich                | → 🗎 52 |
|                   |               |                       | Summenzähler 1 3              | → 🗎 53 |

### 10.4.1 Messstellenbezeichnung festlegen

Um die Messstelle innerhalb der Anlage schnell identifizieren zu können, kann mithilfe von Parameter **Messstellenbezeichnung** eine eindeutige Bezeichnung eingegeben und damit die Werkseinstellung geändert werden.

#### Navigationspfad

Menü "Setup" → Erweitertes Setup → Messstellenbezeichnung

#### Parameterübersicht mit Kurzbeschreibung

| Parameter              | Beschreibung                              | Auswahl/<br>Eingabe                                                               | Werkeinstellung |
|------------------------|-------------------------------------------|-----------------------------------------------------------------------------------|-----------------|
| Messstellenbezeichnung | Bezeichnung für Mess-<br>stelle eingeben. | Max. 32 Zeichen wie<br>Buchstaben, Zahlen oder<br>Sonderzeichen (z.B. @,<br>%, /) | Promass         |

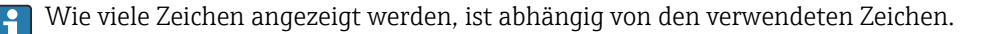

Zur Messstellenbezeichnung im Bedientool "FieldCare" → 
<sup>B</sup> 38

### 10.4.2 Berechnete Prozessgrößen

Das Untermenü **Berechnete Prozessgrößen** enthält Parameter zur Berechnung des Normvolumenflusses.

#### Navigationspfad

Menü "Setup" → Erweitertes Setup → Berechnete Prozessgrößen

#### Aufbau des Untermenüs

| Berechnete Prozessgrößen | $\rightarrow$ | Normvolumenfluss-Berechnung |
|--------------------------|---------------|-----------------------------|
|                          |               | Eingelesene Normdichte      |
|                          |               | Feste Normdichte            |

| Referenztemperatur                   |
|--------------------------------------|
| Linearer Ausdehnungskoeffizient      |
| Quadratischer Ausdehnungskoeffizient |

#### Parameterübersicht mit Kurzbeschreibung

| Parameter                                 | Vorrausetzung                                                                                                    | Beschreibung                                                                                                    | Auswahl/<br>Eingabe                                                                                                    | Werkeinstellun-<br>gen                                 |
|-------------------------------------------|----------------------------------------------------------------------------------------------------|----------------------------------------------------------------------------------------------------|----------------------------------------------------------------------------------------------------|--------------------------------------------------------|
| Normvolumenfluss-<br>Berechnung           | -                                                                                                    | Normdichte für Berech-<br>nung des Normvolumenf-<br>lusses wählen.                                                                                                    | <ul> <li>Feste Norm-<br/>dichte</li> <li>Berechnete<br/>Normdichte</li> <li>Normdichte<br/>nach API-<br/>Tabelle 53</li> <li>Eingelesene<br/>Normdichte</li> </ul> | Berechnete<br>Normdichte                               |
| Eingelesene Norm-<br>dichte               | -                                                                                                    | Zeigt eingelesene Norm-<br>dichte.                                                                                                    | Gleitkommazahl<br>mit Vorzeichen                                                                                                    | Abhängig vom<br>Land:<br>0 kg/Nl (0 lb/scf)            |
| Feste Normdichte                          | In Parameter <b>Norm-</b><br>volumenfluss-<br>Berechnung ist<br>folgende Option<br>gewählt:<br>Feste Normdichte           | Festen Wert für Norm-<br>dichte eingeben.                                                                                                    | Positive Gleit-<br>kommazahl mit<br>Vorzeichen                                                                                                    | Abhängig vom<br>Land:<br>0,001 kg/Nl<br>(0,062 lb/scf) |
| Referenztemperatur                        | In Parameter <b>Norm-</b><br>volumenfluss-<br>Berechnung ist<br>folgende Option<br>gewählt:<br>Berechnete Norm-<br>dichte | Referenztemperatur für<br>Berechnung der Norm-<br>dichte eingeben.                                                                                                    | Gleitkommazahl<br>mit Vorzeichen                                                                                                    | Abhängig vom<br>Land:<br>20 °C (68 °F)                 |
| Linearer Ausdeh-<br>nungskoeffizient      | In Parameter <b>Norm-</b><br>volumenfluss-<br>Berechnung ist<br>folgende Option<br>gewählt:<br>Berechnete Norm-<br>dichte | Linearen, messstoffspezifi-<br>schen Ausdehnungskoeffi-<br>zient für<br>Normdichteberechnung<br>eingeben.                                                              | 01                                                                                                    | 0,0                                                    |
| Quadratischer Aus-<br>dehnungskoeffizient | -                                                                                                    | Bei Messstoffen mit nicht<br>linearem Ausdehnungsver-<br>halten: Quadratischen,<br>messstoffspezif. Ausdeh-<br>nungskoeffizient für Norm-<br>dichteberechnung eingeben | 01                                                                                                    | 0,0                                                    |

# 10.4.3 Sensorabgleich durchführen

Das Untermenü **Sensorabgleich** enthält Parameter, die die Funktionalität des Sensors betreffen.

### Navigationspfad

Menü "Setup"  $\rightarrow$  Erweitertes Setup  $\rightarrow$  Sensorabgleich

#### Aufbau des Untermenüs

| Sensorabgleich | $\rightarrow$ | Einbaurichtung    |               |                      |
|----------------|---------------|-------------------|---------------|----------------------|
|                |               | Nullpunktabgleich | $\rightarrow$ | Nullpunkt abgleichen |
|                |               |                   |               | Fortschritt          |

#### Parameterübersicht mit Kurzbeschreibung

| Parameter                 | Beschreibung                                       | Auswahl/<br>Eingabe                                                                  | Werkseinstellung                 |
|---------------------------|----------------------------------------------------|--------------------------------------------------------------------------------------|----------------------------------|
| Einbaurichtung            | Vorzeichen der Messstoff-<br>Fließrichtung ändern. | <ul><li>Durchfluss in Pfeilrichtung</li><li>Durchfluss gegen Pfeilrichtung</li></ul> | Durchfluss in Pfeil-<br>richtung |
| Nullpunkt abglei-<br>chen | Nullpunktabgleich starten.                         | <ul><li>Abbrechen</li><li>Starten</li></ul>                                          | Abbrechen                        |
| Fortschritt               |                                                    | 0100 %                                                                               | 0                                |

### 10.4.4 Summenzähler konfigurieren

In den drei Untermenüs **Summenzähler 1...3** kann jeder Summenzähler konfiguriert werden.

#### Navigationspfad

Menü "Setup"  $\rightarrow$  Erweitertes Setup  $\rightarrow$  Summenzähler 1...3

#### Aufbau des Untermenüs

| Summenzähler 13 | $\rightarrow$ | Zuordnung Prozessgröße   |
|-----------------|---------------|--------------------------|
|                 |               | Masseeinheit             |
|                 |               | Volumeneinheit           |
|                 |               | Normvolumeneinheit       |
|                 |               | Betriebsart Summenzähler |
|                 |               | Fehlerverhalten          |

| Parameter                     | Voraussetzung                                                                                                    | Beschreibung                                                                                                    | Auswahl/<br>Eingabe                                                                                                    | Werkeinstellung                        |
|-------------------------------|----------------------------------------------------------------------------------------------------|----------------------------------------------------------------------------------------------------|----------------------------------------------------------------------------------------------------|----------------------------------------|
| Zuordnung Prozess-<br>größe   | -                                                                                                    | Prozessgröße für<br>Summenzähler wäh-<br>len.<br><i>Auswirkung</i><br>Die Auswahl<br>bestimmt Auswahl-<br>liste von Parameter<br><b>Einheit</b> . | <ul> <li>Aus</li> <li>Massefluss</li> <li>Volumenfluss</li> <li>Normvolumen-<br/>fluss</li> <li>Verfügt das<br/>Messgerät<br/>über ein oder<br/>mehrere<br/>Anwendungs-<br/>pakete, erwei-<br/>tert sich die<br/>Auswahl.</li> </ul> | Massefluss                             |
| Masseeinheit                  | In Parameter <b>Zuord-<br/>nung Prozessgröße</b><br>ist folgende Option<br>gewählt:<br>Massefluss                                                                 | Einheit für Masse<br>wählen.<br><i>Auswirkung</i><br>Die gewählte Einheit<br>wird übernommen<br>von:<br>Masseflusseinheit                         | Einheiten-Auswahl-<br>liste                                                                                                    | Abhängig vom Land:<br>• kg<br>• lb     |
| Volumeneinheit                | In Parameter <b>Zuord-<br/>nung Prozessgröße</b><br>ist folgende Option<br>gewählt:<br>Volumenfluss                                                               | Einheit für Volumen<br>wählen.<br><i>Auswirkung</i><br>Die gewählte Einheit<br>wird übernommen<br>von:<br>Volumenflusseinheit                     | Einheiten-Auswahl-<br>liste                                                                                                    | Abhängig vom Land<br>• l<br>• gal (us) |
| Normvolumenein-<br>heit       | In Parameter <b>Zuord-<br/>nung Prozessgröße</b><br>ist folgende Option<br>gewählt:<br>Normvolumenfluss                                                           | Einheit für Normvo-<br>lumen wählen.<br><i>Auswirkung</i><br>Die gewählte Einheit<br>wird übernommen<br>von:<br>Normvolumenfluss-<br>Einheit      | Einheiten-Auswahl-<br>liste                                                                                                    | Abhängig vom Land:<br>• Nl<br>• Scf    |
| Betriebsart Sum-<br>menzähler | In Parameter <b>Zuord-<br/>nung Prozessgröße</b><br>ist eine der folgen-<br>den Optionen<br>gewählt:<br>• Massefluss<br>• Volumenfluss<br>• Normvolumen-<br>fluss | Für Summenzähler<br>festlegen, wie der<br>Durchfluss aufsum-<br>miert wird.                                                                       | <ul> <li>Nettomenge</li> <li>Menge Förder-<br/>richtung</li> <li>Rückflussmenge</li> </ul>                                                                                                    | Nettomenge                             |
| Fehlerverhalten               | In Parameter <b>Zuord-<br/>nung Prozessgröße</b><br>ist eine der folgen-<br>den Optionen<br>gewählt:<br>• Massefluss<br>• Volumenfluss<br>• Normvolumen-<br>fluss | Verhalten vom Sum-<br>menzähler bei Gerä-<br>tealarm festlegen.                                                                                   | <ul> <li>Anhalten</li> <li>Aktueller Wert</li> <li>Letzter gültiger<br/>Wert</li> </ul>                                                                                                    | Anhalten                               |

# 10.5 Simulation

Das Untermenü **Simulation** ermöglicht es ohne reale Durchflusssituation unterschiedliche Prozessgrößen im Prozess und das Gerätealarmverhalten zu simulieren sowie nachgeschaltete Signalketten zu überprüfen (Schalten von Ventilen oder Regelkreisen).

#### Navigationspfad

Menü "Diagnose"  $\rightarrow$  Simulation

| Simulation | $\rightarrow$ | Zuordnung Simulation Prozessgröße |  |
|------------|---------------|-----------------------------------|--|
|            |               | Wert Prozessgröße                 |  |
|            |               | Simulation Gerätealarm            |  |

# 10.5.1 Parameterübersicht mit Kurzbeschreibung

| Parameter                              | Voraussetzung                                                                                              | Beschreibung                                                             | Auswahl/<br>Eingabe                                                                                                    | Werkeinstellung |
|----------------------------------------|----------------------------------------------------------------------------------------------------|--------------------------------------------------------------------------|----------------------------------------------------------------------------------------------------|-----------------|
| Zuordnung Simula-<br>tion Prozessgröße | -                                                                                                    | Prozessgröße für<br>Simulation wählen,<br>die dadurch aktiviert<br>wird. | <ul> <li>Aus</li> <li>Massefluss</li> <li>Volumenfluss</li> <li>Normvolumen-<br/>fluss</li> <li>Dichte</li> <li>Normdichte</li> <li>Temperatur</li> <li>Verfügt das<br/>Messgerät<br/>über ein oder<br/>mehrere<br/>Anwendungs-<br/>pakete, erwei-<br/>tert sich die<br/>Auswahl.</li> </ul> | Aus             |
| Wert Prozessgröße                      | In Parameter <b>Zuord-<br/>nung Simulation</b><br><b>Prozessgröße</b> ist<br>eine Prozessgröße<br>gewählt. | Simulationswert für<br>gewählte Prozess-<br>größe eingeben.              | Abhängig von der<br>ausgewählten Pro-<br>zessgröße                                                                                                    | -               |
| Simulation Geräte-<br>alarm            | -                                                                                                    | Gerätealarm ein-<br>und ausschalten.                                     | <ul><li>Aus</li><li>An</li></ul>                                                                                                    | Aus             |

# 10.6 Einstellungen schützen vor unerlaubtem Zugriff

Um nach der Inbetriebnahme die Konfiguration des Messgeräts gegen unbeabsichtigtes Ändern zu schützen, gibt es folgende Möglichkeit: Schreibschutz via Verriegelungsschalter

### 10.6.1 Schreibschutz via Verriegelungsschalter

Mit dem Verriegelungsschalter lässt sich der Schreibzugriff auf das gesamte Bedienmenü mit Ausnahme der folgenden Parameter sperren:

- Externer Druck
- Externe Temperatur
- Referenzdichte
- Alle Parameter zur Konfiguration der Summenzähler

Die Werte der Parameter sind nur noch sichtbar/lesbar, aber nicht mehr änderbar:

- Via Service-Schnittstelle (CDI)
- Via Modbus RS485

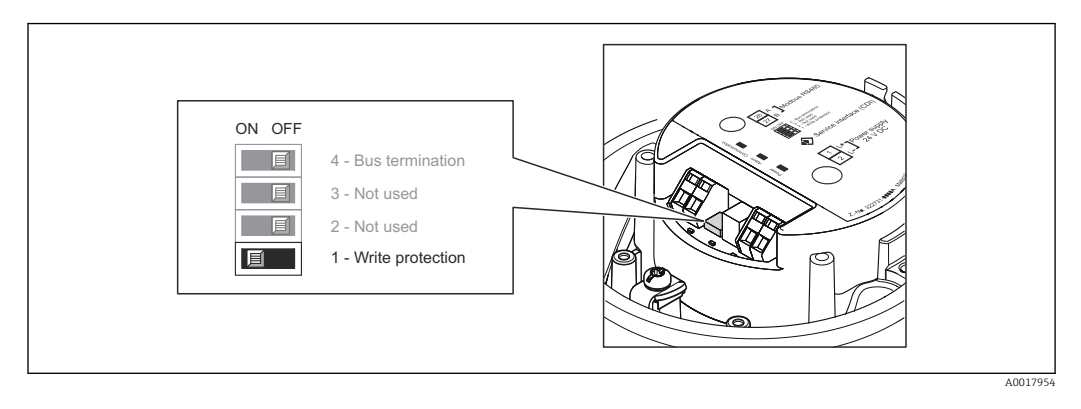

- 1. Je nach Gehäuseausführung: Sicherungskralle oder Befestigungsschraube des Gehäusedeckels lösen.
- 2. Je nach Gehäuseausführung: Gehäusedeckel abschrauben oder öffnen.
- 3. Verriegelungsschalter auf dem Hauptelektronikmodul in Position ON bringen: Hardware-Schreibschutz aktiviert. Verriegelungsschalter auf dem Hauptelektronikmodul in Position OFF (Werkseinstellung) bringen: Hardware-Schreibschutz deaktiviert.
- 4. Messumformer in umgekehrter Reihenfolge wieder zusammenbauen.

# 11 Betrieb

# 11.1 Status der Geräteverriegelung ablesen

Welche Schreibschutzarten gerade alle aktiv sind, kann mithilfe von Parameter **Status Verriegelung** festgestellt werden.

### Navigationspfad

Menü "Anzeige/Betrieb" → Status Verriegelung

| Funktionsumf | ana von Pa | arameter | "Status | Verrieael | una" |
|--------------|------------|----------|---------|-----------|------|
|              |            |          |         |           |      |

| Optionen                 | Beschreibung                                                                                                    |
|--------------------------|----------------------------------------------------------------------------------------------------|
| Hardware-verriegelt      | Der Verriegelungsschalter (DIP-Schalter) für die Hardware-Verriegelung ist auf dem Hauptelektronikmodul aktiviert. Dadurch ist der Schreibzugriff auf die Parameter gesperrt $\rightarrow \square$ 55.                 |
| Vorübergehend verriegelt | Aufgrund interner Verarbeitungen im Gerät (z.B. Up-/Download von Daten, Reset)<br>ist der Schreibzugriff auf die Parameter kurzzeitig gesperrt. Nach Abschluss der<br>Verarbeitung sind die Parameter wieder änderbar. |

# 11.2 Messwerte ablesen

Mithilfe des Menüs Messwerte können alle Messwerte abgelesen werden.

#### Navigationspfad

Menü "Diagnose" → Messwerte

### 11.2.1 Prozessgrößen

Das Untermenü **Prozessgrößen** enthält alle Parameter, um die aktuellen Messwerte zu jeder Prozessgröße anzuzeigen.

#### Navigationspfad

Menü "Diagnose" → Messwerte → Prozessgrößen

#### Aufbau des Untermenüs

| Prozessgröße | $\rightarrow$ | Massefluss       |
|--------------|---------------|------------------|
|              |               | Volumenfluss     |
|              |               | Normvolumenfluss |
|              |               | Dichte           |
|              |               | Normdichte       |
|              |               | Temperatur       |
|              |               | Druckwert        |

#### Parameterübersicht mit Kurzbeschreibung

Parameterübersicht mit Kurzbeschreibung

| Parameter             | Vorausset-<br>zung | Beschreibung                                                 | Anzeige                       |
|-----------------------|--------------------|--------------------------------------------------------------|-------------------------------|
| Massefluss            | -                  | Zeigt aktuell gemessenen Massefluss.                         | Gleitkommazahl mit Vorzeichen |
| Volumenfluss          | -                  | Zeigt aktuell berechneten Volumenfluss.                      | Gleitkommazahl mit Vorzeichen |
| Normvolumen-<br>fluss | -                  | Zeigt aktuell berechneten Normvolumen-<br>fluss.             | Gleitkommazahl mit Vorzeichen |
| Dichte                | -                  | Zeigt aktuell gemessene Dichte.                              | Gleitkommazahl mit Vorzeichen |
| Normdichte            | -                  | Zeigt aktuell berechnete Dichte bei Refe-<br>renztemperatur. | Gleitkommazahl mit Vorzeichen |
| Temperatur            | -                  | Zeigt aktuell gemessene Messstofftempe-<br>ratur.            | Gleitkommazahl mit Vorzeichen |
| Druckwert             | -                  | Zeigt entweder fixen oder eingelesenen<br>Druckwert an       | Gleitkommazahl mit Vorzeichen |

### 11.2.2 Summenzähler

Das Untermenü **Summenzähler** enthält alle Parameter, um die aktuellen Messwerte zu jedem Summenzähler anzuzeigen.

#### Navigationspfad

Menü "Diagnose"  $\rightarrow$  Messwerte  $\rightarrow$  Summenzähler

#### Aufbau des Untermenüs

| Summenzähler 13 | $\rightarrow$ | Summenzählerwert 1     |
|-----------------|---------------|------------------------|
|                 |               | Summenzählerüberlauf 1 |
|                 |               | Summenzählerwert 2     |
|                 |               | Summenzählerüberlauf 2 |
|                 |               | Summenzählerwert 3     |
|                 |               | Summenzählerüberlauf 3 |

| Parameter                  | Voraussetzung                                                                                                    | Beschreibung                                            | Anzeige                             |
|----------------------------|----------------------------------------------------------------------------------------------------|---------------------------------------------------------|-------------------------------------|
| Summenzählerwert 13        | In Parameter <b>Zuordnung</b><br><b>Prozessgröße</b> von Unter-<br>menü <b>Summenzähler</b><br><b>13</b> ist eine der folgen-<br>den Optionen gewählt:<br>• Massefluss<br>• Volumenfluss<br>• Normvolumenfluss | Zeigt aktuellen Zähler-<br>stand vom Summenzäh-<br>ler. | Gleitkommazahl mit Vor-<br>zeichen. |
| Summenzählerüberlauf<br>13 | In Parameter <b>Zuordnung</b><br><b>Prozessgröße</b> von Unter-<br>menü <b>Summenzähler</b><br><b>13</b> ist eine der folgen-<br>den Optionen gewählt:<br>• Massefluss<br>• Volumenfluss<br>• Normvolumenfluss | Zeigt aktuellen Überlauf<br>vom Summenzähler.           | Ganzzahl                            |

#### Parameterübersicht mit Kurzbeschreibung

# 11.3 Messgerät an Prozessbedingungen anpassen

Dazu stehen zur Verfügung:

- Grundeinstellungen mithilfe des Menüs Setup  $\rightarrow \ \ \cong 43$
- Erweiterte Einstellungen mithilfe des Menüs Erweitertes Setup  $\rightarrow \square 51$

# 11.4 Summenzähler-Reset durchführen

Im Untermenü **Betrieb** stehen 2 Parameter mit unterschiedlichen Optionen für das Zurücksetzen der drei Summenzähler zur Verfügung:

- Steuerung Summenzähler 1...3
- Alle Summenzähler zurücksetzen

#### Navigationspfad

Menü "Anzeige/Betrieb" → Betrieb

| Funktionsumfang | von Parameter | "Steuerung | Summenzähler' |
|-----------------|---------------|------------|---------------|
| , , ,           |               | J          |               |

| Optionen                     | Beschreibung                                                                                                    |
|------------------------------|----------------------------------------------------------------------------------------------------|
| Totalisieren                 | Der Summenzähler wird gestartet.                                                                                                    |
| Zurücksetzen + Anhalten      | Die Summierung wird angehalten und der Summenzähler auf Wert 0 zurückge-<br>setzt.                                                                |
| Vorwahlmenge + Anhal-<br>ten | Die Summierung wird angehalten und der Summenzähler auf seinen definierten<br>Startwert aus Parameter <b>Vorwahlmenge</b> gesetzt.                |
| Zurücksetzen + Starten       | Der Summenzähler wird auf Wert 0 zurückgesetzt und die Summierung erneut gestartet.                                                               |
| Vorwahlmenge + Starten       | Der Summenzähler wird auf seinen definierten Startwert aus Parameter <b>Vorwahl-</b><br><b>menge</b> gesetzt und die Summierung erneut gestartet. |

#### Funktionsumfang von Parameter "Alle Summenzähler zurücksetzen"

| Optionen               | Beschreibung                                                                                                    |
|------------------------|----------------------------------------------------------------------------------------------------|
| Zurücksetzen + Starten | Zurücksetzen aller Summenzähler auf Wert 0 und Neustart der Summierung. Alle bisherigen aufsummierten Durchflussmengen werden dadurch gelöscht. |

#### Untermenü "Betrieb"

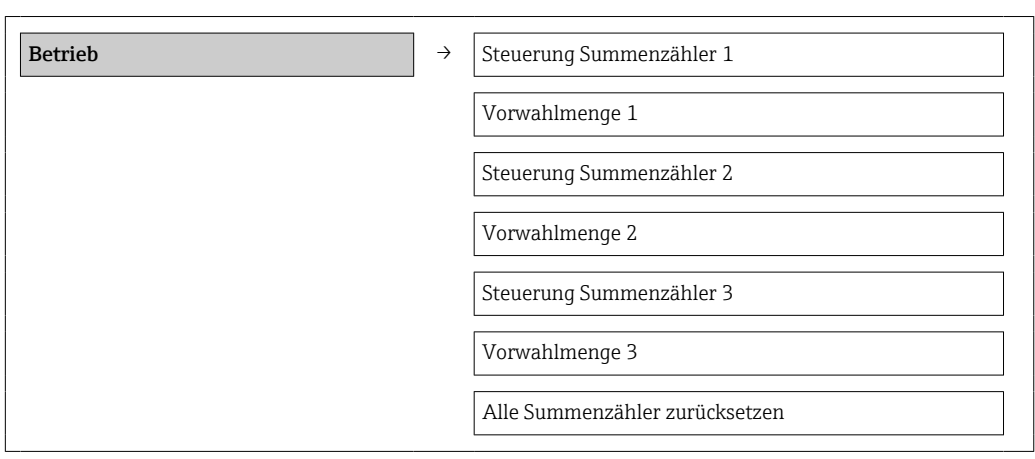

| Parameter                         | Voraussetzung                                                                                                    | Beschreibung                                                   | Auswahl/<br>Eingabe                                                                                                    | Werkeinstellung                        |
|-----------------------------------|----------------------------------------------------------------------------------------------------|----------------------------------------------------------------|----------------------------------------------------------------------------------------------------|----------------------------------------|
| Steuerung Summen-<br>zähler 13    | Im Parameter<br>Zuordnung Pro-<br>zessgröße von<br>Untermenü Sum-<br>menzähler 13 ist<br>eine Prozessgröße<br>gewählt. | Summenzählerwert<br>steuern.                                   | <ul> <li>Totalisieren</li> <li>Zurücksetzen +<br/>Anhalten</li> <li>Vorwahlmenge +<br/>Anhalten</li> <li>Zurücksetzen +<br/>Starten</li> <li>Vorwahlmenge +<br/>Starten</li> </ul> | Totalisieren                           |
| Vorwahlmenge 13                   | Im Parameter<br>Zuordnung Pro-<br>zessgröße von<br>Untermenü Sum-<br>menzähler 13 ist<br>eine Prozessgröße<br>gewählt. | Startwert für Sum-<br>menzähler vorge-<br>ben.                 | Gleitkommazahl mit<br>Vorzeichen                                                                                                    | Abhängig vom Land:<br>• 0 kg<br>• 0 lb |
| Alle Summenzähler<br>zurücksetzen | -                                                                                                    | Alle Summenzähler<br>auf Wert 0 zurück-<br>setzen und starten. | <ul> <li>Abbrechen</li> <li>Zurücksetzen +<br/>Starten</li> </ul>                                                                                                    | Abbrechen                              |

# 12 Diagnose und Störungsbehebung

# 12.1 Allgemeine Störungsbehebungen

#### Zu Ausgangssignalen

| Fehler                                                                            | Mögliche Ursachen                                                                     | Behebung                                                                                                    |
|-----------------------------------------------------------------------------------|---------------------------------------------------------------------------------------|----------------------------------------------------------------------------------------------------|
| Grüne Power-Leuchtdiode auf<br>Hauptelektronikmodul des Mess-<br>umformers dunkel | Versorgungsspannung stimmt nicht<br>mit der Angabe auf dem Typen-<br>schild überein.  | Richtige Versorgungsspannung<br>anlegen → 🗎 29.                                                                                           |
| Grüne Power-Leuchtdiode auf<br>Hauptelektronikmodul des Mess-<br>umformers dunkel | Energieversorgungskabel falsch<br>angeschlossen                                       | Klemmenbelegung prüfen .                                                                                                    |
| Grüne Power-Leuchtdiode auf<br>Safety Barrier Promass 100 dunkel                  | Versorgungsspannung stimmt nicht<br>mit der Angabe auf dem Typen-<br>schild überein.  | Richtige Versorgungsspannung<br>anlegen → 🗎 29.                                                                                           |
| Grüne Power-Leuchtdiode auf<br>Safety Barrier Promass 100 dunkel                  | Energieversorgungskabel falsch<br>angeschlossen                                       | Klemmenbelegung prüfen $\rightarrow \square$ 28.                                                                                          |
| Gerät misst falsch.                                                               | Parametrierfehler oder Gerät wird<br>außerhalb des Anwendungsbe-<br>reichs betrieben. | <ol> <li>Parametrierung prüfen und kor-<br/>rigieren.</li> <li>Angegebene Grenzwerte in den<br/>"Technischen Daten" einhalten.</li> </ol> |

#### Zum Zugriff

| Fehler                                         | Mögliche Ursachen                                                                              | Behebung                                                                                                    |
|------------------------------------------------|------------------------------------------------------------------------------------------------|----------------------------------------------------------------------------------------------------|
| Kein Schreibzugriff auf Parameter<br>möglich   | Hardware-Schreibschutz aktiviert                                                               | Verriegelungsschalter auf Hauptel-<br>ektronikmodul in Position OFF<br>bringen $\rightarrow \textcircled{B}$ 55. |
| Keine Verbindung via Modbus<br>RS485           | Modbus RS485-Buskabel falsch<br>angeschlossen                                                  | Klemmenbelegung prüfen .                                                                                         |
| Keine Verbindung via Modbus<br>RS485           | Gerätestecker falsch angeschlossen                                                             | Pinbelegung der Gerätestecker prüfen $\rightarrow \square$ 28.                                                   |
| Keine Verbindung via Modbus<br>RS485           | Modbus RS485-Leitung nicht kor-<br>rekt terminiert                                             | Abschlusswiderstand prüfen<br>→ 🗎 31.                                                                            |
| Keine Verbindung via Modbus<br>RS485           | Einstellungen der Kommunikati-<br>onsschnittstelle nicht korrekt                               | Modbus RS485-Konfiguration prüfen $\rightarrow \square$ 47.                                                      |
| Keine Verbindung via Service-<br>Schnittstelle | Falsche Einstellung der USB-<br>Schnittstelle am PC oder Treiber<br>nicht richtig installiert. | Dokumentation zur Commubox<br>beachten.<br>FXA291: Dokument "Techni-<br>sche Information" TI00405C               |

# 12.2 Diagnoseinformation via Leuchtdioden

### 12.2.1 Messumformer

Verschiedene Leuchtdioden (LED) auf dem Hauptelektronikmodul des Messumformers liefern Informationen zum Gerätestatus.

| LED   | Farbe | Bedeutung                                    |
|-------|-------|----------------------------------------------|
| Power | Aus   | Versorgungsspannung ist aus oder zu niedrig. |
|       | Grün  | Versorgungsspannung ist ok.                  |

| Alarm         | Aus            | Gerätestatus ist ok.                                                                                                    |
|---------------|----------------|----------------------------------------------------------------------------------------------------|
|               | Rot blinkend   | Eine Gerätestörung vom Diagnose-<br>verhalten "Warnung" ist aufgetre-<br>ten.                                                     |
|               | Rot            | <ul> <li>Eine Gerätestörung vom Diagno-<br/>severhalten "Alarm" ist aufgetre-<br/>ten.</li> <li>Boot-Loader ist aktiv.</li> </ul> |
| Communication | Weiß blinkend  | Modbus BS485-Kommunikation ist                                                                                                    |
| communication | Wells blinkend | aktiv.                                                                                                    |

# 12.2.2 Safety Barrier Promass 100

Verschiedene Leuchtdioden (LED) auf der Safety Barrier Promass 100 liefern Informationen zu ihrem Status.

| LED           | Farbe         | Bedeutung                                    |
|---------------|---------------|----------------------------------------------|
| Power         | Aus           | Versorgungsspannung ist aus oder zu niedrig. |
|               | Grün          | Versorgungsspannung ist ok.                  |
| Communication | Weiß blinkend | Modbus RS485-Kommunikation ist aktiv.        |

# 12.3 Diagnoseinformation in FieldCare

# 12.3.1 Diagnosemöglichkeiten

Störungen, die das Messgerät erkennt, werden im Bedientool nach dem Verbindungsaufbau auf der Startseite angezeigt.

| Gerätename:     XXXXXXX       Messstellenbezeichnung:     Promass       Statussignal:     Image: Compare the second second s                | Ausgangsstrom 1:       #4.00 mA       Massefluss:       #0.0000 kg/s         Ausgangsstrom 2:       #4.00 mA       Normvolumenfluss:       #1.9195 N/s         Yolumenfluss:       #4.7625 l/s                                                                                                    |
|----------------------------------------------------------------------------------------------------|----------------------------------------------------------------------------------------------------|
| Bezeichner Wert<br>Souther Wert<br>Souther Simulation<br>Souther Simulation auss<br>C495 Simulation auss<br>C495 Simulation a | Errheit       Instrument health status <ul> <li>Ausfall (F)</li> <li>Funktionskontrolle (C)</li> <li>Degrase 1:</li> <li>Fehlerbehebungsmaßnahme:</li> <li>Außerhalb der Spezifikation (s)</li> <li>Geferhalb der Spezifikation (s)</li> <li>Wartungsbederf (M)</li> </ul> <ul> <li>C485 Simulation Prozessgröße</li> <li>Geferhalb der Spezifikation (s)</li> <li>Wartungsbederf (M)</li> </ul> <ul> <li>C485 Simulation ausschalten (Service ID:147)</li> <li>Geferhalb der Spezifikation (s)</li> <li>Geferhalb der Spezifikation (s)</li> </ul> <ul> <li>Geferhalb der Spezifikation (s)</li> <li>Geferhalb der Spezifikation (s)</li> <li>Geferhalb der Spezifikation (s)</li> </ul> <ul> <li>Geferhalb der Spezifikation (s)</li> <li>Geferhalb der Spezifikation (s)</li> <li>Geferhalb der Spezifikation (s)</li> </ul> <ul> <li>Geferhalb der Spezifikation (s)</li> <li>Geferhalb der Spezifikation (s)</li> <li>Geferhalb der Spezifikation (s)</li> </ul> <ul> <li>Geferhalb der Spezifikation (s)</li> <li>Geferhalb der Spezifikation (s)</li> <li>Geferhalb der Spezifikation (s)</li> </ul> <ul> <li>Geferhalb der Spezifikation (s)</li> <li>Geferhalb der Spezifikation (s)</li> <li>Geferhalb der Spezifikation (s)</li> </ul> <ul> <li>Geferhalb der Spezifikation (s)</li> <li>Geferhalb der Spezifikation (s)</li> <li>Geferhalb der Spez</li></ul> |
| <ol> <li>Statusbereich mit Statussignal</li> <li>Diagnoseinformation</li> <li>Behebungsmaßnahmen mit Service-ID</li> </ol>                                                                                                    |                                                                                                    |

Zusätzlich lassen sich im Menü **Diagnose** aufgetretene Diagnoseereignisse anzeigen: • Via Parameter

■ Via Untermenü → 🗎 68

#### Statussignale

Die Statussignale geben Auskunft über den Zustand und die Verlässlichkeit des Geräts, indem sie die Ursache der Diagnoseinformation (Diagnoseereignis) kategorisieren.

| Symbol   | Bedeutung                                                                                                    |
|----------|----------------------------------------------------------------------------------------------------|
| A0017271 | Ausfall<br>Es liegt ein Gerätefehler vor. Der Messwert ist nicht mehr gültig.                                                                                      |
| A0017278 | Funktionskontrolle<br>Das Gerät befindet sich im Service-Modus (z.B. während einer Simulation).                                                                    |
| A0017277 | Außerhalb der Spezifikation<br>Das Gerät wird betrieben:<br>Außerhalb seiner technischen Spezifikationsgrenzen (z.B. außerhalb des Prozesstempera-<br>turbereichs) |
| A0017276 | Wartungsbedarf<br>Es ist eine Wartung erforderlich. Der Messwert ist weiterhin gültig.                                                                             |

Die Statussignale sind gemäß VDI/VDE 2650 und NAMUR-Empfehlung NE 107 klassifiziert.

#### Diagnoseinformation

Die Störung kann mithilfe der Diagnoseinformation identifiziert werden. Der Kurztext hilft dabei, indem er einen Hinweis zur Störung liefert.

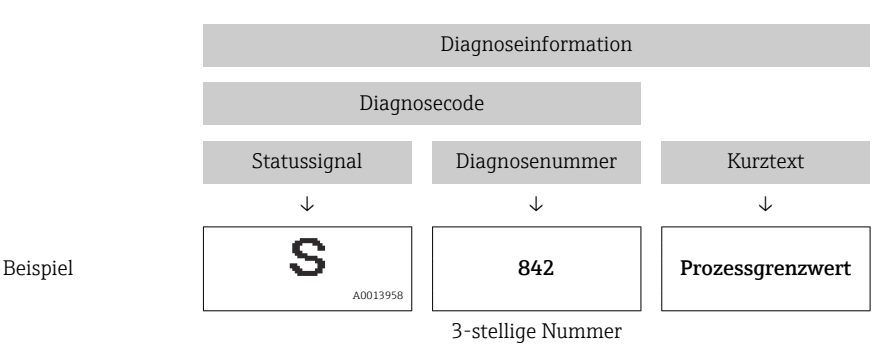

### 12.3.2 Behebungsmaßnahmen aufrufen

Um Störungen schnell beseitigen zu können, stehen zu jedem Diagnoseereignis Behebungsmaßnahmen zur Verfügung:

- Auf der Startseite
- Behebungsmaßnahmen werden unterhalb der Diagnoseinformation in einem separaten Feld angezeigt.
- Im Menü Diagnose

Behebungsmaßnahmen sind im Arbeitsbereich der Bedienoberfläche abrufbar.

Der Anwender befindet sich innerhalb des Menüs Diagnose.

- 1. Den gewünschten Parameter aufrufen.
- 2. Rechts im Arbeitsbereich mit dem Cursor über den Parameter fahren.
  - 🕒 Ein Tooltipp mit Behebungsmaßnahmen zum Diagnoseereignis erscheint.

# 12.4 Diagnoseinformation via Kommunikationsschnittstelle

### 12.4.1 Diagnoseinformation auslesen

Die Diagnoseinformation kann über die Modbus RS485-Registeradressen ausgelesen werden.

• Via Registeradresse **6821** (Datentyp = String): Diagnosecode, z.B. F270

• Via Registeradresse 6859 (Datentyp = Integer): Diagnosenummer, z.B. 270

### 12.4.2 Störungsverhalten konfigurieren

Das Störungsverhalten für die Modbus RS485-Kommunikation kann im Untermenü **Kommunikation** über 2 Parameter konfiguriert werden.

#### Navigationspfad

Menü "Setup" → Kommunikation

Parameterübersicht mit Kurzbeschreibung

| Parameter                        | Beschreibung                                                                                                    | Auswahl                                                                                 | Werkeinstellung |
|----------------------------------|----------------------------------------------------------------------------------------------------|-----------------------------------------------------------------------------------------|-----------------|
| Zuordnung Diagnosever-<br>halten | Diagnoseverhalten für<br>Modbus-Kommunikation<br>wählen.                                                                     | <ul> <li>Aus</li> <li>Alarm oder Warnung</li> <li>Warnung</li> <li>Alarm</li> </ul>     | Alarm           |
| Fehlerverhalten                  | Messwertausgabe bei<br>Auftreten einer Diagnose-<br>meldung via Modbus-<br>Kommunikation wählen.                             | <ul> <li>NaN-Wert</li> <li>Letzter gültiger Wert</li> <li>NaN = not a number</li> </ul> | NaN-Wert        |
|                                  | Dieser Parameter<br>wirkt sich je nach<br>gewählter Option in<br>Parameter <b>Zuord-</b><br>nung Diagnosever-<br>halten aus. |                                                                                         |                 |

# 12.5 Diagnoseinformationen anpassen

### 12.5.1 Diagnoseverhalten anpassen

Jeder Diagnosenummer ist ab Werk ein bestimmtes Diagnoseverhalten zugeordnet. Diese Zuordnung kann der Anwender bei bestimmten Diagnosenummern über Parameter **Diagnosenr. xxx** ändern.

#### Navigationspfad

Menü "Experte" <br/>  $\rightarrow$  System  $\rightarrow$  Diagnoseverhalten  $\rightarrow$  Diagnoseverhalten <br/>  $\rightarrow$  Zuordnung Verhalten von Diagnosenr. xxx

Folgende Optionen können der Diagnosenummer als Diagnoseverhalten zugeordnet werden:

| Optionen | Beschreibung                                                                                                    |
|----------|----------------------------------------------------------------------------------------------------|
| Alarm    | Die Messung wird unterbrochen. Messwertausgabe via Modbus RS485 und Summenzäh-<br>ler nehmen den definierten Alarmzustand an. Eine Diagnosemeldung wird generiert. |
| Warnung  | Die Messung wird fortgesetzt. Messwertausgabe via Modbus RS485 und Summenzähler werden nicht beeinflusst. Es wird eine Diagnosemeldung generiert.                  |

| Optionen    | Beschreibung                                                                                                    |
|-------------|----------------------------------------------------------------------------------------------------|
| Nur Logbuch | Das Gerät misst weiter. Die Diagnosemeldung wird nur im Untermenü Ereignis-Logbuch<br>(Ereignisliste) eingetragen und nicht im Wechsel zur Betriebsanzeige angezeigt. |
| Aus         | Das Diagnoseereignis wird ignoriert und weder eine Diagnosemeldung generiert noch eingetragen.                                                                        |

# 12.6 Übersicht zu Diagnoseinformationen

Verfügt das Messgerät über ein oder mehrere Anwendungspakete, erweitert sich die Anzahl der Diagnoseinformationen.

Diagnose zum Sensor

| Diagnose-<br>nummer | Kurztext                   | Behebungsmaßnahmen                                                                                | Statussignal<br>ab Werk | Diagnoseverhalten<br>ab Werk |
|---------------------|----------------------------|---------------------------------------------------------------------------------------------------|-------------------------|------------------------------|
| 022                 | Sensortemperatur           | <ol> <li>Hauptelektronikmodul tauschen.</li> <li>Sensor tauschen.</li> </ol>                      | F                       | Alarm                        |
| 044                 | Sensordrift                | <ol> <li>Hauptelektronik prüfen oder tau-<br/>schen.</li> <li>Sensor tauschen.</li> </ol>         | S                       | Alarm*                       |
| 046                 | Sensorlimit                | 1. Sensor prüfen.<br>2. Prozessbedingungen prüfen.                                                | S                       | Alarm*                       |
| 062                 | Sensorverbindung           | <ol> <li>Hauptelektronikmodul tauschen.</li> <li>Sensor tauschen.</li> </ol>                      | F                       | Alarm                        |
| 082                 | Datenspeicher              | <ol> <li>Hauptelektronikmodul tauschen.</li> <li>Sensor tauschen.</li> </ol>                      | F                       | Alarm                        |
| 083                 | Speicherinhalt             | <ol> <li>Neu starten.</li> <li>S-DAT-Daten wiederherstellen.</li> <li>Sensor tauschen.</li> </ol> | F                       | Alarm                        |
| * Diagnosev         | verhalten ist änderbar: Ka | pitel "Diagnoseverhalten anpassen" $ ightarrow$                                                   | 64                      |                              |

### Diagnose zur Elektronik

| Diagnose-<br>nummer | Kurztext                    | Behebungsmaßnahmen                                                                                                    | Statussignal<br>ab Werk | Diagnoseverhalten<br>ab Werk |
|---------------------|-----------------------------|----------------------------------------------------------------------------------------------------|-------------------------|------------------------------|
| 242                 | Software inkompatibel       | 1. Software prüfen.<br>2. Hauptelektronik flashen oder<br>tauschen.                                                            | F                       | Alarm                        |
| 261                 | Elektronikmodule            | <ol> <li>Gerät neu starten.</li> <li>Elektronikmodule prüfen.</li> <li>I/O-Modul oder Hauptelektronik<br/>tauschen.</li> </ol> | F                       | Alarm                        |
| 270                 | Hauptelektronik-Feh-<br>ler | Hauptelektronikmodul tauschen.                                                                                                 | F                       | Alarm                        |
| 271                 | Hauptelektronik-Feh-<br>ler | 1. Gerät neu starten.<br>2. Hauptelektronikmodul tauschen.                                                                     | F                       | Alarm                        |
| 272                 | Hauptelektronik-Feh-<br>ler | 1. Gerät neu starten.<br>2. Service kontaktieren.                                                                              | F                       | Alarm                        |
| 273                 | Hauptelektronik-Feh-<br>ler | Elektronik tauschen.                                                                                                    | F                       | Alarm                        |
| 274                 | Hauptelektronik-Feh-<br>ler | Elektronik tauschen.                                                                                                    | S                       | Warnung *                    |
| 311                 | Elektronikfehler            | 1. Daten übertragen oder Gerät<br>rücksetzen.<br>2. Service kontaktieren.                                                      | F                       | Alarm                        |
| * Diagnosev         | verhalten ist änderbar: Ka  | pitel "Diagnoseverhalten anpassen" →                                                                                           | 64                      |                              |

### Diagnose zur Konfiguration

| Diagnose-<br>nummer | Kurztext           | Behebungsmaßnahmen                                        | Statussignal<br>ab Werk | Diagnoseverhalten<br>ab Werk |
|---------------------|--------------------|-----------------------------------------------------------|-------------------------|------------------------------|
| 410                 | Datenübertragung   | 1. Verbindung prüfen.<br>2. Datenübertragung wiederholen. | F                       | Alarm                        |
| 411                 | Up-/Download aktiv | Up-/Download aktiv, bitte warten.                         | С                       | Warnung                      |

| Diagnose-<br>nummer | Kurztext                                                                      | Behebungsmaßnahmen                                                                                                    | Statussignal<br>ab Werk | Diagnoseverhalten<br>ab Werk |  |  |
|---------------------|-------------------------------------------------------------------------------|----------------------------------------------------------------------------------------------------|-------------------------|------------------------------|--|--|
| 438                 | Datensatz                                                                     | <ol> <li>Datensatzdatei prüfen.</li> <li>Geräteparametrierung prüfen.</li> <li>Up- und Download der neuen<br/>Konfiguration.</li> </ol> | М                       | Warnung                      |  |  |
| 453                 | Messwertunterdrü-<br>ckung                                                    | Messwertunterdrückung ausschal-<br>ten.                                                                                                 | С                       | Warnung                      |  |  |
| 484                 | Simulation Fehlermo-<br>dus                                                   | Simulation ausschalten.                                                                                                    | С                       | Alarm                        |  |  |
| 485                 | Simulation Prozess-<br>größe                                                  | Simulation ausschalten.                                                                                                    | С                       | Warnung                      |  |  |
| * Diagnosev         | * Diagnoseverhalten ist änderbar: Kapitel "Diagnoseverhalten anpassen" → 🗎 64 |                                                                                                    |                         |                              |  |  |

### Diagnose zum Prozess

| Diagnose-<br>nummer | Kurztext                     | Behebungsmaßnahmen                                                                                                    | Statussignal<br>ab Werk | Diagnoseverhalten<br>ab Werk |
|---------------------|------------------------------|----------------------------------------------------------------------------------------------------|-------------------------|------------------------------|
| 830                 | Umgebungstemperatur          | Umgebungstemperatur rund um<br>Sensorgehäuse reduzieren.                                                                                                    | S                       | Warnung                      |
| 831                 | Umgebungstemperatur          | Umgebungstemperatur rund um<br>Sensorgehäuse erhöhen.                                                                                                    | S                       | Warnung                      |
| 832                 | Umgebungstemperatur          | Umgebungstemperatur reduzieren.                                                                                                    | S                       | Warnung*                     |
| 833                 | Umgebungstemperatur          | Umgebungstemperatur erhöhen.                                                                                                    | S                       | Warnung*                     |
| 834                 | Prozesstemperatur            | Prozesstemperatur reduzieren.                                                                                                    | S                       | Warnung*                     |
| 835                 | Prozesstemperatur            | Prozesstemperatur erhöhen.                                                                                                    | S                       | Warnung*                     |
| 843                 | Prozessgrenzwert             | Prozessbedingungen prüfen.                                                                                                    | S                       | Warnung                      |
| 862                 | Messrohr nur z.T.<br>gefüllt | 1. Prozess auf Gas prüfen.<br>2. Überwachungsgrenzen prüfen.                                                                                                    | S                       | Warnung                      |
| 910                 | Messrohr schwingt<br>nicht   | 1. Elektronik prüfen.<br>2. Sensor prüfen.                                                                                                    | F                       | Alarm                        |
| 912                 | Inhomogen                    | <ul> <li>Messstoff inhomogen (z.B. Gasoder Feststoffanteile)!</li> <li>Prozessbedingungen prüfen.</li> <li>Systemdruck erhöhen.</li> <li>Besonders bei ausgasenden Messstoffen und/oder erhöhten Gasanteilen werden folgende Maßnahmen zur Erhöhung des Systemdrucks empfohlen:         <ul> <li>Messgerät hinter einer Pumpe montieren.</li> <li>Messgerät am tiefsten Punkt einer Steigleitung montieren.</li> <li>Ventil oder eine Blende hinter dem Messgerät montieren.</li> </ul> </li> </ul> | S                       | Warnung*                     |

| Diagnose-<br>nummer | Kurztext                                                                      | Behebungsmaßnahmen                                                                                                    | Statussignal<br>ab Werk | Diagnoseverhalten<br>ab Werk |  |  |
|---------------------|-------------------------------------------------------------------------------|----------------------------------------------------------------------------------------------------|-------------------------|------------------------------|--|--|
| 913                 | Inhomogen                                                                     | Schwingamplitude außerhalb Tole-<br>ranzbereich!<br>Die Messstoffeigenschaften erlau-<br>ben keine genaue Messung.<br>Grund: Messstoff ist sehr inhomo-<br>gen (Gas- oder Feststoffanteile)<br>1. Prozessbedingungen prüfen.<br>2. Spannung erhöhen.<br>3. Hauptelektronikmodul oder Sen-<br>sor prüfen. | S                       | Alarm*                       |  |  |
| * Diagnosev         | * Diagnoseverhalten ist änderbar: Kapitel "Diagnoseverhalten anpassen" → 🗎 64 |                                                                                                    |                         |                              |  |  |

# 12.7 Anstehende Diagnoseereignisse

Das Menü **Diagnose** bietet die Möglichkeit, sich das aktuelle und zuletzt aufgetretene Diagnoseereignis separat anzeigen zu lassen.

#### Navigationspfad

- Menü "Diagnose" → Aktuelle Diagnose
- Menü "Diagnose" → Letzte Diagnose

Parameterübersicht mit Kurzbeschreibung

| Parameter            | Voraussetzung                                         | Beschreibung                                                                                                    | Anzeige                   |
|----------------------|-------------------------------------------------------|----------------------------------------------------------------------------------------------------|---------------------------|
| Aktuelle<br>Diagnose | 1 Diagnoseereignis<br>ist aufgetreten                 | Zeigt das aktuell aufgetretene Diagnoseereignis mit sei-<br>ner Diagnoseinformation an.<br>Wenn mehrere Meldungen gleichzeitig auftreten,<br>wird die Meldung mit der höchsten Priorität ange-<br>zeigt. | Diagnosecode,<br>Kurztext |
| Letzte Dia-<br>gnose | 2 Diagnoseereignisse<br>sind bereits aufgetre-<br>ten | Zeigt das vor dem aktuellen Diagnoseereignis zuletzt<br>aufgetretene Diagnoseereignis mit seiner Diagnosein-<br>formation an.                                                                            | Diagnosecode,<br>Kurztext |

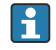

Zum Aufrufen der Behebungsmaßnahmen eines Diagnoseereignisses: Via Bedientool "FieldCare"  $\rightarrow \ \textcircled{B}$  63

# 12.8 Diagnoseliste

Im Untermenü **Diagnoseliste** können bis zu 5 aktuell anstehende Diagnoseereignisse mit der dazugehörigen Diagnoseinformation angezeigt werden. Wenn mehr als 5 Diagnoseereignisse anstehen, werden diejenigen mit der höchsten Priorität angezeigt.

### Navigationspfad

Menü "Diagnose" → Diagnoseliste

2 Zum Aufrufen der Behebungsmaßnahmen eines Diagnoseereignisses: Via Bedientool "FieldCare" → 🖺 63

# 12.9 Ereignis-Logbuch

### 12.9.1 Ereignishistorie

Eine chronologische Übersicht zu den aufgetretenen Ereignismeldungen bietet die Ereignisliste mit max. 20 Meldungseinträgen. Diese kann über FieldCare bei Bedarf angezeigt werden.

#### Navigationspfad

Bearbeitungsleiste:  $\mathbf{F} \rightarrow$  Weitere Funktionen  $\rightarrow$  Ereignisliste

Diese Ereignishistorie umfasst Einträge zu:

- Diagnoseereignissen  $\rightarrow \square 66$
- Informationsereignissen  $\rightarrow \cong 69$

Jedem Ereignis ist neben der Betriebszeit seines Auftretens und seinen möglichen Behebungmaßnahmen noch ein Symbol zugeordnet, ob das Ereignis aufgetreten oder beendet ist:

- Diagnoseereignis
  - ④: Auftreten des Ereignisses
- 🕞: Ende des Ereignisses
- Informationsereignis
  - ${old O}$ : Auftreten des Ereignisses

Zum Aufrufen der Behebungsmaßnahmen eines Diagnoseereignisses: Via Bedientool "FieldCare" → 🗎 63

Zum Filtern der angezeigten Ereignismeldungen  $\rightarrow \cong 69$ 

### 12.9.2 Ereignis-Logbuch filtern

Milhilfe von Parameter **Filteroptionen** kann bestimmt werden, welche Kategorie von Ereignismeldungen im Untermenü **Ereignisliste** angezeigt werden.

#### Navigationspfad

Menü "Diagnose"  $\rightarrow$  Ereignis-Logbuch  $\rightarrow$  Filteroptionen

#### Filterkategorien

- Alle
- Ausfall (F)
- Funktionskontrolle (C)
- Außerhalb der Spezifikation (S)
- Wartungsbedarf (M)
- Information (I)

### 12.9.3 Übersicht zu Informationsereignissen

Ein Informationsereignis wird im Gegensatz zum Diagnoseereignis nur im Ereignis-Logbuch angezeigt und nicht in der Diagnoseliste.

| Informationsereignis | Ereignistext                   |  |
|----------------------|--------------------------------|--|
| I1000                | (Gerät ok)                     |  |
| I1089                | Gerätestart                    |  |
| I1090                | Konfiguration rückgesetzt      |  |
| I1091                | Konfiguration geändert         |  |
| I1110                | Schreibschutzschalter geändert |  |
| I1111                | Dichteabgleichfehler           |  |

| Informationsereignis | Ereignistext                 |
|----------------------|------------------------------|
| I1151                | Historie rückgesetzt         |
| I1209                | Dichteabgleich ok            |
| I1221                | Fehler bei Nullpunktabgleich |
| I1222                | Nullpunktabgleich ok         |

# 12.10 Messgerät zurücksetzen

Mithilfe von Parameter **Gerät zurücksetzen** lässt sich die gesamten Gerätekonfiguration oder ein Teil der Konfiguration auf einen definierten Zustand zurücksetzen.

#### Navigationspfad

Menü "Diagnose" → Gerät zurücksetzen → Gerät zurücksetzen

Funktionsumfang von Parameter "Gerät zurücksetzen"

| Optionen                 | Beschreibung                                                                                                    |  |  |  |
|--------------------------|----------------------------------------------------------------------------------------------------|--|--|--|
| Abbrechen                | Der Parameter wird ohne Aktion verlassen.                                                                                                    |  |  |  |
| Auf Werkseinstellung     | Jeder Parameter wird auf seine Werkseinstellung zurückgesetzt.                                                                                                    |  |  |  |
| Auf Auslieferungszustand | Jeder Parameter, für den eine kundenspezifische Voreinstellung bestellt wurde,<br>wird auf diesen kundenspezifischen Wert zurückgesetzt; alle anderen Parameter<br>auf ihre Werkseinstellung.                      |  |  |  |
|                          | Wenn keine kundenspezifischen Einstellungen bestellt wurden, ist diese Option nicht sichtbar.                                                                                                    |  |  |  |
| Gerät neu starten        | Durch den Neustart wird jeder Parameter, dessen Daten sich im flüchtigen Speicher<br>(RAM) befinden, auf seine Werkseinstellung zurückgesetzt (z.B. Messwertdaten).<br>Die Gerätekonfiguration bleibt unverändert. |  |  |  |

# 12.11 Geräteinformationen

Das Untermenü **Geräteinformation** enthält alle Parameter, die verschiedene Informationen zur Geräteidentifizierung anzeigen.

### Navigationspfad

Menü "Diagnose" → Geräteinformation

Aufbau des Untermenüs

| Geräteinformation | $\rightarrow$ | Messstellenbezeichnung    | → 🖺 51 |
|-------------------|---------------|---------------------------|--------|
|                   |               | Seriennummer              |        |
|                   |               | Firmware-Version          |        |
|                   |               | Gerätename                |        |
|                   |               | Bestellcode               |        |
|                   |               | Erweiterter Bestellcode 1 |        |
|                   |               | Erweiterter Bestellcode 2 |        |
|                   |               | Erweiterter Bestellcode 3 |        |
|                   |               | ENP-Version               |        |

| Parameter                        | Voraussetzung                                                                                                    | Beschreibung                                                                                                    | Anzeige                                                                |
|----------------------------------|----------------------------------------------------------------------------------------------------|----------------------------------------------------------------------------------------------------|------------------------------------------------------------------------|
| Seriennum-<br>mer                | -                                                                                                    | Zeigt die Seriennummer vom Messgerät.<br>Befindet sich auch auf Typenschild von<br>Messaufnehmer und Messumformer.                                                 | Max. 11-stellige Zei-<br>chenfolge aus Buchsta-<br>ben und Zahlen      |
| Firmware-<br>Version             | -                                                                                                    | Zeigt installierte Gerätefirmware-Version.                                                                                                    | Zeichenfolge im Format<br>xx.yy.zz                                     |
| Gerätename                       | -                                                                                                    | Zeigt den Namen vom Messumformer.<br>Befindet sich auch auf Typenschild vom<br>Messumformer.                                                                       | Promass 100                                                            |
| Bestellcode                      | -                                                                                                    | Zeigt den Gerätebestellcode.<br>Befindet sich auch auf Typenschild von<br>Messaufnehmer und Messumformer im<br>Feld "Order code".                                  | Zeichenfolge aus Buch-<br>staben, Zahlen und<br>bestimmten Satzzeichen |
| Erweiterter<br>Bestellcode<br>13 | Je nach Zeichen-<br>länge des erwei-<br>terten<br>Bestellcodes,<br>wird dieser in<br>max. 3 Parame-<br>ter aufgeteilt. | Zeigt 1., 2. oder 3. Teil vom erweiterten Bestellc-<br>ode.<br>Befindet sich auch auf Typenschild von<br>Messaufnehmer und Messumformer im<br>Feld "Ext. ord. cd." | Zeichenfolge                                                           |
| ENP-Version                      | -                                                                                                    | Zeigt die Version vom elektronischen Typenschild<br>("Electronic Name Plate").                                                                                     | Zeichenfolge im Format<br>xx.yy.zz                                     |

Parameterübersicht mit Kurzbeschreibung

# 12.12 Firmware-Historie

| Frei-<br>gabe-<br>datum | Firmware-<br>Version | Bestell-<br>merkmal<br>"Firmware<br>Version" | Firmware-<br>Änderungen | Dokumentations-<br>typ | Dokumentation        |
|-------------------------|----------------------|----------------------------------------------|-------------------------|------------------------|----------------------|
| 04.2013                 | 01.02.00             | Option 74                                    | Update                  | Betriebsanleitung      | BA01058D/06/DE/02.13 |
|                         |                      |                                              |                         |                        | BA01058D/06/EN/02.13 |
| 06.2012                 | 01.01.00             | Option 78                                    | Original-Firmware       | Betriebsanleitung      | BA01058D/06/DE/01.12 |
|                         |                      |                                              |                         |                        | BA01058D/06/EN/01.12 |

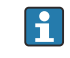

Das Flashen der Firmware auf die aktuelle Version oder auf die Vorgängerversion ist via Service-Schnittstelle (CDI) möglich.

Zur Kompatibilität der Firmewareversion mit der Vorgängerversion, den installierten Gerätebeschreibungsdateien und Bedientools: Angaben im Dokument "Herstellerinformation" zum Gerät beachten.

Die Herstellerinformation ist verfügbar: 

- Im Download-Bereich der Endress+Hauser Internetseite: www.endress.com  $\rightarrow$ Download
- Folgende Details angeben:
  - Produktwurzel: z.B. 8E1B
  - Textsuche: Herstellerinformation
  - Suchbereich: Dokumentation

# 13 Wartung

# 13.1 Wartungsarbeiten

Es sind grundsätzlich keine speziellen Wartungsarbeiten erforderlich.

### 13.1.1 Außenreinigung

Bei der Außenreinigung von Messgeräten darauf achten, dass das verwendete Reinigungsmittel die Gehäuseoberfläche und Dichtungen nicht angreift.

### 13.1.2 Innenreinigung

Bei der CIP- und SIP-Reinigung sind folgende Punkte zu beachten:

- Nur Reinigungsmittel verwenden, gegen die die prozessberührenden Materialen hinreichend beständig sind.
- Die für das Messgerät zulässige maximale Messstofftemperatur beachten  $\rightarrow \cong 87$ .

Bei der Reinigung mit Molchen sind folgende Punkte zu beachten: Innendurchmesser von Messrohr und Prozessanschluss beachten.

# 13.2 Mess- und Prüfmittel

Endress+Hauser bietet eine Vielzahl von Mess- und Prüfmitteln an wie W@M oder Gerätetests.

Ausführliche Angaben zu den Dienstleistungen erhalten Sie bei Ihrer Endress+Hauser Vertriebszentrale.

Auflistung einiger Mess- und Prüfmitteln: Dokument "Technische Information" zum Gerät, Kapitel "Zubehör"

# 13.3 Endress+Hauser Dienstleistungen

Endress+Hauser bietet eine Vielzahl von Dienstleistungen zur Wartung an wie Re-Kalibrierung, Wartungsservice oder Gerätetests.

Ausführliche Angaben zu den Dienstleistungen erhalten Sie bei Ihrer Endress+Hauser Vertriebszentrale.
# 14 Reparatur

# 14.1 Allgemeine Hinweise

# Reparatur- und Umbaukonzept

Das Endress+Hauser Reparatur- und Umbaukonzept sieht Folgendes vor:

- Die Messgeräte sind modular aufgebaut.
- Ersatzteile sind jeweils zu sinnvollen Kits mit einer zugehörigen Einbauanleitung zusammengefasst.
- Reparaturen werden durch den Endress+Hauser Service oder durch entsprechend geschulte Kunden durchgeführt.
- Der Umbau eines zertifizierten Gerätes in eine andere zertifizierte Variante darf nur durch den Endress+Hauser Service oder im Werk durchgeführt werden.

## Hinweise zu Reparatur und Umbau

Bei Reparatur und Umbau eines Messgeräts folgende Hinweise beachten:

- Nur Original-Ersatzteile von Endress+Hauser verwenden.
- Reparatur gemäß Einbauanleitung durchführen.
- Die entsprechenden einschlägigen Normen, nationalen Vorschriften, Ex-Dokumentation (XA) und Zertifikate beachten.
- Jede Reparatur und jeden Umbau dokumentieren und im Life Cycle Management *W@M*-Datenbank eintragen.

# 14.2 Ersatzteile

W@M Device Viewer (www.endress.com/deviceviewer):

Dort werden alle Ersatzteile zum Messgerät inklusive Bestellcode aufgelistet und lassen sich bestellen. Wenn vorhanden steht auch die dazugehörige Einbauanleitung zum Download zur Verfügung.

Messgerät-Seriennummer:

- Befindet sich auf dem Gerätetypenschild.

# 14.3 Endress+Hauser Dienstleistungen

Informationen über Service und Ersatzteile sind bei Ihrer Endress+Hauser Vertriebszentrale erhältlich.

# 14.4 Rücksendung

Im Fall einer Reparatur, Werkskalibrierung, falschen Lieferung oder Bestellung muss das Messgerät zurückgesendet werden. Als ISO-zertifiziertes Unternehmen und aufgrund gesetzlicher Bestimmungen ist Endress+Hauser verpflichtet, mit allen zurückgesendeten Produkten, die mediumsberührend sind, in einer bestimmten Art und Weise umzugehen.

Um eine sichere, fachgerechte und schnelle Rücksendung Ihres Geräts sicherzustellen: Informieren Sie sich über Vorgehensweise und Rahmenbedingungen auf der Endress +Hauser Internetseite www.services.endress.com/return-material

# 14.5 Entsorgung

# 14.5.1 Messgerät demontieren

1. Gerät ausschalten.

# 2. **WARNUNG**

# Personengefährdung durch Prozessbedingungen!

► Auf gefährliche Prozessbedingungen wie Druck im Messgerät, hohe Temperaturen oder aggressive Messstoffe achten.

Die Montage- und Anschlussschritte aus den Kapiteln "Messgerät montieren" und "Messgerät anschließen" in sinngemäß umgekehrter Reihenfolge durchführen. Sicherheitshinweise beachten.

# 14.5.2 Messgerät entsorgen

# **WARNUNG**

# Gefährdung von Personal und Umwelt durch gesundheitsgefährdende Messstoffe!

 Sicherstellen, dass das Messgerät und alle Hohlräume frei von gesundheits- oder umweltgefährdenden Messstoffresten sind, z.B. in Ritzen eingedrungene oder durch Kunststoff diffundierte Stoffe.

Folgende Hinweise zur Entsorgung beachten:

- Die national gültigen Vorschriften beachten.
- Auf eine stoffliche Trennung und Verwertung der Gerätekomponenten achten.

# 15 Zubehör

Für das Gerät sind verschiedene Zubehörteile lieferbar, die bei Endress+Hauser mit dem Gerät bestellt oder nachbestellt werden können. Ausführliche Angaben zum betreffenden Bestellcode sind bei Ihrer Endress+Hauser Vertriebszentrale erhältlich oder auf der Produktseite der Endress+Hauser Webseite: www.endress.com.

# 15.1 Gerätespezifisches Zubehör

# 15.1.1 Zum Messaufnehmer

| Zubehör    | Beschreibung                                                                                                    |
|------------|----------------------------------------------------------------------------------------------------|
| Heizmantel | <ul> <li>Wird dazu verwendet, die Temperatur der Messstoffe im Messaufnehmer stabil zu halten.</li> <li>Als Messstoff sind Wasser, Wasserdampf und andere nicht korrosive Flüssigkeiten zugelassen. Bei Verwendung von Öl als Heizmedium ist mit Endress+Hauser Rücksprache zu halten.</li> <li>Heizmäntel können nicht mit Messaufnehmern kombiniert werden, die eine Berstscheibe enthalten.</li> <li>Für Einzelheiten: Betriebsanleitung BA00099D</li> </ul> |

# 15.2 Kommunikationsspezifisches Zubehör

| Zubehör                       | Beschreibung                                                                                                    |  |
|-------------------------------|----------------------------------------------------------------------------------------------------|--|
| Commubox FXA195<br>HART       | Für die eigensichere HART-Kommunikation mit FieldCare über die USB-Schnitt-<br>stelle.                                                                                                    |  |
|                               | Für Einzelheiten: Dokument "Technische Information" TI00404F                                                                                                    |  |
| Commubox FXA291               | Verbindet Endress+Hauser Feldgeräte mit CDI-Schnittstelle (= Endress+Hauser<br>Common Data Interface) und der USB-Schnittstelle eines Computers oder Laptops.                                                                                                    |  |
|                               | Für Einzelheiten: Dokument "Technische Information" TI00405C                                                                                                    |  |
| HART Loop Converter<br>HMX50  | Dient zur Auswertung und Umwandlung von dynamischen HART-Prozessvariablen in analoge Stromsignale oder Grenzwerte.                                                                                                    |  |
|                               | Für Einzelheiten: Dokument "Technische Information" TI00429F und<br>Betriebsanleitung BA00371F                                                                                                    |  |
| WirelessHART Adapter<br>SWA70 | Dient zur drahtlosen Anbindung von Feldgeräten.<br>Der WirelessHART Adapter ist leicht auf Feldgeräten und in bestehende Infra-<br>struktur integrierbar, bietet Daten- und Übertragungssicherheit, ist zu anderen<br>Wireless-Netzwerken parallel betreibbar und verursacht einen geringen Verkabe-<br>lungsaufwand. |  |
|                               | Zu Einzelheiten: Betriebsanleitung BA00061S                                                                                                    |  |
| Fieldgate FXA320              | Gateway zur Fernabfrage von angeschlossenen 4-20 mA Messgeräten via Web-<br>browser.                                                                                                    |  |
|                               | Für Einzelheiten: Dokument "Technische Information" TI00025S und<br>Betriebsanleitung BA00053S                                                                                                    |  |
| Fieldgate FXA520              | Gateway zur Ferndiagnose und Fernparametrierung von angeschlossenen HART-<br>Messgeräten via Webbrowser.                                                                                                    |  |
|                               | Für Einzelheiten: Dokument "Technische Information" TI00025S und Betriebsanleitung BA00051S                                                                                                    |  |
| Field Xpert SFX100            | Kompaktes, flexibles und robustes Industrie-Handbediengerät für die Fernpara-<br>metrierung und Messwertabfrage über den HART-Stromausgang (4-20 mA).<br>Für Einzelheiten: Betriebsanleitung BA00060S                                                                                                    |  |

| 15.3 | Servicespezifisches Zubehör |
|------|-----------------------------|
|------|-----------------------------|

| Zubehör    | Beschreibung                                                                                                    |
|------------|----------------------------------------------------------------------------------------------------|
| Applicator | <ul> <li>Software für die Auswahl und Auslegung von Endress+Hauser Messgeräten:</li> <li>Berechnung aller notwendigen Daten zur Bestimmung des optimalen Durchflussmessgeräts: z.B. Nennweite, Druckabfall, Messgenauigkeiten oder Prozessanschlüsse.</li> <li>Grafische Darstellung von Berechnungsergebnissen</li> </ul>                                                                                                    |
|            | Verwaltung, Dokumentation und Abrufbarkeit aller projektrelevanten Daten und<br>Parameter über die gesamte Lebensdauer eines Projekts.                                                                                                    |
|            | <ul> <li>Applicator ist verfügbar:</li> <li>Über das Internet: https://wapps.endress.com/applicator</li> <li>Auf CD-ROM für die lokale PC-Installation.</li> </ul>                                                                                                    |
| W@M        | Life Cycle Management für Ihre Anlage<br>W@M unterstützt Sie mit einer Vielzahl von Software-Anwendungen über den<br>gesamten Prozess: Von der Planung und Beschaffung über Installation und Inbe-<br>triebnahme bis hin zum Betrieb der Messgeräte. Zu jedem Messgerät stehen über<br>den gesamten Lebenszyklus alle relevanten Informationen zur Verfügung: z.B.<br>Gerätestatus, Ersatzteile, gerätespezifische Dokumentation.<br>Die Anwendung ist bereits mit den Daten Ihrer Endress+Hauser Geräte gefüllt;<br>auch die Pflege und Updates des Datenbestandes übernimmt Endress+Hauser. |
|            | <ul><li>W@M ist verfügbar:</li><li>Über das Internet: www.endress.com/lifecyclemanagement</li><li>Auf CD-ROM für die lokale PC-Installation.</li></ul>                                                                                                    |
| FieldCare  | FDT-basiertes Anlagen-Asset-Management-Tool von Endress+Hauser.<br>Es kann alle intelligenten Feldeinrichtungen in Ihrer Anlage konfigurieren und<br>unterstützt Sie bei deren Verwaltung. Durch Verwendung von Statusinformationen<br>stellt es darüber hinaus ein einfaches, aber wirkungsvolles Mittel dar, deren<br>Zustand zu kontrollieren.                                                                                                    |
|            | Zu Einzelheiten: Betriebsanleitung BA00027S und BA00059S                                                                                                    |

# 15.4 Systemkomponenten

| Zubehör                            | Beschreibung                                                                                                    |
|------------------------------------|----------------------------------------------------------------------------------------------------|
| Bildschirmschreiber<br>Memograph M | Der Bildschirmschreiber Memograph M liefert Informationen über alle relevanten<br>Messgrößen. Messwerte werden sicher aufgezeichnet, Grenzwerte überwacht und<br>Messstellen analysiert. Die Datenspeicherung erfolgt im 256 MB großen internen<br>Speicher und zusätzlich auf SD-Karte oder USB-Stick. |
|                                    | Zu Einzelheiten: Dokument "Technische Information" TI00133R und Betriebs-<br>anleitung BA00247R                                                                                                    |
| Cerabar M                          | Das Druckmessgerät zur Messung von Absolut- und Relativdruck von Gasen,<br>Dämpfen und Flüssigkeiten. Es kann für das Einlesen des Betriebsdruckwerts via<br>Modbus RS485 oder EtherNet/IP verwendet werden.                                                                                            |
|                                    | Zu Einzelheiten: Dokument "Technische Information" TI00426P, TI00436P<br>und Betriebsanleitung BA00200P, BA00382P                                                                                                    |
| Cerabar S                          | Das Druckmessgerät zur Messung von Absolut- und Relativdruck von Gasen,<br>Dämpfen und Flüssigkeiten. Es kann für das Einlesen des Betriebsdruckwerts via<br>Modbus RS485 oder EtherNet/IP verwendet werden.                                                                                            |
|                                    | Zu Einzelheiten: Dokument "Technische Information" TI00383P und Betriebs-<br>anleitung BA00271P                                                                                                    |
| iTEMP                              | Die Temperaturtransmitter sind universal einsetzbar und zur Messung von Gasen,<br>Dämpfen und Flüssigkeiten geeignet. Sie können für das Einlesen der Messstoff-<br>temperatur via analoge oder digitale Kommunikation verwendet werden.                                                                |
|                                    | Zu Einzelheiten: Dokument "Fields of Activity" FA00006T                                                                                                    |

# 16 Technische Daten

# 16.1 Anwendungsbereich

Das Messgerät ist nur für die Durchflussmessung von Flüssigkeiten und Gasen bestimmt.

Je nach bestellter Ausführung kann das Messgerät auch explosionsgefährliche, entzündliche, giftige und brandfördernde Messstoffe messen.

Um den einwandfreien Zustand des Geräts für die Betriebszeit zu gewährleisten: Gerät nur für Messstoffe einsetzen, gegen die die prozessberührenden Materialien hinreichend beständig sind.

# 16.2 Arbeitsweise und Systemaufbau

| Messprinzip     | Massedurchflussmessung nach dem Coriolis-Messprinzip                                                                                                    |
|-----------------|----------------------------------------------------------------------------------------------------|
| Messeinrichtung | Das Gerät besteht aus Messumformer und Messaufnehmer. Wenn das Gerät mit Modbus<br>RS485 eigensicher bestellt wird, gehört die Safety Barrier Promass 100 (Sicherheitsbarri-<br>ere) zum Lieferumfang und muss für den Betrieb des Geräts eingesetzt werden. |
|                 | Eine Geräteausführung ist verfügbar: Kompaktausführung - Messumformer und Messauf-<br>nehmer bilden eine mechanische Einheit.                                                                                                    |
|                 | Zum Aufbau des Messgeräts → 🗎 10                                                                                                    |

# 16.3 Eingang

Messgröße

## Direkte Messgrößen

- Massefluss
- Dichte
- Temperatur
- Viskosität

### Berechnete Messgrößen

- Volumenfluss
- Normvolumenfluss
- Normdichte

### Messbereich

### Messbereiche für Flüssigkeiten

| DN    |       | $Messbereich\text{-}Endwerte\ \dot{m}_{min(F)}\dot{m}_{max(F)}$ |          |
|-------|-------|-----------------------------------------------------------------|----------|
| [mm]  | [in]  | [kg/h]                                                          | [lb/min] |
| 8     | 3⁄8   | 0 2 000                                                         | 0 73,5   |
| 15    | 1⁄2   | 0 6 500                                                         | 0 238    |
| 15 FB | ½ FB  | 0 18000                                                         | 0 660    |
| 25    | 1     | 0 18000                                                         | 0 660    |
| 25 FB | 1 FB  | 0 45 000                                                        | 0 1650   |
| 40    | 1½    | 0 45 000                                                        | 0 1650   |
| 40 FB | 1½ FB | 0 70 000                                                        | 0 2 570  |

| DN                                            |      | $Messbereich\text{-}Endwerte\ \dot{m}_{min(F)}\dot{m}_{max(F)}$ |          |
|-----------------------------------------------|------|-----------------------------------------------------------------|----------|
| [mm]                                          | [in] | [kg/h]                                                          | [lb/min] |
| 50                                            | 2    | 070000                                                          | 0 2 570  |
| 50 FB                                         | 2 FB | 0 180 000                                                       | 0 6 600  |
| 80                                            | 3    | 0 180 000                                                       | 0 6 600  |
| FB = Full bore (voller Nennweitenquerschnitt) |      |                                                                 |          |

## Messbereiche für Gase

Die Endwerte sind abhängig von der Dichte des verwendeten Gases und können mit folgender Formel berechnet werden:

 $\dot{m}_{\max(G)} = \dot{m}_{\max(F)} \cdot \rho_G : x$ 

| m <sub>max(G)</sub>                     | Maximaler Endwert für Gas [kg/h]                                   |
|-----------------------------------------|--------------------------------------------------------------------|
| m <sub>max(F)</sub>                     | Maximaler Endwert für Flüssigkeit [kg/h]                           |
| $\dot{m}_{\max(G)} < \dot{m}_{\max(F)}$ | $\dot{m}_{\max(G)}$ kann nie größer werden als $\dot{m}_{\max(F)}$ |
| $ ho_G$                                 | Gasdichte in [kg/m³] bei Prozessbedingungen                        |

| DN                                       |        | х          |
|------------------------------------------|--------|------------|
| [mm]                                     | [in]   | [kg/m³]    |
| 8                                        | 3⁄8    | 60         |
| 15                                       | 1/2    | 80         |
| 15 FB                                    | ½ FB   | 90         |
| 25                                       | 1      | 90         |
| 25 FB                                    | 1 FB   | 90         |
| 40                                       | 1½     | 90         |
| 40 FB                                    | 1½ FB  | 90         |
| 50                                       | 2      | 90         |
| 50 FB                                    | 2 FB   | 110        |
| 80                                       | 3      | 155<br>110 |
| FB = Full bore (voller Nennweitenquersch | nnitt) |            |

### Berechnungsbeispiel für Gas

- Messaufnehmer: Promass I, DN 50
- Gas: Luft mit einer Dichte von 60,3 kg/m<sup>3</sup> (bei 20 °C und 50 bar)
- Messbereich (Flüssigkeit): 70000 kg/h
- $x = 90 \text{ kg/m}^3$  (für Promass I, DN 50)

### Maximal möglicher Endwert:

 $\dot{m}_{max(G)} = \dot{m}_{max(F)} \cdot \rho_{G}$ : x = 70000 kg/h · 60,3 kg/m<sup>3</sup> : 90 kg/m<sup>3</sup> = 46900 kg/h

### **Empfohlener Messbereich**

Kapitel "Durchflussgrenze"  $\rightarrow \square 88$ 

Messdynamik

Über 1000 : 1.

Durchflüsse oberhalb des eingestellten Endwerts übersteuert die Elektronik nicht, so dass die aufsummierte Durchflussmenge korrekt erfasst wird.

Eingangssignal

## Feldbusse

Um die Messgenauigkeit bestimmter Messgrößen zu erhöhen oder für Gase den Normvolumenfluss zu berechnen, kann das Automatisierungssystem via Modbus RS485, Ether-Net/IP oder HART-Input kontinuierlich verschiedene Messwerte in das Messgerät schreiben:

- Betriebsdruck oder Messstofftemperatur zur Steigerung der Messgenauigkeit (z.B. eingelesen von Cerabar M, Cerabar S oder iTEMP)
- Referenzdichte zur Berechnung des Normvolumenflusses

# 16.4 Ausgang

#### Ausgangssignal

## Modbus RS485

| Physikalische Schnittstelle | Gemäß Standard EIA/TIA-485-A                                                                                                    |
|-----------------------------|----------------------------------------------------------------------------------------------------|
| Abschlusswiderstand         | <ul> <li>Bei Geräteausführung für den Einsatz im nicht explosionsgefährdeten Bereich<br/>oder Zone 2/Div. 2: Integriert, über DIP-Schalter auf dem Messumformer-<br/>Elektronikmodul aktivierbar</li> <li>Bei Geräteausführung für den Einsatz im eigensicheren Bereich: Integriert,<br/>über DIP-Schalter auf der Safety Barrier Promass 100 aktivierbar</li> </ul> |

#### Ausfallsignal

Ausfallinformationen werden abhängig von der Schnittstelle wie folgt dargestellt.

#### Modbus RS485

| Fehlerverhalten | Wählbar:<br>• NaN-Wert anstelle des aktuellen Wertes<br>• Letzter gültiger Wert |
|-----------------|---------------------------------------------------------------------------------|
|-----------------|---------------------------------------------------------------------------------|

## Bedientool

| Klartextanzeige | Mit Hinweis zu Ursache und Behebungsmaßnahmen |
|-----------------|-----------------------------------------------|
| j-              |                                               |

### Leuchtdioden (LED)

| Statusinformationen | Statusanzeige durch verschiedene Leuchtdioden                                                                                                    |  |  |  |  |
|---------------------|----------------------------------------------------------------------------------------------------|--|--|--|--|
|                     | Je nach Geräteausführung werden folgende Informationen angezeigt:<br>• Versorgungsspannung aktiv<br>• Datenübertragung aktiv<br>• Gerätealarm/-störung vorhanden |  |  |  |  |

Ex-Anschlusswerte

Diese Werte gelten nur für folgende Geräteausführung: Bestellmerkmal "Ausgang", Option **M**: Modbus RS485, für Einsatz im eigensicheren Bereich

# Messumformer

# Eigensichere Werte

|                                  | Bestellmerkmal                                                                                                    |                                                                                                    | Klemmennummern                                                                                                    |                             |                     |           |
|----------------------------------|----------------------------------------------------------------------------------------------------|----------------------------------------------------------------------------------------------------|----------------------------------------------------------------------------------------------------|-----------------------------|---------------------|-----------|
|                                  | "Zulassung                                                                                                    | jen"                                                                                                    | Versorgung                                                                                                    | sspannung                   | Signalübe           | ertragung |
|                                  |                                                                                                    |                                                                                                    | 20 (L-)                                                                                                    | 10 (L+)                     | 62 (A)              | 72 (B)    |
|                                  | <ul> <li>Option BM: ATEX II2G + IECEX Z1 Ex ia, II2D Ex tb</li> <li>Option BO: ATEX II1/2G + IECEX Z0/Z1 Ex ia, II2D</li> <li>Option BQ: ATEX II1/2G + IECEX Z0/Z1 Ex ia</li> <li>Option BU: ATEX II2G + IECEX Z1 Ex ia</li> <li>Option C2: CSA C/US IS Cl. I, II, III Div. 1</li> <li>Option 85: ATEX II2G + IECEX Z1 Ex ia + CSA C/US IS Cl. I, II, III Div. 1</li> </ul> |                                                                                                    | $\begin{array}{l} U_{i} = 16,24 \ V \\ I_{i} = 623 \ mA \\ P_{i} = 2,45 \ W \\ L_{i} = 0 \ \mu H \\ C_{i} = 6 \ nF \end{array}$ |                             |                     |           |
|                                  | * Die Gasgruppe ist abhängig vo                                                                                                    | on Messaufnehmer und N                                                                                                    | Jennweite.                                                                                                    |                             |                     |           |
|                                  | Zur Übersicht und den Ab<br>"Safety Instructions" (XA)                                                                                                    | bhängigkeiten zwischen C<br>zum Messgerät                                                                                                    | Gasgruppe - Me                                                                                                    | essaufnehmer                | - Nennweite:        | Dokument  |
| Schleichmengenunterdrü-<br>ckung | Die Schaltpunkte für die Schleichmengenunterdrückung sind frei wählbar.                                                                                                    |                                                                                                    |                                                                                                    |                             |                     |           |
| Galvanische Trennung             | Die folgenden Anschlüsse sind galvanisch voneinander getrennt:<br>Ausgänge     Spannungsversorgung                                                                                                    |                                                                                                    |                                                                                                    |                             |                     |           |
| Protokollspezifische Daten       | Modbus RS485                                                                                                    |                                                                                                    |                                                                                                    |                             |                     |           |
|                                  | Protokoll                                                                                                    | Modbus Applications I                                                                                                    | Protocol Specif                                                                                                    | ication V1.1                |                     |           |
|                                  | Gerätetyp                                                                                                    | Slave                                                                                                    |                                                                                                    |                             |                     |           |
|                                  | Slave-Adressbereich                                                                                                    | 1247                                                                                                    |                                                                                                    |                             |                     |           |
|                                  | Broadcast-Adressbereich                                                                                                    | 0                                                                                                    |                                                                                                    |                             |                     |           |
|                                  | Funktionscodes                                                                                                    | <ul> <li>03: Read holding reg</li> <li>04: Read input regis</li> <li>06: Write single reg</li> <li>08: Diagnostics</li> <li>16: Write multiple r</li> <li>23: Read/write multiple</li> </ul> | gister<br>iter<br>isters<br>registers<br>tiple registers                                                                        |                             |                     |           |
|                                  | Broadcast-Messages                                                                                                    | Unterstützt von folgenden Funktionscodes:<br>• 06: Write single registers<br>• 16: Write multiple registers<br>• 23: Read/write multiple registers                                           |                                                                                                    |                             |                     |           |
|                                  | Unterstützte Baudrate                                                                                                    | <ul> <li>1200 BAUD</li> <li>2400 BAUD</li> <li>4800 BAUD</li> <li>9600 BAUD</li> <li>19200 BAUD</li> <li>38400 BAUD</li> <li>57 600 BAUD</li> <li>115200 BAUD</li> </ul>                     |                                                                                                    |                             |                     |           |
|                                  | Modus Datenübertragung                                                                                                    | <ul><li>ASCII</li><li>RTU</li></ul>                                                                                                    |                                                                                                    |                             |                     |           |
|                                  | Datenzugriff                                                                                                    | Auf jeden Geräteparan                                                                                                    | neter kann via<br>Registerinform                                                                                                | Modbus RS48<br>nationen → 🗎 | 5 zugegriffen<br>94 | werden.   |

| Klemmenbelegung           | → 🖹 26                                                                                                    |                                          |                                     |  |  |  |  |
|---------------------------|----------------------------------------------------------------------------------------------------|------------------------------------------|-------------------------------------|--|--|--|--|
| Pinbelegung Gerätestecker | → 🖹 28                                                                                                    |                                          |                                     |  |  |  |  |
| Versorgungsspannung       | Messumformer                                                                                                    |                                          |                                     |  |  |  |  |
|                           | <ul> <li>Für Geräteausführung mit allen Kommunikationsar<br/>cher: DC 20 30 V</li> <li>Für Geräteausführung mit Modbus RS485 eigensich<br/>mass 100</li> </ul>                                                                                                    | ten außer Modbus<br>ler: Speisung via Sa | RS485 eigensi-<br>fety Barrier Pro- |  |  |  |  |
|                           | Das Netzten muss sichemenstechnisch gepruit sein (z                                                                                                    | .D. PELV, JELV).                         |                                     |  |  |  |  |
|                           | <b>Safety Barrier Promass 100</b><br>DC 20 30 V                                                                                                    |                                          |                                     |  |  |  |  |
| Leistungsaufnahme         | Messumformer                                                                                                    |                                          |                                     |  |  |  |  |
|                           | Bestellmerkmal<br>"Ausgang"                                                                                                    | Maximale<br>Leistungsaufnahme            |                                     |  |  |  |  |
|                           | Option <b>M</b> : Modbus RS485, für Einsatz im nicht explosionsge-<br>fährdeten Bereich und Zone 2/Div. 2                                                                                                    | 3,5 W                                    |                                     |  |  |  |  |
|                           | Option <b>M</b> : Modbus RS485, für Einsatz im eigensicheren Bereich                                                                                                    | 2,45 W                                   |                                     |  |  |  |  |
|                           | Safety Barrier Promass 100                                                                                                    |                                          |                                     |  |  |  |  |
|                           | Bestellmerkmal<br>"Ausgang"                                                                                                    | Maxin<br>Leistungsa                      | male<br>Iufnahme                    |  |  |  |  |
|                           | Option <b>M</b> : Modbus RS485, für Einsatz im eigensicheren Bereich                                                                                                    | 4,8                                      | W                                   |  |  |  |  |
| Stromaufnahme             | Messumformer                                                                                                    |                                          |                                     |  |  |  |  |
|                           | Bestellmerkmal<br>"Ausgang"                                                                                                    | Maximale<br>Stromaufnahme                | Maximaler<br>Einschaltstrom         |  |  |  |  |
|                           | Option <b>M</b> : Modbus RS485, für Einsatz im nicht explosionsge-<br>fährdeten Bereich und Zone 2/Div. 2                                                                                                    | 90 mA                                    | 10 A (< 0,8 ms)                     |  |  |  |  |
|                           | Option <b>M</b> : Modbus RS485, für Einsatz im eigensicheren Bereich                                                                                                    | 145 mA                                   | 16 A (< 0,4 ms)                     |  |  |  |  |
|                           | Safety Barrier Promass 100                                                                                                    |                                          |                                     |  |  |  |  |
|                           | Bestellmerkmal<br>"Ausgang"                                                                                                    | Maximale<br>Stromaufnahme                | Maximaler<br>Einschaltstrom         |  |  |  |  |
|                           | Option <b>M</b> : Modbus RS485, für Einsatz im eigensicheren Bereich                                                                                                    | 230 mA                                   | 10 A (< 0,8 ms)                     |  |  |  |  |
| Versorgungsausfall        | <ul> <li>Summenzähler bleiben auf dem zuletzt ermittelten Wert stehen.</li> <li>Konfiguration bleibt je nach Geräteausführung im Gerätespeicher oder im steckbaren<br/>Datenspeicher (HistoROM DAT) erhalten.</li> <li>Fehlermeldungen inklusive Stand des Betriebsstundenzählers werden abgespeichert.</li> </ul> |                                          |                                     |  |  |  |  |
| Elektrischer Anschluss    | → 🖺 29                                                                                                    |                                          |                                     |  |  |  |  |

# 16.5 Energieversorgung

| Potentialausgleich      | Spezielle Maßnahmen für den Potenzialausgleich sind nicht erforderlich.                                                                                                    |  |  |  |  |
|-------------------------|----------------------------------------------------------------------------------------------------|--|--|--|--|
| Klemmen                 | <b>Messumformer</b><br>Federkraftklemmen für Aderquerschnitte 0,5 2,5 mm <sup>2</sup> (20 14 AWG)                                                                                                    |  |  |  |  |
|                         | <b>Safety Barrier Promass 100</b><br>Steckbare Schraubklemmen für Aderquerschnitte 0,5 2,5 mm <sup>2</sup> (20 14 AWG)                                                                                                    |  |  |  |  |
| Kabeleinführungen       | <ul> <li>Messumformer</li> <li>Kabelverschraubung: M20 × 1,5 mit Kabel Ø 6 12 mm (0,24 0,47 in)</li> <li>Gewinde für Kabeleinführung: <ul> <li>NPT ½"</li> <li>G ½"</li> <li>M20</li> </ul> </li> </ul>                                                                                                    |  |  |  |  |
| Kabelspezifikation      | → 🖹 24                                                                                                    |  |  |  |  |
|                         | 16.6 Leistungsmerkmale                                                                                                    |  |  |  |  |
| Referenzbedingungen     | <ul> <li>Fehlergrenzen in Anlehnung an ISO 11631</li> <li>Wasser mit +15 +45 °C (+59 +113 °F) bei 2 6 bar (29 87 psi)</li> <li>Angaben laut Kalibrationsprotokoll</li> <li>Angaben zur Messabweichung basieren auf akkreditierten Kalibrieranlagen, die auf ISO 17025 rückgeführt sind.</li> </ul>                                                                                                    |  |  |  |  |
|                         | Zum Erhalt der Fehlermesswerte: Produktauswahlhilfe Applicator $\rightarrow \square$ 94                                                                                                    |  |  |  |  |
| Maximale Messabweichung | v.M. = vom Messwert; 1 g/cm <sup>3</sup> = 1 kg/l; T = Messstofftemperatur                                                                                                    |  |  |  |  |
|                         | Grundgenauigkeit                                                                                                    |  |  |  |  |
|                         | <b>Masse- und Volumenfluss (Flüssigkeiten)</b><br>±0,10 %                                                                                                    |  |  |  |  |
|                         | Massefluss (Gase) $\pm 0.50 \% \text{ v.M.}$                                                                                                    |  |  |  |  |
|                         | 🚹 Berechnungsgrundlagen → 🗎 85                                                                                                    |  |  |  |  |
|                         | <ul> <li>Dichte (Flüssigkeiten)</li> <li>Referenzbedingungen: ±0,0005 g/cm<sup>3</sup></li> <li>Standarddichtekalibrierung: ±0,02 g/cm<sup>3</sup><br/>(gültig über den gesamten Temperaturbereich und Dichtebereich)</li> <li>Wide-Range-Dichtespezifikation (Bestellmerkmal "Anwendungspaket", Option EF "Sonderdichte und Konzentration " oder EH " Sonderdichte und Viskosität"): ±0,004 g/cm<sup>3</sup><br/>(gültiger Bereich für Sonderdichtekalibrierung: 0 2 g/cm<sup>3</sup>,<br/>+10 +80 °C (+50 +176 °F))</li> </ul> |  |  |  |  |
|                         | <b>Temperatur</b><br>±0,5 ℃ ± 0,005 · T ℃ (±0,9 ℉ ± 0,003 · (T – 32) ℉)                                                                                                    |  |  |  |  |

## Nullpunktstabilität

| D                                                 | N      | Nullpunktstabilität |          |  |  |
|---------------------------------------------------|--------|---------------------|----------|--|--|
| [mm]                                              | [in]   | [kg/h]              | [lb/min] |  |  |
| 8                                                 | 3/8    | 0,150               | 0,0055   |  |  |
| 15                                                | 1⁄2    | 0,488               | 0,0179   |  |  |
| 15 FB                                             | ½ FB   | 1,350               | 0,0496   |  |  |
| 25                                                | 1      | 1,350               | 0,0496   |  |  |
| 25 FB                                             | 1 FB   | 3,375               | 0,124    |  |  |
| 40                                                | 1½     | 3,375               | 0,124    |  |  |
| 40 FB                                             | 1 ½ FB | 5,25                | 0,193    |  |  |
| 50                                                | 2      | 5,25                | 0,193    |  |  |
| 50 FB                                             | 2 FB   | 13,5                | 0,496    |  |  |
| 80                                                | 3      | 13,5                | 0,496    |  |  |
| PD Full have (well as Namera it as a second with) |        |                     |          |  |  |

FB = Full bore (voller Nennweitenquerschnitt)

## Beispiel maximale Messabweichung

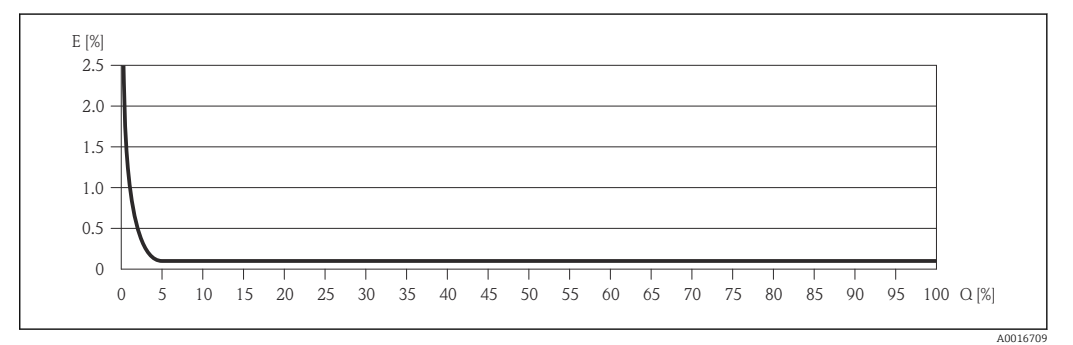

E Error: maximale Messabweichung in % v.M. (Beispiel)

Q Durchflussrate in %

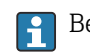

Berechnungsgrundlagen  $\rightarrow \cong 85$ 

## Durchflusswerte

Durchflusswerte als Turndown-Kennzahlen abhängig von der Nennweite.

## SI-Einheiten

| DN    | 1:1    | 1:10   | 1:20    | 1:50   | 1:100  | 1:500  |
|-------|--------|--------|---------|--------|--------|--------|
| [mm]  | [kg/h] | [kg/h] | [kg/h]  | [kg/h] | [kg/h] | [kg/h] |
| 8     | 2 000  | 200    | 100     | 40     | 20     | 4      |
| 15    | 6500   | 650    | 325     | 130    | 65     | 13     |
| 15 FB | 18000  | 1800   | 900     | 360    | 180    | 36     |
| 25    | 18000  | 1800   | 900     | 360    | 180    | 36     |
| 25 FB | 45000  | 4 500  | 2 2 5 0 | 900    | 450    | 90     |
| 40    | 45000  | 4 500  | 2 2 5 0 | 900    | 450    | 90     |
| 40 FB | 70000  | 7 000  | 3 500   | 1400   | 700    | 140    |
| 50    | 70000  | 7 000  | 3 500   | 1400   | 700    | 140    |

| DN                                            | 1:1     | 1:10   | 1:20   | 1:50   | 1:100  | 1:500  |
|-----------------------------------------------|---------|--------|--------|--------|--------|--------|
| [mm]                                          | [kg/h]  | [kg/h] | [kg/h] | [kg/h] | [kg/h] | [kg/h] |
| 50 FB                                         | 180 000 | 18000  | 9000   | 3600   | 1800   | 360    |
| 80                                            | 180 000 | 18000  | 9000   | 3600   | 1800   | 360    |
| FB = Full bore (voller Nennweitenquerschnitt) |         |        |        |        |        |        |

# US-Einheiten

| DN                                            | 1:1      | 1:10     | 1:20     | 1:50     | 1:100    | 1:500    |
|-----------------------------------------------|----------|----------|----------|----------|----------|----------|
| [inch]                                        | [lb/min] | [lb/min] | [lb/min] | [lb/min] | [lb/min] | [lb/min] |
| 3/8                                           | 73,5     | 7,35     | 3,675    | 1,47     | 0,735    | 0,147    |
| 1/2                                           | 238      | 23,8     | 11,9     | 4,76     | 2,38     | 476      |
| ½ FB                                          | 660      | 66       | 33       | 13,2     | 6,6      | 1,32     |
| 1                                             | 660      | 66       | 33       | 13,2     | 6,6      | 1,32     |
| 1 FB                                          | 1650     | 165      | 825      | 33       | 16,5     | 3,3      |
| 1½                                            | 1650     | 165      | 825      | 33       | 16,5     | 3,3      |
| 1½ FB                                         | 2 570    | 257      | 1'285    | 51,4     | 25,7     | 5,14     |
| 2                                             | 2 570    | 257      | 1'285    | 51,4     | 25,7     | 5,14     |
| 2 FB                                          | 6 600    | 660      | 330      | 132      | 66       | 13,2     |
| 3                                             | 6 600    | 660      | 330      | 132      | 66       | 13,2     |
| FB = Full bore (voller Nennweitenquerschnitt) |          |          |          |          |          |          |

| Wiederholbarkeit                  | v.M. = vom Messwert; 1 g/cm <sup>3</sup> = 1 kg/l; T = Messstofftemperatur                                                                                                    |  |  |
|-----------------------------------|----------------------------------------------------------------------------------------------------|--|--|
|                                   | <b>Masse- und Volumenfluss (Flüssigkeiten)</b><br>±0,05 % v.M.                                                                                                    |  |  |
|                                   | Massefluss (Gase)<br>±0,25 % v.M.                                                                                                    |  |  |
|                                   | Berechnungsgrundlagen → 🗎 85                                                                                                    |  |  |
|                                   | <b>Dichte (Flüssigkeiten)</b><br>±0,00025 g/cm <sup>3</sup>                                                                                                    |  |  |
|                                   | <b>Temperatur</b><br>$\pm 0,25 \degree C \pm 0,0025 \cdot T \degree C (\pm 0,45 \degree F \pm 0,0015 \cdot (T-32) \degree F)$                                                                                                    |  |  |
| Reaktionszeit                     | <ul> <li>Die Reaktionszeit ist abhängig von der Parametrierung (Dämpfung).</li> <li>Reaktionszeit bei sprunghaften Änderungen der Messgröße (nur Massefluss): Nach 100 ms 95 % des Endwerts</li> </ul>                                                                         |  |  |
| Einfluss Messstofftempera-<br>tur | Massefluss and Volumenfluss<br>Bei einer Temperaturdifferenz zwischen der Temperatur beim Nullpunktabgleich und der<br>Prozesstemperatur, beträgt die Messabweichung der Messaufnehmer typisch ±0,0002 %<br>vom Endwert/°C (±0,0001 % vom Endwert/°F).                         |  |  |
|                                   | <b>Dichte</b><br>Bei einer Temperaturdifferenz zwischen der Dichte-Kalibriertemperatur und der Prozess-<br>temperatur, beträgt die Messabweichung der Messaufnehmer typisch<br>±0,0001 g/cm <sup>3</sup> /°C (±0,00005 g/cm <sup>3</sup> /°F). Felddichteabgleich ist möglich. |  |  |

# Wide-Range-Dichtespezifikation (Sonderdichtekalibrierung)

Befindet sich die Prozesstemperatur außerhalb des gültigen Bereiches  $\rightarrow \cong 82$  beträgt die Messabweichung ±0,0001 g/cm<sup>3</sup> /°C (±0,00005 g/cm<sup>3</sup> /°F)

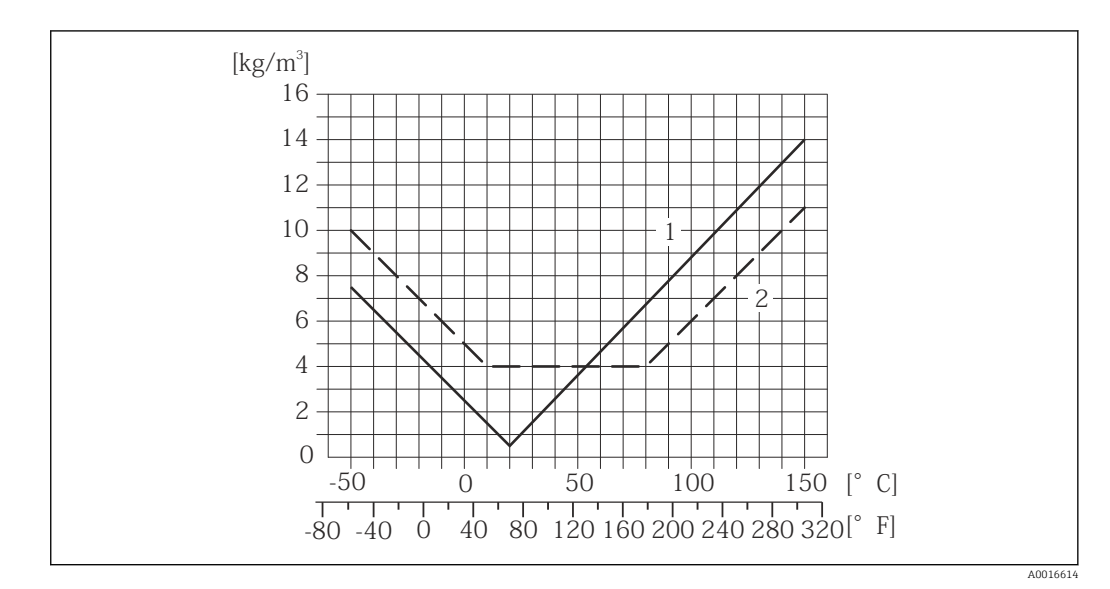

1 Felddichtabgleich, Beispiel bei +20 °C (+68 °F)

2 Sonderdichtekalibrierung

# Temperatur

 $\pm 0,005 \cdot T \degree C (\pm 0,005 \cdot (T - 32) \degree F)$ 

Einfluss Messstoffdruck Nachfolgend ist der Effekt einer Druckdifferenz zwischen Kalibrierdruck und Prozessdruck auf die Messabweichung beim Massedurchfluss dargestellt.

| DN                     |       | [% v.M./bar]  | [% v.M./psi]  |  |
|------------------------|-------|---------------|---------------|--|
| [mm]                   | [in]  |               |               |  |
| 8                      | 3/8   | kein Einfluss | kein Einfluss |  |
| 15                     | 1/2   | kein Einfluss | kein Einfluss |  |
| 15 FB                  | ½ FB  | -0,003        | -0,0002       |  |
| 25                     | 1     | -0,003        | -0,0002       |  |
| 25 FB                  | 1 FB  | kein Einfluss | kein Einfluss |  |
| 40                     | 11/2  | kein Einfluss | kein Einfluss |  |
| 40 FB                  | 1½ FB | kein Einfluss | kein Einfluss |  |
| 50                     | 2     | kein Einfluss | kein Einfluss |  |
| 50 FB                  | 2 FB  | -0,003        | -0,0002       |  |
| 80                     | 3     | kein Einfluss | kein Einfluss |  |
| FB = Full bore (voller |       |               |               |  |

Berechnungsgrundlagen

v.M. = vom Messwert, v.E. = vom Endwert

Abhängig vom Durchfluss:

- Durchfluss in % v.E. ≥ (Nullpunktstabilität : Grundgenauigkeit in % v.M.) · 100
  - Maximale Messabweichung in % v.M.: ±Grundgenauigkeit in % v.M.
  - Wiederholbarkeit in % v.M.: ±½ · Grundgenauigkeit in % v.M.
- Durchfluss in % v.E. < (Nullpunktstabilität : Grundgenauigkeit in % v.M.) · 100</li>
  - Maximale Messabweichung in % v.M.: ± (Nullpunktstabilität : Messwert) · 100
  - Wiederholbarkeit in % v.M.: ±½ · (Nullpunktstabilität : Messwert) · 100

| Grundgenauigkeit für:      | [% v.M.] |
|----------------------------|----------|
| Massefluss Flüssigkeiten   | 0,1      |
| Volumenfluss Flüssigkeiten | 0,1      |
| Massefluss Gase            | 0,5      |

# 16.7 Montage

Kapitel "Montagebedingungen"  $\rightarrow$  🗎 17

# 16.8 Umgebung

| Umgebungstemperaturbe-<br>reich               | → 🗎 19                                                                                                    |
|-----------------------------------------------|----------------------------------------------------------------------------------------------------|
| Lagerungstemperatur                           | –40 +80 °C (–40 +176 °F), vorzugsweise bei +20 °C (+68 °F)                                                                                                    |
| Klimaklasse                                   | DIN EN 60068-2-38 (Prüfung Z/AD)                                                                                                    |
| Schutzart                                     | Messumformer und Messaufnehmer<br>• Standardmäßig: IP66/67, Type 4X enclosure<br>• Bei Bestellmerkmal "Sensoroptionen", Option CM: Zusätzlich IP69K bestellbar<br>• Bei geöffnetem Gehäuse: IP20, Type 1 enclosure<br>Safety Barrier Promass 100 |
|                                               | IP20                                                                                                    |
| Stoßfestigkeit                                | Gemäß IEC/EN 60068-2-31                                                                                                    |
| Schwingungsfestigkeit                         | Beschleunigung bis 1 g, 10 150 Hz, in Anlehnung an IEC/EN 60068-2-6                                                                                                    |
| Innenreinigung                                | <ul><li>SIP-Reinigung</li><li>CIP-Reinigung</li></ul>                                                                                                    |
| Elektromagnetische Ver-<br>träglichkeit (EMV) | <ul> <li>Nach IEC/EN 61326 und NAMUR-Empfehlung 21 (NE 21)</li> <li>Erfüllt Emissionsgrenzwerte für Industrie nach EN 55011 (Klasse A)</li> </ul>                                                                                                |
|                                               | Details sind aus der Konformitätserklarung ersichtlich.                                                                                                    |

# 16.9 Prozess

| Messstofftemperaturbe-<br>reich | <b>Messaufnehmer</b><br>−50 +150 °C (−58                                                                                                    | +302 °F)                                                                                                    |                                                       |                           |  |
|---------------------------------|----------------------------------------------------------------------------------------------------|----------------------------------------------------------------------------------------------------|-------------------------------------------------------|---------------------------|--|
|                                 | <b>Dichtungen</b><br>Keine innen liegend                                                                                                    | en Dichtungen                                                                                                    |                                                       |                           |  |
| Messstoffdichte                 | 0 5000 kg/m <sup>3</sup> (0                                                                                                    | 312 lb/cf)                                                                                                    |                                                       |                           |  |
| Druck-Temperatur-Kurven         | Eine Übersicht<br>für die Prozessa                                                                                                    | zu den Werkstoffbel<br>anschlüsse: Dokumer                                                                                                    | astungskurven (Druck-Te<br>nt "Technische Information | mperatur-Diagramme)<br>n" |  |
| Gehäuse Messaufnehmer           | Das Gehäuse des Me<br>innenliegende Elekt                                                                                                    | essaufnehmers ist m<br>ronik und Mechanik                                                                                                    | it trockenem Stickstoff ge                            | füllt und schützt die     |  |
|                                 | Wenn ein Mess<br>oder abrasiven<br>zunächst zurüc                                                                                                    | Wenn ein Messrohr ausfällt (z.B. aufgrund von Prozesseigenschaften wie korrosiven oder abrasiven Messstoffen), wird der Messstoff vom Messaufnehmergehäuse zunächst zurückgehalten. |                                                       |                           |  |
|                                 | Soll der Sensor mit Gas gespült werden (Gasdetektion), ist er mit Spülanschlüssen auszu-<br>statten.                                                                                                    |                                                                                                    |                                                       |                           |  |
|                                 | Spülanschlüsse nur öffnen, wenn anschließend sofort mit einem trockenen, inerten Gas befüllt werden kann. Nur mit niedrigem Druck spülen.                                                                                                    |                                                                                                    |                                                       |                           |  |
|                                 | Maximaldruck: 5 bar (72,5 psi)                                                                                                    |                                                                                                    |                                                       |                           |  |
|                                 | Berstdruck des Messaufnehmergehäuses                                                                                                    |                                                                                                    |                                                       |                           |  |
|                                 | Nachfolgende Berstdrücke des Messaufnehmergehäuses gelten nur für Standardmessge-<br>räte und/oder Messgeräte mit geschlossenen Spülanschlüssen (nicht geöffnet/wie ab<br>Werk ausgeliefert).                                                                                                    |                                                                                                    |                                                       |                           |  |
|                                 | Ist ein Messgerät mit Spülanschlüssen (Bestellmerkmal "Sensoroption", Option CH "Spülan-<br>schluss") an das Spülsystem angeschlossen, dann hängt der maximale Druck vom Spülsys-<br>tem selbst oder vom Messgerät ab, je nachdem, welche Komponente die niedrigere<br>Druckklassifizierung hat.                                                                                                    |                                                                                                    |                                                       |                           |  |
|                                 | Der Berstdruck des Messaufnehmergehäuses bezieht sich auf einen typischen Innendruck,<br>der vor einem mechanischen Ausfall des Messaufnehmergehäuses erreicht wird und wäh-<br>rend der Typprüfung bestimmt wurde. Die entsprechende Erklärung zur Typprüfung kann<br>zusammen mit dem Messgerät bestellt werden (Bestellmerkmal "Weitere Zulassung",<br>Option LN "Berstdruck Sensorgehäuse, Typenprüfung"). |                                                                                                    |                                                       |                           |  |
|                                 | D                                                                                                    | N                                                                                                    | Berstdruck Messa                                      | ufnehmergehäuse           |  |
|                                 | [mm]                                                                                                    | [in]                                                                                                    | [bar]                                                 | [psi]                     |  |
|                                 | 8                                                                                                    | 3/8                                                                                                    | 220                                                   | 3 1 9 0                   |  |
|                                 | 15                                                                                                    | 1/2                                                                                                    | 220                                                   | 3 1 9 0                   |  |
|                                 | 15 FB                                                                                                    | ½ FB                                                                                                    | 235                                                   | 3408                      |  |
|                                 | 25                                                                                                    | 1                                                                                                    | 235                                                   | 3408                      |  |
|                                 | 25 FB                                                                                                    | 1 FB                                                                                                    | 220                                                   | 3 1 9 0                   |  |
|                                 | 40                                                                                                    | 11/2                                                                                                    | 220                                                   | 3 1 9 0                   |  |
|                                 | 40 FB                                                                                                    | 1 ½ FB                                                                                                    | 235                                                   | 3408                      |  |

2

235

50

3408

|                  | DN                                                                                                    |                           | Berstdruck Messaufnehmergehäuse |                                       |
|------------------|----------------------------------------------------------------------------------------------------|---------------------------|---------------------------------|---------------------------------------|
|                  | [mm]                                                                                                    | [in]                      | [bar]                           | [psi]                                 |
|                  | 50 FB                                                                                                    | 2 FB                      | 460                             | 6670                                  |
|                  | 80                                                                                                    | 3                         | 460                             | 6670                                  |
|                  | FB = Full bore (voller Ne                                                                                                    | nnweitenquerschnitt)      |                                 |                                       |
|                  | Angaben zu der<br>struktiver Aufba                                                                                                    | n Abmessungen: Dok<br>au" | kument "Technische Inforn       | nation", Kapitel "Kon-                |
| Durchflussgrenze | Die geeignete Nennweite wird ermittelt, indem zwischen dem Durchfluss und dem zulässi-<br>gen Druckabfall optimiert wird.                                                                                                    |                           |                                 |                                       |
|                  | <ul> <li>Zur Übersicht der Messbereich-Endwerte: Kapitel "Messbereich" →          <sup>(2)</sup> 77</li> <li>Der minimal empfohlene Endwert beträgt ca. 1/20 des maximalen Endwerts</li> <li>Für die häufigsten Anwendungen sind 20 50 % des maximalen Endwerts als ideal anzusehen</li> </ul>                                                |                           |                                 | ch" → 🖺 77                            |
|                  |                                                                                                    |                           |                                 | len Endwerts<br>en Endwerts als ideal |
|                  | <ul> <li>Bei abrasiven Medien (z.B. feststoffbeladenen Flüssigkeiten) ist ein tiefer Endwert zu wählen: Strömungsgeschwindigkeit &lt;1 m/s (&lt;3 ft/s).</li> <li>Bei Gasmessungen gilt: <ul> <li>Die Strömungsgeschwindigkeit in den Messrohren sollte die halbe Schallgeschwindigkeit (0,5 Mach) nicht überschreiten</li> </ul> </li> </ul> |                           | ein tiefer Endwert zu           |                                       |
|                  |                                                                                                    |                           | albe Schallgeschwindig-         |                                       |
|                  | <ul> <li>Der maximale N</li> </ul>                                                                                                    | lassefluss ist abhäng     | ig von der Dichte des Gas       | es: Formel → 🗎 78                     |
| Druckverlust     | <b>1</b> Zur Berechnung                                                                                                    | J des Druckverlusts: I    | Produktauswahlhilfe App         | licator → 🗎 94                        |

# 16.10 Konstruktiver Aufbau

| Bauform, Maße | Angaben zu den Abmessungen und Einbaulängen des Geräts: Dokument "Technische Information", Kapitel "Konstruktiver Aufbau". |
|---------------|----------------------------------------------------------------------------------------------------|
|               |                                                                                                    |

Gewicht

Alle Werte (Gewicht ohne Verpackungsmaterial) beziehen sich auf Geräte mit EN/DIN PN 40-Flanschen. Gewichtsangaben inklusive Messumformer: Bestellmerkmal "Gehäuse", Option A "Kompakt beschichtet Alu".

# Gewicht in SI-Einheiten

| DN<br>[mm]                                  | Gewicht [kg] |
|---------------------------------------------|--------------|
| 8                                           | 11           |
| 15                                          | 13           |
| 15 FB                                       | 19           |
| 25                                          | 20           |
| 25 FB                                       | 39           |
| 40                                          | 40           |
| 40 FB                                       | 65           |
| 50                                          | 67           |
| 50 FB                                       | 118          |
| 80                                          | 122          |
| FB = Full bore (voller Nennweitenquerschnit | t)           |

# Gewicht in US-Einheiten

| DN<br>[in]                                  | Gewicht [lbs] |
|---------------------------------------------|---------------|
| 3/8                                         | 24            |
| 1/2                                         | 29            |
| ½ FB                                        | 42            |
| 1                                           | 44            |
| 1 FB                                        | 86            |
| 1½                                          | 88            |
| 1½ FB                                       | 143           |
| 2                                           | 148           |
| 2 FB                                        | 260           |
| 3                                           | 269           |
| FB = Full bore (voller Nennweitenquerschnit | t)            |

### Safety Barrier Promass 100

49 g (1,73 ounce)

## Werkstoffe

## Gehäuse Messumformer

- Bestellmerkmal "Gehäuse", Option A "Kompakt, Alu beschichtet": Aluminium, AlSi10Mg, beschichtet
- Bestellmerkmal "Gehäuse", Option B "Kompakt, hygienisch, rostfrei": Hygieneausführung, rostfreier Stahl 1.4301 (304)
- Bestellmerkmal "Gehäuse", Option C "Ultrakompakt, hygienisch, rostfrei": Hygieneausführung, rostfreier Stahl 1.4301 (304)

## Kabeleinführungen/-verschraubungen

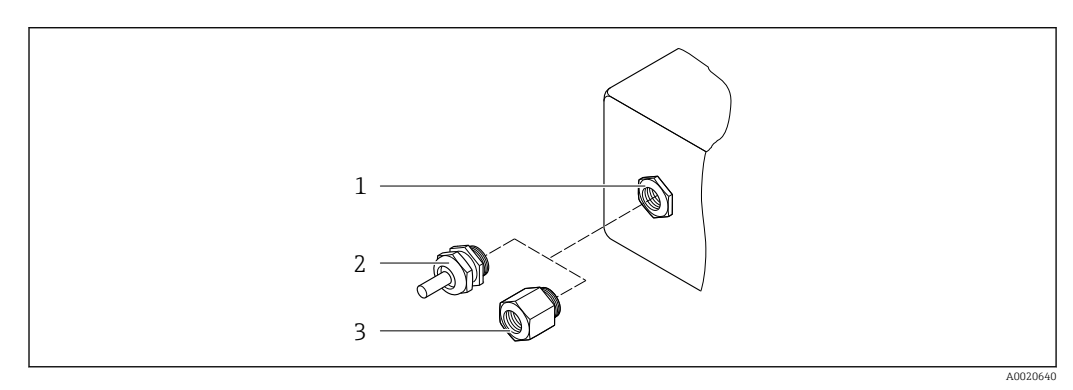

🗷 16 Mögliche Kabeleinführungen/-verschraubungen

- 1 Innengewinde M20 × 1,5
- 2 Kabelverschraubung M20 × 1,5
- 3 Adapter für Kabeleinführung mit Innengewinde G ½" oder NPT ½"

### Bestellmerkmal "Gehäuse", Option A "Kompakt, Alu, beschichtet"

Die verschiedenen Kabeleinführungen sind für den explosionsgefährdeten und nicht explosionsgefährdeten Bereich geeignet.

| Kabeleinführung/-verschraubung                      | Werkstoff          |
|-----------------------------------------------------|--------------------|
| Kabelverschraubung M20 × 1,5                        |                    |
| Adapter für Kabeleinführung mit Innengewinde G ½"   | Messing vernickelt |
| Adapter für Kabeleinführung mit Innengewinde NPT ½" |                    |

## Bestellmerkmal "Gehäuse", Option B "Kompakt, hygienisch, rostfrei"

Die verschiedenen Kabeleinführungen sind für den explosionsgefährdeten und nicht explosionsgefährdeten Bereich geeignet.

| Kabeleinführung/-verschraubung                      | Werkstoff                       |
|-----------------------------------------------------|---------------------------------|
| Kabelverschraubung M20 × 1,5                        | Rostfreier Stahl, 1.4404 (316L) |
| Adapter für Kabeleinführung mit Innengewinde G ½"   |                                 |
| Adapter für Kabeleinführung mit Innengewinde NPT ½" |                                 |

# Gerätestecker

| Elektrischer Anschluss | Werkstoff                                                                                                    |
|------------------------|----------------------------------------------------------------------------------------------------|
| Stecker M12x1          | <ul> <li>Buchse: Rostfreier Stahl, 1.4404 (316L)</li> <li>Kontaktträger: Polyamid</li> <li>Kontakte: Messing vergoldet</li> </ul> |

## Gehäuse Messaufnehmer

- Säuren- und laugenbeständige Außenoberfläche
- Rostfreier Stahl, 1.4301 (304)

### Messrohre

Titan Grade 9

## Prozessanschlüsse

- Flansche in Anlehnung an EN 1092-1 (DIN 2501) / in Anlehnung an ASME B16.5/ in Anlehnung an JIS:
  - Rostfreier Stahl, 1.4301 (304)
  - Messstoffberührende Teile: Titan Grade 2
- Alle anderen Prozessanschlüsse: Titan Grade 2
- 🚹 Verfügbare Prozessanschlüsse → 🗎 91

## Dichtungen

Geschweißte Prozessanschlüsse ohne innenliegende Dichtungen

## Zubehör

Wetterschutzhaube

Rostfreier Stahl, 1.4404 (316L)

Safety Barrier Promass 100

Gehäuse: Polyamid

| Prozessanschlüsse     | <ul> <li>Festflanschanschlüsse:</li> <li>EN 1092-1 (DIN 2501) Flansch</li> <li>EN 1092-1 (DIN 2512N) Flansch</li> <li>ASME B16.5 Flansch</li> </ul>                                                                                                    |  |  |  |  |
|-----------------------|----------------------------------------------------------------------------------------------------|--|--|--|--|
|                       |                                                                                                    |  |  |  |  |
|                       | <ul> <li>DIN 11864-2 Form A Flansch, DIN 11866 Reihe A, Bundflansch</li> <li>Klemmverbindungen:<br/>Tri-Clamp (OD-Tubes), DIN 11866 Reihe C</li> <li>Klemmverbindungen exzentrisch:<br/>Exzen. Tri-Clamp, DIN 11866 Reihe C</li> <li>Cowin destutation:</li> </ul> |  |  |  |  |
|                       |                                                                                                    |  |  |  |  |
|                       |                                                                                                    |  |  |  |  |
|                       |                                                                                                    |  |  |  |  |
|                       | <ul> <li>Gewindestutzen:</li> <li>DIN 11851 Gewindestutzen DIN 11866 Reihe A</li> </ul>                                                                                                    |  |  |  |  |
|                       | <ul> <li>SMS 1145 Gewindestutzen</li> </ul>                                                                                                    |  |  |  |  |
|                       | <ul> <li>ISO 2853 Gewindestutzen, ISO 2037</li> </ul>                                                                                                    |  |  |  |  |
|                       | <ul> <li>DIN 11864-1 Form A Gewindestutzen, DIN 11866 Reihe A</li> </ul>                                                                                                    |  |  |  |  |
|                       | 🚹 Werkstoffe der Prozessanschlüsse                                                                                                    |  |  |  |  |
| Oborflächoproubigkoit | Alla Angaban baziaban sich auf massstaffbarübranda Taila. Die felgenden Oberflächen-                                                                                                    |  |  |  |  |
| Obernachenraumykelt   | rauhigkeiten sind bestellbar                                                                                                    |  |  |  |  |
|                       | <ul> <li>Nicht poliert</li> </ul>                                                                                                    |  |  |  |  |
|                       | <ul> <li>Ra<sub>max</sub> = 0,76 μm (30 μin)</li> </ul>                                                                                                    |  |  |  |  |

Ra<sub>max</sub> = 0,38 μm (15 μin)

| Fernbedienung                       | Service-Schnittstelle (CDI)                                                                                                    |  |  |  |
|-------------------------------------|----------------------------------------------------------------------------------------------------|--|--|--|
|                                     | Bedienung des Messgeräts über Service-Schnittstelle (CDI) via:<br>Bedientool "FieldCare" mit COM DTM "CDI Communication FXA291" via Commubox<br>FXA291                                                                                                    |  |  |  |
| Sprachen                            | Bedienung in folgenden Landessprachen möglich:<br>Via Bedientool "FieldCare":<br>Englisch, Deutsch, Französisch, Spanisch, Italienisch, Chinesisch, Japanisch                                                                                                    |  |  |  |
|                                     | 16.12 Zertifikate und Zulassungen                                                                                                    |  |  |  |
| CE-Zeichen                          | Das Messsystem erfüllt die gesetzlichen Anforderungen der anwendbaren EG-Richtlinien.<br>Diese sind zusammen mit den angewandten Normen in der entsprechenden EG-Konformi-<br>tätserklärung aufgeführt.                                                                                                    |  |  |  |
|                                     | Endress+Hauser bestätigt die erfolgreiche Prüfung des Geräts mit der Anbringung des CE-<br>Zeichens.                                                                                                    |  |  |  |
| C-Tick Zeichen                      | Das Messsystem stimmt überein mit den EMV-Anforderungen der Behörde "Australian<br>Communications and Media Authority (ACMA)".                                                                                                    |  |  |  |
| Ex-Zulassung                        | Die Geräte sind zum Einsatz im explosionsgefährdeten Bereich zertifiziert und die zu<br>beachtenden Sicherheitshinweise im separaten Dokument "Safety Instructions" (XA) beige-<br>fügt. Dieses ist auf dem Typenschild referenziert.                                                                                                    |  |  |  |
| Lebensmitteltauglichkeit            | <ul><li> 3A-Zulassung</li><li> EHEDG-geprüft</li></ul>                                                                                                    |  |  |  |
| Zertifizierung Modbus<br>RS485      | Das Messgerät erfüllt alle Anforderungen des MODBUS/TCP Konformitätstests und besitzt<br>die "MODBUS/TCP Conformance Test Policy, Version 2.0". Das Messgerät hat alle durch-<br>geführten Testprozeduren erfolgreich bestanden und ist durch das "MODBUS/TCP Confor-<br>mance Test Laboratory" der Universität von Michigan zertifiziert worden.                                                                                                    |  |  |  |
| Druckgerätezulassung                | <ul> <li>Mit der Kennzeichnung PED/G1/x (x = Kategorie) auf dem Messaufnehmer-Typenschild bestätigt Endress+Hauser die Konformität mit den "Grundlegenden Sicherheitsanforderungen" des Anhangs I der Druckgeräterichtlinie 97/23/EG.</li> <li>Geräte ohne diese Kennzeichnung (ohne PED) sind nach guter Ingenieurspraxis ausgelegt und hergestellt. Sie entsprechen den Anforderungen von Art.3 Abs.3 der Druckgeräterichtlinie 97/23/EG. Ihr Einsatzbereich ist in den Diagrammen 6 bis 9 im Anhang II der Druckgeräterichtlinie 97/23/EG dargestellt.</li> </ul> |  |  |  |
| Externe Normen und Richt-<br>linien | <ul> <li>EN 60529<br/>Schutzarten durch Gehäuse (IP-Code)</li> <li>IEC/EN 60068-2-6<br/>Umgebungseinflüsse: Prüfverfahren - Prüfung Fc: Schwingen (sinusförmig).</li> <li>IEC/EN 60068-2-31<br/>Umgebungseinflüsse: Prüfverfahren - Prüfung Ec: Schocks durch raue Handhabung, vornehmlich für Geräte.</li> </ul>                                                                                                    |  |  |  |

# 16.11 Bedienbarkeit

■ EN 61010-1

Sicherheitsbestimmungen für elektrische Mess-, Steuer-, Regel- und Laborgeräte IEC/EN 61326

Emission gemäß Anforderungen für Klasse A. Elektromagnetische Verträglichkeit (EMV-Anforderungen).

- NAMUR NE 21 Elektromagnetische Verträglichkeit von Betriebsmitteln der Prozess- und Labortechnik
- NAMUR NE 32
   Sicherung der Informationsspeicherung bei Spannungsausfall bei Feld- und Leitgeräten
- NAMUR NE 43
- Vereinheitlichung des Signalpegels für die Ausfallinformation von digitalen Messumformern mit analogem Ausgangssignal.
- NAMUR NE 53
   Software von Feldgeräten und signalverarbeitenden Geräten mit Digitalelektronik
   NAMUR NE 80
- Anwendung der Druckgeräte-Richtlinie auf PLT-Geräte
- NAMUR NE 107
   Selbert übere selbert

Selbstüberwachung und Diagnose von Feldgeräten

- NAMUR NE 131
   Anforderungen an Feldgeräte für Standardanwendungen
- NAMUR NE 132 Coriolis-Massemesser

# 16.13 Anwendungspakete

Um die Funktionalität des Geräts je nach Bedarf zu erweitern, sind für das Gerät verschiedene Anwendungspakete lieferbar: z.B. aufgrund von Sicherheitsaspekten oder spezifischer Anforderungen von Applikationen.

Die Anwendungspakete können bei Endress+Hauser mit dem Gerät bestellt oder nachbestellt werden. Ausführliche Angaben zum betreffenden Bestellcode sind bei Ihrer Endress +Hauser Vertriebszentrale erhältlich oder auf der Produktseite der Endress+Hauser Website: www.endress.com.

| Heartbeat Technology | Paket                                 | Beschreibung                                                                                                    |
|----------------------|---------------------------------------|----------------------------------------------------------------------------------------------------|
|                      | Heartbeat Verification<br>+Monitoring | <ul> <li>Heartbeat Monitoring:</li> <li>Liefert kontinuierlich für das Messprinzip charakteristische Monitoring-Daten für<br/>ein extern vorhandenes Condition Monitoring System. Diese ermöglichen:</li> <li>Im Kontext mit weiteren Informationen Rückschlüsse auf die zeitliche Beein-<br/>trächtigung der Messleistung durch die Messapplikation zu nehmen.</li> <li>Die rechtzeitige Planung von Serviceeinsätzen.</li> <li>Überwachung der Produktqualität, z.B. Gaseinschlüsse.</li> <li>Heartbeat Verification:</li> <li>Ermöglicht die Überprüfung der Gerätefunktionalität auf Anforderung im einge-<br/>bauten Zustand und ohne Prozessunterbrechung.</li> <li>Zugriff über Vorortbedienung oder weiterer Schnittstellen " Gang vor Ort ist<br/>überflüssig".</li> <li>Ideale Lösung für wiederkehrende Geräteprüfungen (SIL).</li> <li>Lückenlose und rückverfolgbare Dokumentation der Verifikationsergebnisse,<br/>Verifikationsbericht.</li> <li>Ausweitung von Kalibrationsintervallen.</li> </ul> |

| Konzentration | Paket                                     | Beschreibung                                                                                                    |
|---------------|-------------------------------------------|----------------------------------------------------------------------------------------------------|
|               | Konzentrationsmessung<br>und Sonderdichte | <ul> <li>Berechnung und Ausgabe von Fluidkonzentrationen In vielen Anwendungen wird die Dichte als wichtiger Messwert zur Qualitätsüber- wachung oder zur Prozesssteuerung verwendet. Das Messgerät misst standardmäs- sig die Dichte des Fluides und stellt diesen Wert dem Kontrollsystem zur Verfügung. Insbesondere für Anwendungen unter wechselnden Prozessbedingungen bietet das Anwendungspaket "Sonderdichte" eine hochgenaue Dichtemessung über einen weiten Dichte- und Temperaturbereich. Die gemessene Dichte wird mithilfe dem Anwendungspaket "Konzentrationsmes- sung" verwendet um weitere Prozess-Parameter zu berechnen: Temperaturkompensierte Dichte (Normdichte). Prozentualer Masse-Anteil der einzelnen Substanzen in einem zwei-Phasen Fluid. (Konzentration in %). Ausgabe der Fluid-Konzentration mit Sondereinheiten ("Brix, "Baumé, "API, etc.) für Standardanwendungen. Die Ausgabe der Messwerte erfolgt über die digitalen und analogen Ausgänge des Messgeräts.</li></ul> |

| Viskosität | Paket              | Beschreibung                                                                                                    |
|------------|--------------------|----------------------------------------------------------------------------------------------------|
|            | Viskositätsmessung | In-line und Echtzeit Viskositätsmessung<br>Promass I mit Anwendungspaket "Viskosität" misst zusätzlich zu Massefluss/Volu-<br>menfluss/ Temperatur/Dichte auch die Viskosität des Fluides direkt im Prozess in<br>Echtzeit.                                      |
|            |                    | <ul> <li>Folgende Viskositätsmessung von Flüssigkeiten werden durchgeführt:</li> <li>Dynamische Viskosität</li> <li>Kinematische Viskosität</li> <li>Temperaturkompensierte Viskosität (kinematisch und dynamisch) bezogen auf<br/>Referenztemperatur</li> </ul> |
|            |                    | Die Viskositätsmessung kann für newtonische sowie nicht-newtonische Anwen-<br>dungen eingesetzt werden und liefert genaue Messdaten unabhängig vom Durch-<br>fluss und auch unter schwierigen Bedingungen.                                                       |

# 16.14 Zubehör

Überblick zum bestellbaren Zubehör → 🗎 75

# 16.15 Ergänzende Dokumentation

1 Die folgenden Dokumenttypen sind verfügbar:

- Auf der mitgelieferten CD-ROM zum Gerät
  - Im Download-Bereich der Endress+Hauser Internetseite: www.endress.com → Download

| Standarddokumentation | Kommunikation | Dokumenttyp            | Dokumentationscode |
|-----------------------|---------------|------------------------|--------------------|
|                       |               | Kurzanleitung          | KA01117D           |
|                       |               | Technische Information | TI01035D           |

| Geräteabhängige Zusatzdo-<br>kumentation | Dokumenttyp         | Inhalt                            | Dokumentationscode |
|------------------------------------------|---------------------|-----------------------------------|--------------------|
|                                          | Safety Instructions | ATEX/IECEx Ex i                   | XA00159D           |
|                                          | -                   | ATEX/IECEx Ex nA                  | XA01029D           |
|                                          |                     | cCSAus IS                         | XA00160D           |
|                                          | Sonderdokumentation | Angaben zur Druckgeräterichtlinie | SD00142D           |

| Dokumenttyp         | Inhalt                              | Dokumentationscode                                               |
|---------------------|-------------------------------------|------------------------------------------------------------------|
| Sonderdokumentation | Modbus RS485-Register-Informationen | SD00154D                                                         |
| Sonderdokumentation | Konzentrationsmessung               | SD01152D                                                         |
| Sonderdokumentation | Viskositätsmessung                  | SD01151D                                                         |
| Sonderdokumentation | Heartbeat Technology                | SD01153D                                                         |
| Einbauanleitung     |                                     | Bei den Zubehörteilen jeweils angegeben<br>→ 🗎 75                |
|                     |                                     | <ul> <li>Überblick zum bestellbaren Zubehör</li> <li>→</li></ul> |

# 17 Anhang

# 17.1 Übersicht zum Bedienmenü

Die folgende Tabelle gibt eine Übersicht zur gesamten Bedienmenüstruktur mit ihren Menüs und Parametern. Die Seitenzahlangabe verweist auf die zugehörige Beschreibung des Parameters.

| Anzeige/Betrieb     | $\rightarrow$ |                                                |                   | → 🖺 3  |
|---------------------|---------------|------------------------------------------------|-------------------|--------|
| Status Verriegelung |               |                                                |                   | → 🗎 5  |
|                     |               | Betrieb                                        | ] →               | → 🗎 5  |
|                     |               | Steuerung Summenzäh-<br>ler 1 3                |                   | → 🗎 5' |
|                     |               | Vorwahlmenge 1 3                               |                   | → 🗎 5  |
|                     |               | Alle Summenzähler<br>zurücksetzen              |                   | → 🗎 5  |
| Setup               | $\rightarrow$ |                                                |                   | → 🖺 4  |
|                     |               | Systemeinheiten                                | ightarrow         | → 🖺 4  |
|                     |               | Masseflusseinheit                              |                   |        |
|                     |               | Masseeinheit                                   |                   |        |
|                     |               | Volumenflusseinheit                            |                   |        |
|                     |               | Volumeneinheit                                 |                   |        |
|                     |               | Normvolumenfluss-Ein-<br>heit                  |                   |        |
|                     |               | Normvolumeneinheit                             |                   |        |
|                     |               | Dichteeinheit                                  | ]                 |        |
|                     |               | Normdichteeinheit                              |                   |        |
|                     |               | Temperatureinheit                              |                   |        |
|                     |               | Druckeinheit                                   | ]                 |        |
|                     |               | Messstoffwahl                                  | $]$ $\rightarrow$ | → 🖺 4  |
|                     |               | Messstoff wählen                               | ]                 |        |
|                     |               | Gasart wählen                                  |                   |        |
|                     |               | Referenz-Schallge-<br>schwindigkeit            |                   |        |
|                     |               | Temperaturkoeffizient<br>Schallgeschwindigkeit |                   |        |
|                     |               | D 11                                           | ]                 |        |

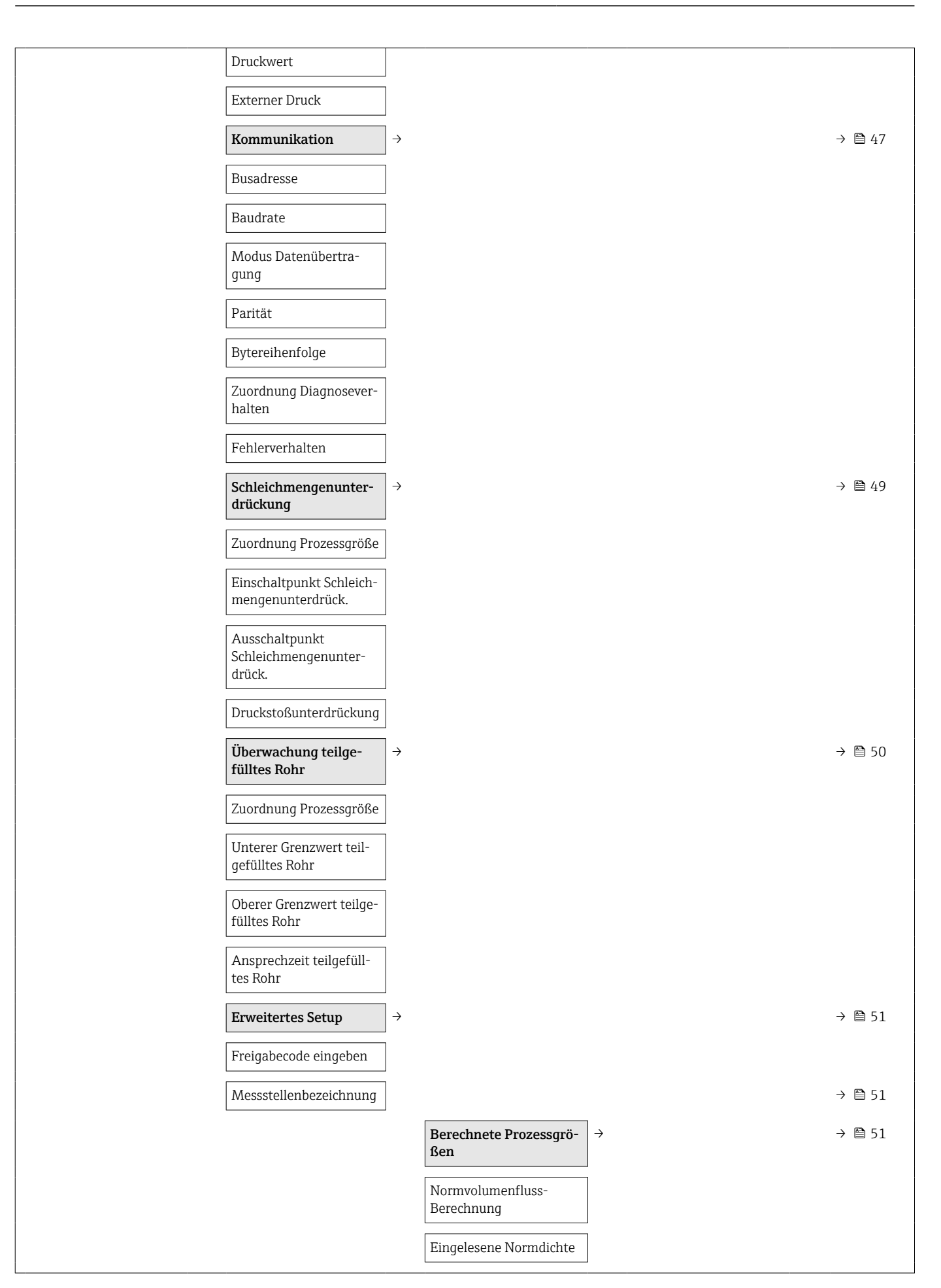

| Fe        | Feste Normdichte                          |               |                                            |               |        |
|-----------|-------------------------------------------|---------------|--------------------------------------------|---------------|--------|
| Re        | Referenztemperatur                        |               |                                            |               |        |
| Li:<br>ko | .inearer Ausdehnungs-<br>koeffizient      | -             |                                            |               |        |
| Qu<br>nu  | Quadratischer Ausdeh-<br>nungskoeffizient |               |                                            |               |        |
| Se        | Sensorabgleich                            | $\rightarrow$ |                                            |               | → 🗎 52 |
| Ei        | Einbaurichtung                            |               |                                            |               |        |
|           |                                           |               | Nullpunktabgleich                          | $\rightarrow$ |        |
|           |                                           |               | Nullpunkt abgleichen                       |               |        |
|           |                                           |               | Fortschritt                                |               |        |
| Su        | Summenzähler 13                           | $\rightarrow$ |                                            |               | → 🖺 53 |
| Zu        | Zuordnung Prozessgröß                     | Se            |                                            |               |        |
| М         | Masseeinheit                              |               |                                            |               |        |
| Vo        | Jolumeneinheit                            |               |                                            |               |        |
| N         | Vormvolumeneinheit                        |               |                                            |               |        |
| Be        | Betriebsart Summenzäh<br>er               | 1-            |                                            |               |        |
| Fe        | Fehlerverhalten                           |               |                                            |               |        |
| Vi        | /iskosität                                | $\rightarrow$ |                                            |               | → 🗎 94 |
|           |                                           |               | Temperaturkompensa-<br>tion                | $\rightarrow$ |        |
|           |                                           |               | Rechenmodell                               |               |        |
|           |                                           |               | Referenztemperatur                         |               |        |
|           |                                           |               | Kompensationskoeffizi-<br>ent X1           |               |        |
|           |                                           |               | Kompensationskoeffizi-<br>ent X1           |               |        |
|           |                                           |               | Dynamische Viskosität                      | $\rightarrow$ |        |
|           |                                           |               | Einheit dynamische Vis-<br>kosität         |               |        |
|           |                                           |               | Anwendertext dynami-<br>sche Viskosität    |               |        |
|           |                                           |               | Anwenderfaktor dynami-<br>sche Viskosität  |               |        |
|           |                                           |               | Anwender-Offset dyna-<br>mische Viskosität |               |        |

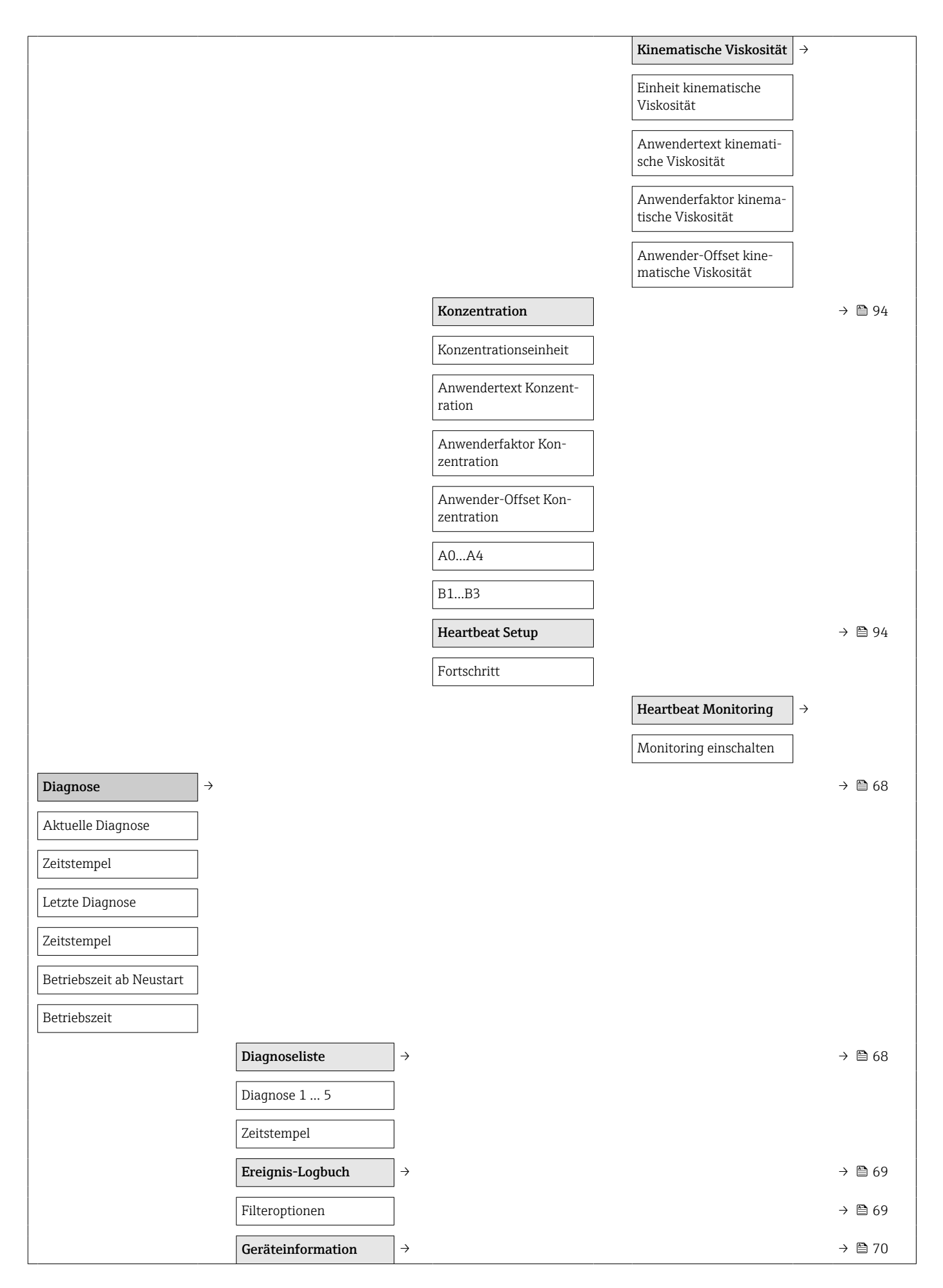

| Me         | ssstellenbezeichnung            |             |                                            |               | → 🖺 51 |
|------------|---------------------------------|-------------|--------------------------------------------|---------------|--------|
| Seri       | iennummer                       |             |                                            |               |        |
| Firr       | nware-Version                   |             |                                            |               |        |
| Ger        | ätename                         |             |                                            |               |        |
| Bes        | tellcode                        |             |                                            |               |        |
| Erw<br>ode | veiterter Bestellc-<br>e 1 3    |             |                                            |               |        |
| ENI        | P-Version                       |             |                                            |               |        |
| Me         | sswerte                         | <i>&gt;</i> |                                            |               | → 🖺 57 |
|            |                                 |             | Prozessgrößen                              | ÷             | → 🖺 57 |
|            |                                 | [           | Massefluss                                 |               |        |
|            |                                 | [           | Volumenfluss                               |               |        |
|            |                                 | [           | Normvolumenfluss                           |               |        |
|            |                                 |             | Dichte                                     |               |        |
|            |                                 | [           | Normdichte                                 |               |        |
|            |                                 |             | Temperatur                                 |               |        |
|            |                                 | [           | Druckwert                                  |               |        |
|            |                                 |             | Dynamische Viskosität                      |               | → 🗎 94 |
|            |                                 |             | Kinematische Viskosität                    |               | → 🗎 94 |
|            |                                 |             | Temp.kompensierte<br>dynamische Viskosität |               | → 🗎 94 |
|            |                                 |             | Konzentration                              |               | → 🗎 94 |
|            |                                 |             | Zielmessstoff Massefluss                   |               |        |
|            |                                 |             | Trägermessstoff Masse-<br>fluss            |               |        |
|            |                                 |             | Summenzähler                               | $\rightarrow$ | → 🗎 53 |
|            |                                 |             | Summenzähler-<br>wert 1 3                  |               |        |
|            |                                 |             | Summenzählerüber-<br>lauf 1 3              |               |        |
| Sim        | nulation                        | ÷           |                                            |               | → 🗎 55 |
| Zuo<br>Pro | ordnung Simulation<br>zessgröße |             |                                            |               |        |
| We         | rt Prozessgröße                 |             |                                            |               |        |
| Sim        | ulation Gerätealarm             |             |                                            |               |        |

|                                    | Heartbeat          | $]$ $\rightarrow$ |                                                    |                   | → 🗎 94 |
|------------------------------------|--------------------|-------------------|----------------------------------------------------|-------------------|--------|
|                                    |                    |                   | Verifikationsausfüh-<br>rung                       | $\rightarrow$     |        |
|                                    |                    |                   | Jahr                                               |                   |        |
|                                    |                    |                   | Monat                                              |                   |        |
|                                    |                    |                   | Tag                                                |                   |        |
|                                    |                    |                   | Stunde                                             |                   |        |
|                                    |                    |                   | AM/PM                                              |                   |        |
|                                    |                    |                   | Minute                                             |                   |        |
|                                    |                    |                   | Verifikation starten                               | ]                 |        |
|                                    |                    |                   | Fortschritt                                        | ]                 |        |
|                                    |                    |                   | Status                                             | ]                 |        |
|                                    |                    |                   | Verifikationsergebnisse                            | $]$ $\rightarrow$ |        |
|                                    |                    |                   | Datum/Zeit                                         |                   |        |
|                                    |                    |                   | Verifikationen -ID                                 |                   |        |
|                                    |                    |                   | Betriebszeit                                       |                   |        |
|                                    |                    |                   | Gesamtergebnis                                     |                   |        |
|                                    |                    |                   | Sensor                                             |                   |        |
|                                    |                    |                   | Sensorintegrität                                   |                   |        |
|                                    |                    |                   | Sensor-Elektronikmodul                             |                   |        |
|                                    |                    |                   | I/O-Modul                                          |                   |        |
|                                    |                    | 1                 | Monitoring-Ergebnisse                              | ightarrow         |        |
| _                                  | Gerät zurücksetzen | ] →               |                                                    |                   | → 🖆 70 |
| Experte →                          |                    |                   |                                                    |                   | → 🗎 36 |
| Status Verriegelung                |                    |                   |                                                    |                   | → 🖆 57 |
| Zugriffsrechte Bedien-<br>software |                    |                   |                                                    |                   | → 🖺 55 |
| Freigabecode eingeben              |                    |                   |                                                    |                   |        |
|                                    | System             | $]$ $\rightarrow$ |                                                    |                   |        |
|                                    |                    |                   | Diagnoseverhalten                                  | ightarrow         | → 🖺 64 |
|                                    |                    |                   | Alarmverzögerung                                   |                   |        |
|                                    |                    |                   | Zuordnung Verhalten<br>von Diagnosenum-<br>mer 044 |                   |        |

| Zuordnung Verhalten<br>von Diagnosenummer 46       |               |
|----------------------------------------------------|---------------|
| Zuordnung Verhalten<br>von Diagnosenum-<br>mer 144 |               |
| Zuordnung Verhalten<br>von Diagnosenum-<br>mer 192 |               |
| Zuordnung Verhalten<br>von Diagnosenum-<br>mer 274 |               |
| Zuordnung Verhalten<br>von Diagnosenum-<br>mer 392 |               |
| Zuordnung Verhalten<br>von Diagnosenum-<br>mer 592 |               |
| Zuordnung Verhalten<br>von Diagnosenum-<br>mer 832 |               |
| Zuordnung Verhalten<br>von Diagnosenum-<br>mer 833 |               |
| Zuordnung Verhalten<br>von Diagnosenum-<br>mer 834 |               |
| Zuordnung Verhalten<br>von Diagnosenum-<br>mer 835 |               |
| Zuordnung Verhalten<br>von Diagnosenum-<br>mer 912 |               |
| Zuordnung Verhalten<br>von Diagnosenum-<br>mer 913 |               |
| Zuordnung Verhalten<br>von Diagnosenum-<br>mer 944 |               |
| Zuordnung Verhalten<br>von Diagnosenum-<br>mer 992 |               |
| Management                                         | $\rightarrow$ |
| Gerät zurücksetzen                                 |               |
| SW-Option aktivieren                               |               |
| SW Optionsübersicht                                |               |
| Dauerhaftes Speichern                              |               |
| Messstellenbezeichnung                             |               |

| Sensor | → |                               |               |                                            |               | → 🗎 57 |  |
|--------|---|-------------------------------|---------------|--------------------------------------------|---------------|--------|--|
|        |   | Messwerte                     | $\rightarrow$ |                                            |               | → 🗎 57 |  |
|        |   |                               |               | Prozessgrößen                              | $\rightarrow$ | → 🗎 57 |  |
|        |   |                               |               | Massefluss                                 |               |        |  |
|        |   |                               |               | Volumenfluss                               |               |        |  |
|        |   |                               |               | Normvolumenfluss                           |               |        |  |
|        |   |                               |               | Dichte                                     |               |        |  |
|        |   |                               |               | Normdichte                                 |               |        |  |
|        |   |                               |               | Temperatur                                 |               |        |  |
|        |   |                               |               | Druckwert                                  |               |        |  |
|        |   |                               |               | Dynamische Viskosität                      |               | → 🗎 94 |  |
|        |   |                               |               | Kinematische Viskosität                    |               | → 🗎 94 |  |
|        |   |                               |               | Temp.kompensierte<br>dynamische Viskosität |               | → 🗎 94 |  |
|        |   |                               |               | Temp.kompensierte<br>kinematische Visk.    |               | → 🗎 94 |  |
|        |   |                               |               | Konzentration                              |               | → 🗎 94 |  |
|        |   |                               |               | Zielmessstoff Massefluss                   |               |        |  |
|        |   |                               |               | Trägermessstoff Masse-<br>fluss            |               |        |  |
|        |   |                               |               | Summenzähler                               | $\rightarrow$ | → 🗎 58 |  |
|        |   |                               |               | Summenzähler-<br>wert 1 3                  |               |        |  |
|        |   |                               |               | Summenzählerüber-<br>lauf 1 3              |               |        |  |
|        |   | Systemeinheiten               | $\rightarrow$ |                                            |               | → 🗎 43 |  |
|        |   | Masseflusseinheit             |               |                                            |               |        |  |
|        |   | Masseeinheit                  |               |                                            |               |        |  |
|        |   | Volumenflusseinheit           |               |                                            |               |        |  |
|        |   | Volumeneinheit                |               |                                            |               |        |  |
|        |   | Normvolumenfluss-Ein-<br>heit |               |                                            |               |        |  |
|        |   | Normvolumeneinheit            |               |                                            |               |        |  |
|        |   | Dichteeinheit                 |               |                                            |               |        |  |
|        |   | Normdichteeinheit             |               |                                            |               |        |  |

| Temperatureinheit     |                                               |                                             |
|-----------------------|-----------------------------------------------|---------------------------------------------|
| Druckeinheit          |                                               |                                             |
| Datum/Zeitformat      |                                               |                                             |
|                       | Anwenderspezifische<br>Einheiten              | <i>→</i>                                    |
|                       | Anwendertext Masse                            |                                             |
|                       | Anwenderfaktor Masse                          |                                             |
|                       | Anwendertext Volumen                          |                                             |
|                       | Anwenderfaktor Volu-<br>men                   |                                             |
|                       | Anwendertext Normvo-<br>lumen                 |                                             |
|                       | Anwenderfaktor Norm-<br>volumen               |                                             |
|                       | Anwendertext Dichte                           |                                             |
|                       | Anwender-Offset Dichte                        |                                             |
|                       | Anwenderfaktor Dichte                         |                                             |
|                       | Anwendertext Druck                            |                                             |
|                       | Anwender-Offset Druck                         |                                             |
|                       | Anwenderfaktor Druck                          |                                             |
| Prozessparameter →    |                                               |                                             |
| Durchflussdämpfung    |                                               |                                             |
| Dichtedämpfung        |                                               |                                             |
| Messwertunterdrückung |                                               |                                             |
| Temperaturdämpfung    |                                               |                                             |
|                       | Schleichmengenunter-<br>drückung              | $\rightarrow \rightarrow \textcircled{1}49$ |
|                       | Zuordnung Prozessgröße                        |                                             |
|                       | Einschaltpunkt Schleich-<br>mengenunterdrück. |                                             |
|                       | Ausschaltpunkt Schleich-<br>mengenunterdrück. |                                             |
|                       | Druckstoßunterdrückung                        |                                             |
|                       | Überwachung teilge-<br>fülltes Rohr           | → → 🗎 50                                    |
|                       | Zuordnung Prozessgröße                        |                                             |

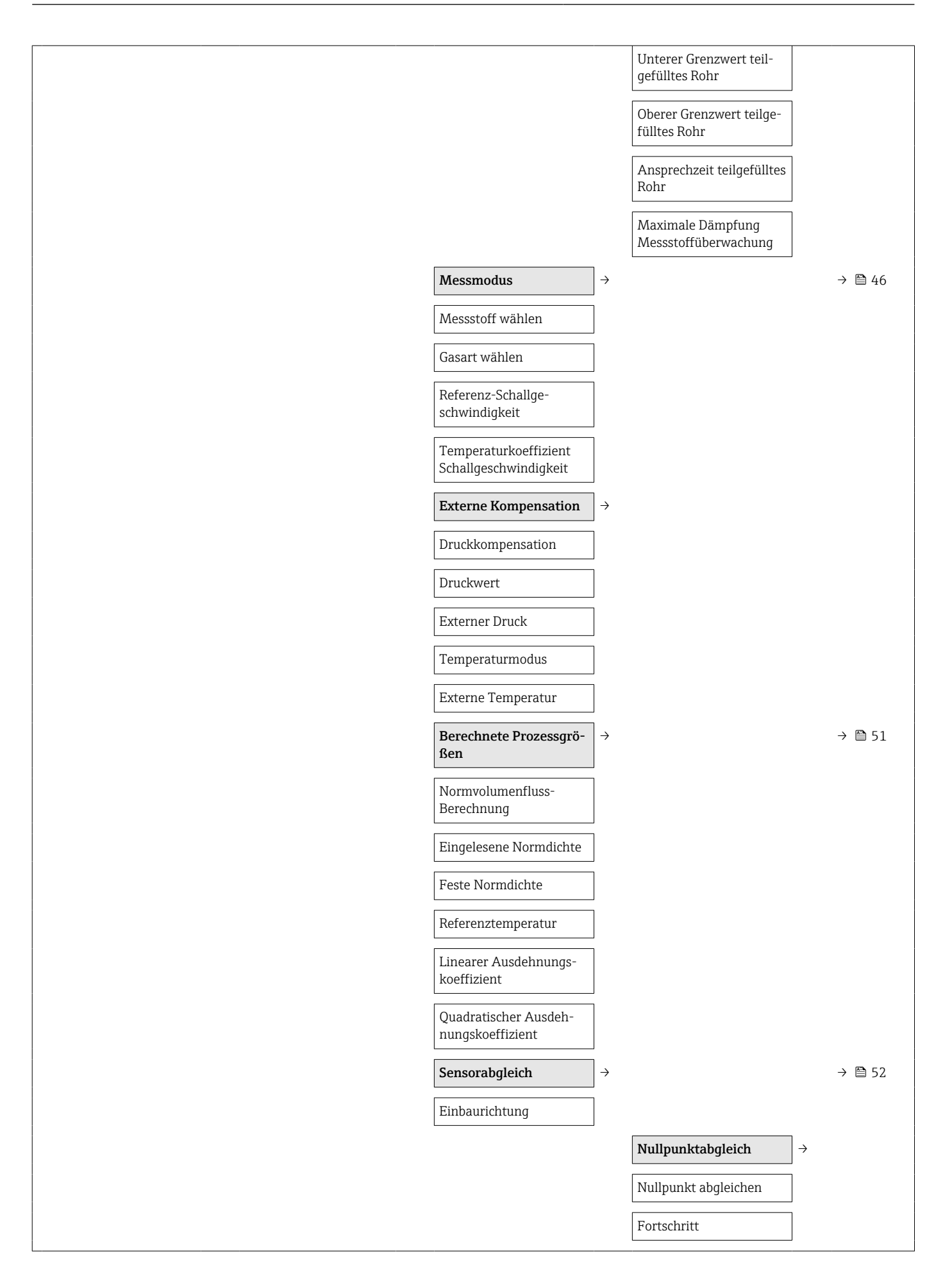

|                 |                                  |                   | Anpassung Prozessgrö-<br>ßen | $\rightarrow$ |
|-----------------|----------------------------------|-------------------|------------------------------|---------------|
|                 |                                  |                   | Massefluss-Offset            |               |
|                 |                                  |                   | Masseflussfaktor             |               |
|                 |                                  |                   | Volumenfluss-Offset          |               |
|                 |                                  |                   | Volumenflussfaktor           |               |
|                 |                                  |                   | Normvolumenfluss-Off-<br>set |               |
|                 |                                  |                   | Normvolumenfluss-Fak-<br>tor |               |
|                 |                                  |                   | Dichte-Offset                |               |
|                 |                                  |                   | Dichtefaktor                 |               |
|                 |                                  |                   | Normdichte-Offset            |               |
|                 |                                  |                   | Normdichtefaktor             |               |
|                 |                                  |                   | Temperatur-Offset            |               |
|                 |                                  |                   | Temperaturfaktor             |               |
|                 | Kalibrierung                     | $ $ $\rightarrow$ |                              |               |
|                 | Kalibrierfaktor                  | ]                 |                              |               |
|                 | Nullpunkt                        | ]                 |                              |               |
|                 | Nennweite                        | ]                 |                              |               |
|                 | C0 5                             |                   |                              |               |
|                 | Testpunkte                       | $ $ $\rightarrow$ |                              |               |
|                 | Schwingfrequenz 0 1              |                   |                              |               |
|                 | Frequenzschwankung<br>0 1        |                   |                              |               |
|                 | Schwingamplitude 0 1             | ]                 |                              |               |
|                 | Schwingungsdämpfung<br>0 1       |                   |                              |               |
|                 | Schwankung Rohrdämp-<br>fung 0 1 |                   |                              |               |
|                 | Signalasymmetrie                 | ]                 |                              |               |
|                 | Elektroniktemperatur             | ]                 |                              |               |
|                 | Trägerrohrtemperatur             | ]                 |                              |               |
|                 | Erregerstrom 0 1                 | ]                 |                              |               |
| Kommunikation → |                                  |                   |                              | → 🖺 47        |

| Modbus-Konfiguration              | $\rightarrow$ |                              |               |               |    |
|-----------------------------------|---------------|------------------------------|---------------|---------------|----|
| Busadresse                        | ]             |                              |               |               |    |
| Baudrate                          | ]             |                              |               |               |    |
| Modus Datenübertra-<br>gung       |               |                              |               |               |    |
| Parität                           |               |                              |               |               |    |
| Bytereihenfolge                   | ]             |                              |               |               |    |
| Verzögerung Antwortte-<br>legramm |               |                              |               |               |    |
| Zuordnung Diagnosever-<br>halten  |               |                              |               |               |    |
| Fehlerverhalten                   |               |                              |               |               |    |
| Interpretermodus                  |               |                              |               |               |    |
|                                   |               | Modbus-Data-Map              | $\rightarrow$ | $\rightarrow$ | 40 |
|                                   |               | Scan-List-Regis-<br>ter 0 15 |               |               |    |
|                                   |               | Messwerte                    | $\rightarrow$ | $\rightarrow$ | 57 |
|                                   |               | Prozessgrößen                | $\rightarrow$ | $\rightarrow$ | 57 |
|                                   |               | Massefluss                   |               |               |    |
|                                   |               | Volumenfluss                 |               |               |    |
|                                   |               | Dichte                       |               |               |    |
|                                   |               | Temperatur                   |               |               |    |
|                                   |               | Druckwert                    |               |               |    |
|                                   |               | Summenzähler                 | $\rightarrow$ | $\rightarrow$ | 58 |
|                                   |               | Summenzähler-<br>wert 1 2    |               |               |    |
|                                   |               | Systemeinheiten              | $\rightarrow$ | $\rightarrow$ | 43 |
|                                   |               | Masseflusseinheit            |               |               |    |
|                                   |               | Masseeinheit                 |               |               |    |
|                                   |               | Volumenflusseinheit          |               |               |    |
|                                   |               | Volumeneinheit               |               |               |    |
|                                   |               | Dichteeinheit                |               |               |    |
|                                   |               | Normdichteeinheit            |               |               |    |
|                                   |               | Temperatureinheit            |               |               |    |

|                                   | Druckeinheit                               |               |
|-----------------------------------|--------------------------------------------|---------------|
|                                   | Modbus-Konfiguration                       | $\rightarrow$ |
|                                   | Busadresse                                 |               |
| Applikation $\rightarrow$         |                                            |               |
| Alle Summenzähler<br>zurücksetzen |                                            | → 🖺 59        |
| Summenzähler 1 3 $\rightarrow$    |                                            |               |
| Zuordnung Prozessgröße            |                                            |               |
| Masseeinheit                      |                                            |               |
| Volumenflusseinheit               |                                            |               |
| Normvolumeneinheit                |                                            |               |
| Betriebsart Summenzäh-<br>ler     |                                            |               |
| Steuerung Summenzäh-<br>ler 1 3   |                                            |               |
| Vorwahlmenge 1 3                  |                                            |               |
| Fehlerverhalten                   |                                            |               |
| Viskosität →                      |                                            | → 🗎 94        |
| Viskositätsdämpfung               |                                            |               |
|                                   | Temperaturkompensa-<br>tion                | <i>→</i>      |
|                                   | Rechenmodell                               |               |
|                                   | Referenztemperatur                         |               |
|                                   | Kompensationskoeffizi-<br>ent X1, X2       |               |
|                                   | Dynamische Viskosität                      | $\rightarrow$ |
|                                   | Einheit dynamische Vis-<br>kosität         |               |
|                                   | Anwendertext dynami-<br>sche Viskosität    |               |
|                                   | Anwenderfaktor dynami-<br>sche Viskosität  |               |
|                                   | Anwender-Offset dyna-<br>mische Viskosität |               |
|                                   | Kinematische Viskosität                    | $\rightarrow$ |
|                                   | Einheit kinematische<br>Viskoität          |               |
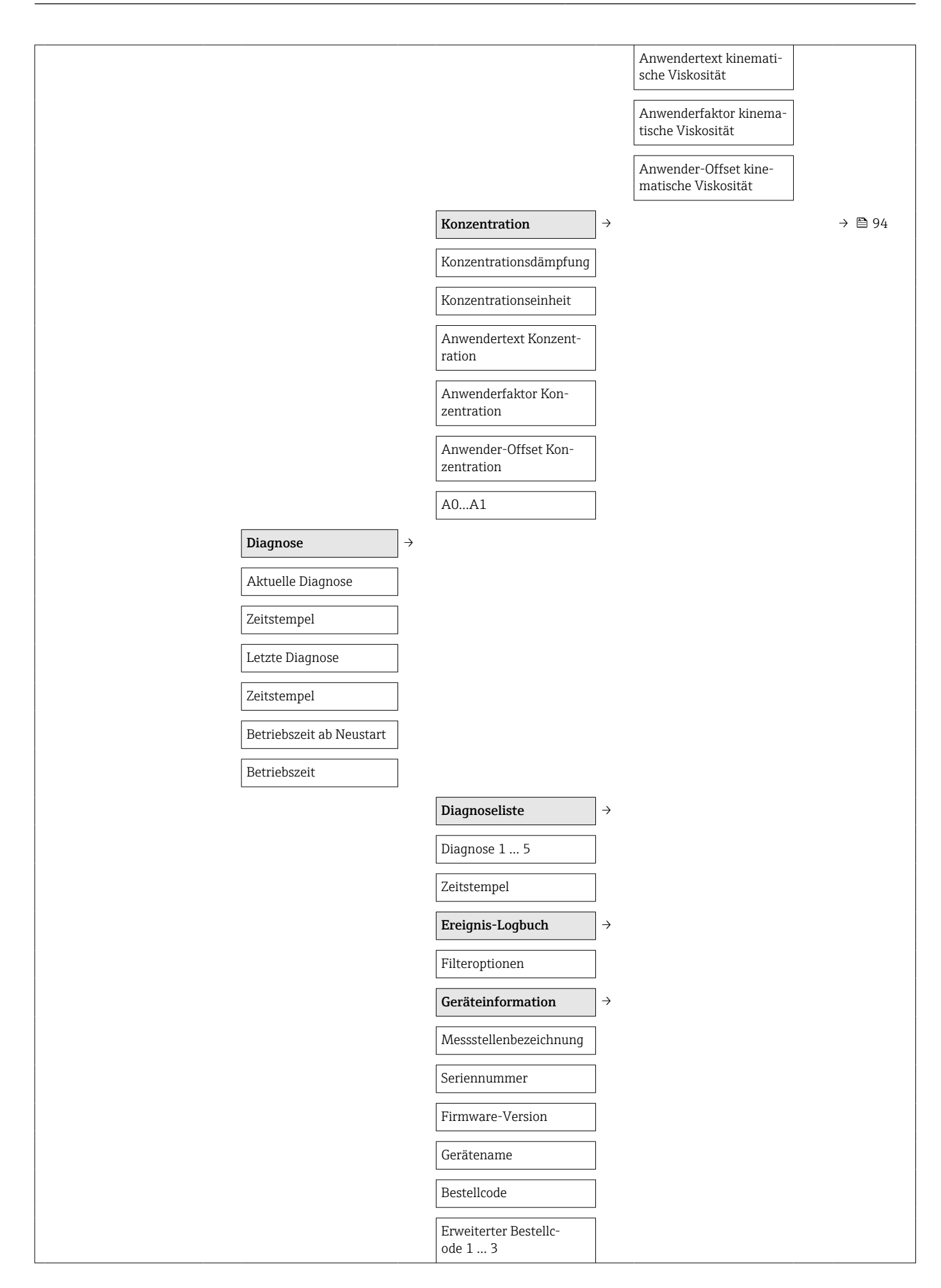

| ENP-Version                     | ]   |                                  |               |
|---------------------------------|-----|----------------------------------|---------------|
| Konfigurationszähler            | ]   |                                  |               |
| Min/Max-Werte                   | ] → |                                  |               |
| Min/Max-Werte zurück-<br>setzen |     |                                  |               |
|                                 | 1   | Hauptelektronik-Tem-<br>peratur  | ÷             |
|                                 |     | Minimaler Wert                   |               |
|                                 |     | Maximaler Wert                   |               |
|                                 |     | Messstofftemperatur              | $\rightarrow$ |
|                                 |     | Minimaler Wert                   |               |
|                                 |     | Maximaler Wert                   |               |
|                                 |     | Trägerrohrtemperatur             | $\rightarrow$ |
|                                 |     | Minimaler Wert                   |               |
|                                 |     | Maximaler Wert                   |               |
|                                 |     | Schwingfrequenz                  | $\rightarrow$ |
|                                 |     | Minimaler Wert                   |               |
|                                 |     | Maximaler Wert                   |               |
|                                 |     | Torsionsschwingfre-<br>quenz     | ÷             |
|                                 |     | Minimaler Wert                   |               |
|                                 |     | Maximaler Wert                   |               |
|                                 |     | Schwingamplitude                 | $\rightarrow$ |
|                                 |     | Minimaler Wert                   |               |
|                                 |     | Maximaler Wert                   |               |
|                                 |     | Torsionsschwingampli-<br>tude    | $\rightarrow$ |
|                                 |     | Minimaler Wert                   |               |
|                                 |     | Maximaler Wert                   |               |
|                                 |     | Schwingungsdämpfung              | $\rightarrow$ |
|                                 |     | Minimaler Wert                   |               |
|                                 |     | Maximaler Wert                   |               |
|                                 |     | Torsionsschwingungs-<br>dämpfung | $\rightarrow$ |

|                                      |               | Minimaler Wert               |               |        |
|--------------------------------------|---------------|------------------------------|---------------|--------|
|                                      |               | Maximaler Wert               |               |        |
|                                      |               | Signalasymmetrie             | $\rightarrow$ |        |
|                                      |               | Minimaler Wert               |               |        |
|                                      |               | Maximaler Wert               |               |        |
| Heartbeat                            | $\rightarrow$ |                              |               | → 🖺 94 |
|                                      |               | Verifikationsausfüh-<br>rung | ÷             |        |
|                                      |               | Jahr                         |               |        |
|                                      |               | Monat                        |               |        |
|                                      |               | Tag                          |               |        |
|                                      |               | Stunde                       |               |        |
|                                      |               | AM/PM                        |               |        |
|                                      |               | Minute                       |               |        |
|                                      |               | Verifikation starten         |               |        |
|                                      |               | Fortschritt                  |               |        |
|                                      |               | Status                       |               |        |
|                                      |               | Verifikationsergebnisse      | $\rightarrow$ |        |
|                                      |               | Datum/Zeit                   |               |        |
|                                      |               | Verifikationen -ID           |               |        |
|                                      |               | Betriebszeit                 |               |        |
|                                      |               | Gesamtergebnis               |               |        |
|                                      |               | Sensor                       |               |        |
|                                      |               | Sensorintegrität             |               |        |
|                                      |               | Sensor-Elektronikmodul       |               |        |
|                                      |               |                              |               |        |
|                                      |               |                              |               |        |
|                                      |               | Heartbeat Monitoring         | 7             |        |
|                                      |               | Monitoring einschalten       |               |        |
|                                      |               | Monitoring-Ergebnisse        | →             |        |
|                                      |               | Sensorintegrität             |               | -      |
| Simulation                           | ÷             |                              |               | → 🗎 55 |
| Zuordnung Simulation<br>Prozessgröße |               |                              |               |        |
|                                      |               |                              |               |        |

| Wert Prozessgröße      |  |
|------------------------|--|
| Simulation Gerätealarm |  |

# Stichwortverzeichnis

#### Α

| Anforderungen an Personal       |
|---------------------------------|
| Anschluss                       |
| siehe Elektrischer Anschluss    |
| Anschlusskabel                  |
| Anschlusskontrolle (Checkliste) |
| Anschlussvorbereitungen         |
| Anschlusswerkzeug               |
| Anwenderrrollen                 |
| Anwendungsbereich               |
| Anwendungspakete                |
| Anzeige                         |
| Aktuelles Diagnoseereignis 68   |
| Letztes Diagnoseereignis 68     |
| Anzeigewerte                    |
| Zu Prozessgrößen                |
| Zum Status Verriegelung         |
| Zum Summenzähler                |
| Zur Geräteinformation           |
| Applicator                      |
| Arbeitssicherheit               |
| Aufbau                          |
| Bedienmenü                      |
| Messgerät                       |
| Ausfallsignal                   |
| Ausgangskenngrößen              |
| Ausgangssignal                  |
| Auslaufstrecke                  |
| Peripheriegerät                 |
| Auslaufstrecken                 |
| Außenreinigung                  |
| Austausch                       |
| Gerätekomponenten               |
| Auto-Scan-Puffer                |
|                                 |

siehe Modbus RS485 Modbus-Data-Map

## В

| Bedienmenü                     |    |
|--------------------------------|----|
| Aufbau                         | 35 |
| Menüs, Untermenüs              | 35 |
| Übersicht Menüs mit Parameter  | 96 |
| Untermenüs und Anwenderrrollen | 36 |
| Bedienphilosophie              | 36 |
| Bedienungsmöglichkeiten        | 34 |
| Beheizung Messaufnehmer 2      | 20 |
| Berechnungsgrundlagen          |    |
| Messabweichung                 | 35 |
| Wiederholbarkeit               | 35 |
| Bestellcode (Order code)       | 13 |
| Bestimmungsgemäße Verwendung   | 8  |
| Betrieb                        | 57 |
| Betriebssicherheit             | 9  |
|                                |    |

## С

| C-Tick Zeichen | 92 |
|----------------|----|
| CE-Zeichen     | 92 |

| Checkliste<br>Anschlusskontrolle | 33<br>23<br>86 |
|----------------------------------|----------------|
| D                                |                |
| Diagnoseinformation              |                |
| Aufbau, Erläuterung              | 63             |
| FieldCare                        | 62             |
| Kommunikationsschnittstelle      | 64             |
| Leuchtdioden                     | 61             |
|                                  | <i>~ ·</i>     |

| Diagnoseinformation auslesen, Modbus RS485 64 |
|-----------------------------------------------|
| Diagnoseinformationen                         |
| Behebungsmaßnahmen 66                         |
| Übersicht                                     |
| Diagnoseliste                                 |
| Diagnoseverhalten anpassen                    |
| Dichtungen                                    |
| Messstoff-Temperaturbereich                   |
| DIP-Schalter                                  |
| siehe Verriegelungsschalter                   |
| Dokument                                      |
| Funktion                                      |
| Verwendete Symbole                            |
| Dokumentfunktion                              |
| Druck-Temperatur-Kurven                       |
| Druckgerätezulassung                          |
| Druckverlust                                  |
| Durchflussgrenze 88                           |
| Durchflussrichtung 18, 22                     |

### Ε

| Einbaulage (vertikal, horizontal)           | 8 |
|---------------------------------------------|---|
| Einbaumaße                                  | 9 |
| Einfluss                                    |   |
| Messstoffdruck                              | 5 |
| Messstofftemperatur                         | 4 |
| Eingangskenngrößen                          | 7 |
| Eingetragene Marken                         | 7 |
| Einlaufstrecken                             | 9 |
| Einsatz Messgerät                           |   |
| Fehlgebrauch                                | 8 |
| Grenzfälle                                  | 8 |
| siehe Bestimmungsgemäße Verwendung          |   |
| Einsatzgebiet                               |   |
| Restrisiken                                 | 9 |
| Einstellungen                               |   |
| Gerät zurücksetzen                          | C |
| Kommunikationsschnittstelle                 | 7 |
| Messgerät an Prozessbedingungen anpassen 59 | 9 |
| Messstellenbezeichnung 52                   | 1 |
| Messstoff                                   | б |
| Schleichmengenunterdrückung 49              | 9 |
| Sensorabgleich                              | 2 |
| Simulation                                  | 5 |
| Summenzähler                                | 3 |

| Proline Prom   | ass I 100 | Modbus | RS485 |
|----------------|-----------|--------|-------|
| 1 Ionne 1 Ionn | 100 1 100 | moubus | 10105 |

Gewicht

| Summenzähler zurücksetzen                                                                                                    | 59<br>59<br>43<br>50                         |
|----------------------------------------------------------------------------------------------------|----------------------------------------------|
| Bedientools<br>Via Service-Schnittstelle (CDI)                                                                                                    | 37<br>37<br>24<br>32<br>86                   |
| Reparatur Wartung   Wartung Entsorgung   Ereignis-Logbuch filtern Ereignishistorie   Ereignishistorie Ereignisliste   Ersatzteil Ersatzteil   Erwijterter Portelloode Erwijterter Portelloode | 73<br>72<br>74<br>69<br>69<br>69<br>73<br>73 |
| Enwenterter bestehltode   Messaufnehmer   Messumformer   Ex-Anschlusswerte   Ex-Zulassung                                                                                                    | 13<br>12<br>79<br>92                         |
| <b>F</b><br>Fallleitung                                                                                                    | 17                                           |
| siehe Diagnosemeldungen<br>Fernbedienung                                                                                                    | 92<br>37<br>38<br>37<br>39<br>37             |
| Firmware<br>Freigabedatum                                                                                                    | 39<br>39<br>71                               |
| Funktionen<br>siehe Parameter<br>Funktionscodes                                                                                                    | 39<br>43                                     |
| <b>G</b><br>Galvanische Trennung                                                                                                    | 80<br>39                                     |
| Zusatzdokumentation                                                                                                    | . 7<br>10                                    |
| Messaufnehmer Messumformer   Gerätereparatur Geräterevision   Gerätetypkennung Geräteverriegelung, Status                                                                                     | 13<br>12<br>73<br>39<br>39<br>57             |

| SI-Einheiten                                                                                                    | 89<br>15<br>89                          |
|----------------------------------------------------------------------------------------------------|-----------------------------------------|
| H<br>Hardwareschreibschutz                                                                                                    | 55<br>10<br>39<br>13                    |
| I   I/O-Elektronikmodul 10,   Inbetriebnahme 10,   Erweiterte Einstellungen 10,   Messgerät konfigurieren 10,   Informationen zum Dokument 10,   Innenreinigung 72,   Installationskontrolle 72, | 29<br>43<br>51<br>43<br>. 5<br>86<br>43 |
| К                                                                                                    |                                         |
| Kabeleinführung<br>Schutzart                                                                                                    | 32                                      |
| Technische Daten                                                                                                    | 82<br>82<br>29<br>86<br>. 9             |
| L<br>Lagerbedingungen                                                                                                    | 15<br>15<br>92<br>81<br>82              |
| M                                                                                                    | ~~~                                     |
| Maximale Messabweichung                                                                                                    | 82                                      |
| Zu spezifischen Einstellungen                                                                                                    | 51<br>43<br>72                          |
| Messaumenmer<br>Messstoff-Temperaturbereich                                                                                                    | 87<br>22<br>87                          |
| Messbereich<br>Berechnungsbeispiel für Gas                                                                                                    | 78<br>77<br>78<br>88<br>78<br>77        |
| Messgenauigkeit                                                                                                    | 82                                      |
| Aufbau                                                                                                    | 10<br>74<br>74<br>43                    |

| Messaufnehmer montieren                   |
|-------------------------------------------|
| Reparatur                                 |
| Umbau                                     |
| Via HART-Protokoll einbinden              |
| Vorbereiten für elektrischen Anschluss 29 |
| Vorbereiten für Montage                   |
| Messgerät anschließen                     |
| Messgerät identifizieren                  |
| Messgrößen                                |
| siehe Prozessgrößen                       |
| Messprinzip                               |
| Messstoffdichte                           |
| Messstoffdruck                            |
| Einfluss                                  |
| Messstoffe                                |
| Messstofftemperatur                       |
| Finfluss 84                               |
| Messimformer                              |
| Signalkahel anschließen 29                |
| Messwerte ahlesen 57                      |
| Modbus RS485                              |
| Antwortzeit 40                            |
| Daten auslesen 41                         |
| Diagnoseinformation 64                    |
| Funktionscodes                            |
| I esezuariff 39                           |
| Modhus-Data-Man                           |
| Registeradressen                          |
| Pogistorinformationon //                  |
| Scan-Listo /1                             |
| Schroibzugriff 20                         |
| Störungsverhalten konfigurieren 64        |
| Montage 17                                |
| Montagehedingungen                        |
| Pohojaung Mossaufnohmor 20                |
| Fin- und Audaufstreckon                   |
| Eine und Auslauistrecken                  |
| Einbaumage                                |
| Ellibauillabe                             |
| Montagoort 17                             |
| Systemdruck 10                            |
| Vibrationon 20                            |
| Montagekontrolle (Checkligte)             |
| Montagemerico                             |
| aiche Einheumelle                         |
| Montagoort 17                             |
| Montageort                                |
| Montagevorbereitungen                     |
| Montagewerkzeug                           |
| Ν                                         |
| Normen und Richtlinien 92                 |
|                                           |
| 0                                         |
| Oberflächenrauhigkeit                     |
| _                                         |
| Р Г                                       |
| Parametereinstellungen                    |

Zu Systemeinheiten44Zum Betrieb60

| Stichwortverzeic    | hnis |
|---------------------|------|
| Ducinivoi (veizeie) | mino |

| Zum Sensorabgleich                        |
|-------------------------------------------|
| Zum Summenzähler                          |
| Zur Kommunikationsschnittstelle 47        |
| Zur Messsstoffauswahl und -einstellung 46 |
| Zur Messstellenbezeichnung                |
| Zur Schleichmenge                         |
| Zur Überwachung der Rohrfüllung 50        |
| Parametereinstellungen schützen           |
| Potentialausgleich                        |
| Produktsicherheit                         |
| Prozessanschlüsse                         |
| Prozessgrößen                             |
| Berechnete                                |
| Gemessene                                 |
| Prüfkontrolle                             |
| Anschluss                                 |
| Erhaltene Ware                            |
| Montage                                   |

#### R

| <b>1</b>                |    |
|-------------------------|----|
| Re-Kalibrierung         | 72 |
| Reaktionszeit           | 84 |
| Referenzbedingungen     | 82 |
| Reinigung               |    |
| Außenreinigung          | 72 |
| CIP-Reinigung           | 72 |
| Innenreinigung          | 72 |
| SIP-Reinigung           | 72 |
| Reparatur               | 73 |
| Hinweise                | 73 |
| Reparatur eines Geräts  | 73 |
| Rücksendung von Geräten | 73 |

#### S

| -                                             |     |
|-----------------------------------------------|-----|
| Schleichmengenunterdrückung                   | 80  |
| Schreibschutz                                 |     |
| Via Verriegelungsschalter                     | 55  |
| Schreibschutz aktivieren                      | 55  |
| Schreibschutz deaktivieren                    | 55  |
| Schutzart                                     | 86  |
| Schwingungsfestigkeit                         | 86  |
| Seriennummer                                  | 13  |
| Service-Schnittstelle (CDI)                   | 92  |
| Sicherheit                                    | . 8 |
| SIP-Reinigung                                 | 86  |
| Softwarefreigabe                              | 39  |
| Sprachen, Bedienungsmöglichkeiten             | 92  |
| Statussignale                                 | 63  |
| Störungsbehebungen                            |     |
| Allgemeine                                    | 61  |
| Störungsverhalten konfigurieren, Modbus RS485 | 64  |
| Stoßfestigkeit                                | 86  |
| Stromaufnahme                                 | 81  |
| Systemaufbau                                  |     |
| Messeinrichtung                               | 77  |
| siehe Messgerät Aufbau                        |     |
| Systemdruck                                   | 19  |
| Systemintegration                             | 39  |
|                                               |     |

### Т

| Technische Daten, Übersicht | 77 |
|-----------------------------|----|
| Temperaturbereich           |    |
| Lagerungstemperatur         | 15 |
| Messstofftemperatur         | 87 |
| Transport Messgerät         | 15 |
| Typenschild                 |    |
| Messaufnehmer               | 13 |
| Messumformer                | 12 |
| Safety Barrier Promass 100  | 14 |
|                             |    |

| U                                  |
|------------------------------------|
| Übersicht                          |
| Bedienmenü                         |
| Umgebungstemperaturbereich         |
| Untermenü                          |
| Betrieb                            |
| Ereignisliste                      |
| Geräteinformation                  |
| Kommunikation                      |
| Messstoff wählen                   |
| Prozessgrößen                      |
| Schleichmengenunterdrückung 49, 50 |
| Sensorabgleich                     |
| Summenzähler                       |
| Systemeinheiten                    |
| Übersicht                          |

## v

| Verpackungsentsorgung   | 16 |
|-------------------------|----|
| Verriegelungsschalter   | 55 |
| Versionsdaten zum Gerät | 39 |
| Versorgungsausfall      | 81 |
| Versorgungsspannung     | 81 |
| Vibrationen             | 20 |

#### W

| W@M 72,73                |
|--------------------------|
| W@M Device Viewer 12, 73 |
| Warenannahme 11          |
| Wartungsarbeiten         |
| Werkstoffe               |
| Werkzeug                 |
| Elektrischen Anschluss   |
| Montage                  |
| Transport                |
| Wiederholbarkeit         |
|                          |

## Ζ

| Zertifikate                 | 92 |
|-----------------------------|----|
| Zertifizierung Modbus RS485 | 92 |
| Zulassungen                 | 92 |

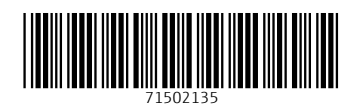

www.addresses.endress.com

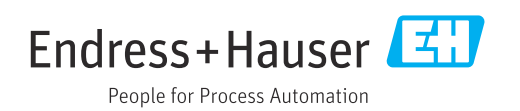